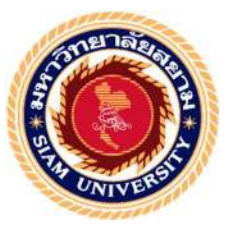

# รายงานการปฏิบัติงานสหกิจศึกษา

เว็บไซต์บริหารจัดการการลาหยุดของพนักงาน Employee Leave Management Websites

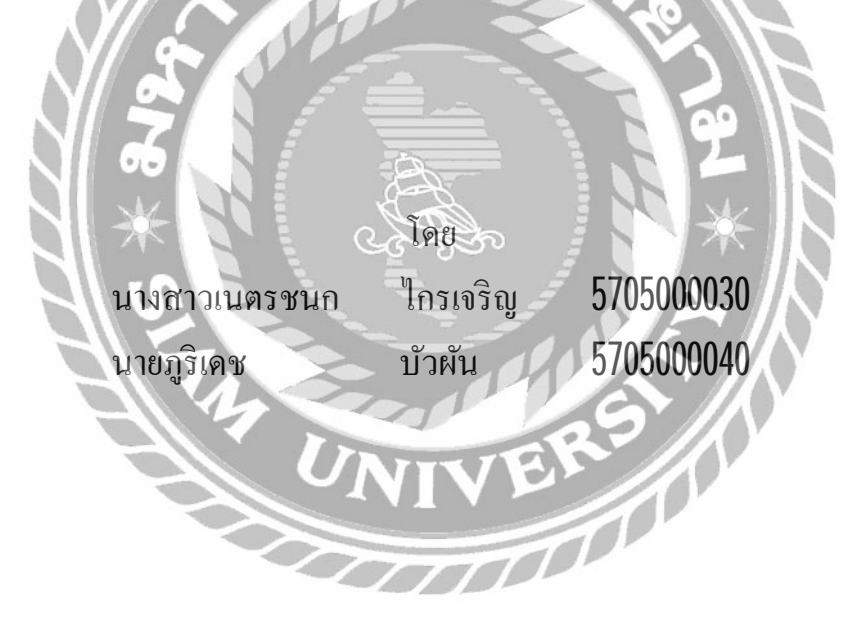

รายงานนี้เป็นส่วนหนึ่งของวิชาสหกิจศึกษา ภาควิชาคอมพิวเตอร์ธุรกิจ คณะเทคโนโลยีสารสนเทศ มหาวิทยาลัยสยาม ภาคการศึกษาที่ 2 ปีการศึกษา 2560 หัวข้อโครงงาน เว็บไซต์บริหารจัดการการสาหยุดของพนักงาน

Employee Leave Management Websites

รายชื่อผู้จัดทำ นางสาวเนตรชนก ใกรเจริญ

นายภูริเคช บัวผัน

**ภาควิชา** คอมพิวเตอร์ธุรกิจ

อาจารย์ที่ปรึกษาอาจารย์นิตินัย ไพศาลพยัคฆ์

อนุมัติให้โครงงานนี้เป็นส่วนหนึ่งของการปฏิบัติงานสหกิจสึกษาภาควิชาคอมพิวเตอร์ธุรกิจ

ประจำภาคการศึกษาที่ 2 ปีการศึกษา 2560

คณะกรรมการการสอบ โครงงาน

นิสินีนี้ สามารย์ที่ปรึกษา

(อาจารย์นิตินัย ใพศาลพยัคฆ์)

.....พนักงานที่ปรึกษา

(คุณปุณยภัสร์ ชวรัตน์ธนรังษี)

...กรรมการกลาง

(อาจารย์ณรงค์ฤทธิ์ สุคนธสิงห์)

.....ผู้ช่วยอธิการบดีและผู้อำนวยการสำนักสหกิจศึกษา

(ผศ.คร.มารุจ ลิมปะวัฒนะ)

#### จดหมายนำส่งรายงาน

วันที่ 30 เดือน เมษายน พ.ศ. 2561

เรื่อง ขอส่งรายงานการปฏิบัติงานสหกิจศึกษา เรียน อาจารย์ที่ปรึกษาสหกิจศึกษาภาควิชา คอมพิวเตอร์ธุรกิจ อาจารย์นิตินัย ไพศาลพยักฆ์

ตามที่ผู้จัดทำนางสาวเนตรชนก ใกรเจริญ และนายภูริเดช บัวผัน นักศึกษาภาควิชา กอมพิวเตอร์ธุรกิจ คณะเทคโนโลยีสารสนเทศ มหาวิทยาลัยสยามได้ไปปฏิบัติงานสหกิจศึกษา ระหว่างวันที่ 8 มกราคม พ.ศ.2561 ถึงวันที่ 30 เมษายน พ.ศ. 2561 ในตำแหน่ง Developer Programmer ณ บริษัท Quint Corporation Co.,Ltd. และได้มอบหมายจากพนักงานที่ปรึกษาให้ ศึกษาและทำรายงานเรื่อง "เว็บไซต์บริหารจัดการการลาหยุดของพนักงาน"

บัคนี้การปฏิบัติงานสหกิงศึกษาได้สิ้นสุดลงแล้ว ผู้จัดทำจึงขอส่งรายงานดังกล่าวมา พร้อมกันนี้จำนวน 1 เล่มเพื่อขอรับกำปรึกษาต่อไป

จึงเรียนมาเพื่อโปรคพิจารณา

ของแสดงความนับถือ

คณะผู้จัดทำ

นักศึกษาสหกิจภาควิชา คอมพิวเตอร์ธุรกิจ

#### กิตติกรรมประกาศ

## (Acknowledgement)

การที่คณะผู้จัดทำได้มาปฏิบัติงานในโครงการสหกิจศึกษา ณ บริษัท ควินท์ คอร์เปอเรชั่น จำกัด ตั้งแต่วันที่ 8 มกราคม 2561 ถึงวันที่ 30 เมษายน 2561 ส่งผลให้คณะผู้จัดทำได้รับความรู้และ ประสบการณ์ต่างๆ ที่มีค่ามากมาย สำหรับรายงานสหกิจศึกษาฉบับนี้สำเร็จลงได้ด้วยดีจากความร่วมมือ และสนันสนุนจากหลายฝ่ายดังนี้

- 1. คุณปุณยภัสร์ ชวรัตน์ธนรังษี ผู้จัดการฝ่ายเทคโนโลยีสารสนเทศ
- 2. คุณสุภัสสร ศรีดาเดช เจ้าหน้าที่บริหารบุคลากร
- 3. คุณอัครินทร์ หนูเอียด เจ้าหน้าที่พัฒนาบุคลากร

และบุคคลท่านอื่นๆ ที่ไม่ได้กล่าวนามทุกท่านที่ได้ให้กำแนะนำช่วยเหลือในการจัดทำรายงาน

คณะผู้จัดทำของอบพระคุณผู้ที่มีส่วนเกี่ยวข้องทุกท่านที่มีส่วนร่วมในการให้ข้อมูลและเป็นที่ ปรึกษาในการทำรายงานฉบับนี้จนเสร็จสมบูรณ์ตลอดจนให้การดูแลและให้ความเข้าใจกับชีวิตของการ ทำงานจริงซึ่งกณะผู้จัดทำของอบพระคุณเป็นอย่างสูงไว้ ณ ที่นี้ด้วย

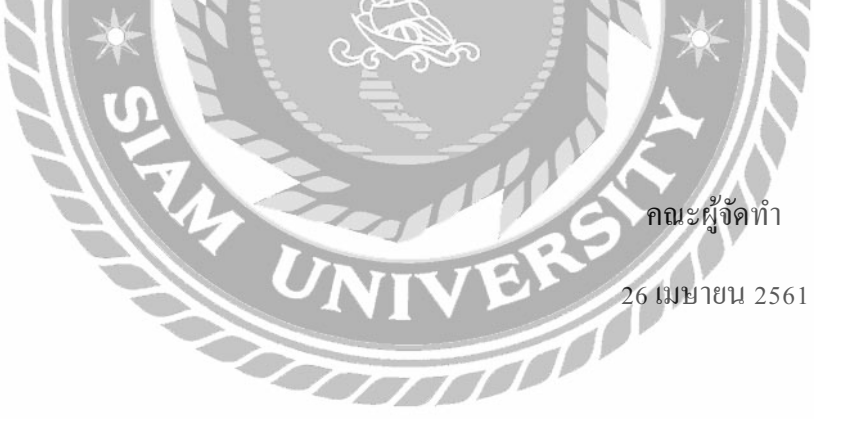

| หัวข้อภาคนิพนธ์      | เว็บไซต์บริหารจัดการการลาหยุดของพนักงาน |          |            |
|----------------------|-----------------------------------------|----------|------------|
| หน่วยกิตของภาคนิพนธ์ | 3 หน่วยกิต                              |          |            |
| คณะผู้จัดทำ          | นางสาวเนตรชนก                           | ใกรเจริญ | 5705000030 |
|                      | นายภูริเคช                              | บัวผัน   | 5705000040 |
| อาจารย์ที่ปรึกษา     | อาจารย์นิตินัย ไพศ                      | าถพยัคฆ์ |            |
| ระดับการศึกษา        | ปริญญาตรี                               |          |            |
| สาขาวิชา             | คอมพิวเตอร์ธุรกิจ                       |          |            |
| ปีการศึกษา           | 2560                                    |          |            |

บทคัดย่อ

บริษัทควินท์ คอร์เปอเรชั่น จำกัด เป็นบริษัทที่ให้คำปรึกษาทางธุรกิจหลายประเภท เช่น อสังหาริมทรัพย์ การลงทุนในบริษัทเครือง่าย และ E-Money เป็นต้น ซึ่งมีสำนักงานใหญ่ตั้งอยู่ที่ ประเทศสิงคโปร์ (OUINT Pte.) และมีสาขาอยู่ในประเทศต่างๆ เช่น ประเทศไทย และฮ่องกง โดยที่ บริษัท ควินท์ คอร์เปอเรชั่น ไทยแลนด์ จะทำหน้าที่เป็นเอาท์ชอร์ซให้กับบริษัทในเครืออาทิ ระบบงาน เครือข่าย, การพัฒนาระบบสารสนเทศ, บัญชี และการจัดการทรัพยากรบุคคล

โดยนักศึกษาสหกิจสึกษาได้รับมอบหมายให้ดูแลพัฒนาเว็บไซต์บริหารจัดการการลาหยุดของ พนักงาน โดยเริ่มจากการสำรวจและสอบถามถึงปัญหาของระบบปัจจุบันทั้งจากการสัมภาษณ์และการ รวบรวมเอกสารที่ใช้อยู่แล้วนำมาวิเคราะห์ ออกแบบ พัฒนาโดยใช้โปรแกรม Sublime Text 3 และ จัดการฐานข้อมูลโดยใช้โปรแกรม phpMyAdmin Database Manager Version 4.6.6 คณะผู้จัดทำได้ ทดลองใช้รวมถึงประเมินความพึงพอใจการใช้งาน พบว่นวีบไซต์ดังกล่าวสามารถทำการส่งกำร้องและ ตอบกลับกำร้องขอลาหยุดผ่านอีเมลได้ และตรวจสอบวันลาหยุดได้ด้วยตนเอง

้ กำสำคัญ : ระบบสำนักงาน/ ลางาน/ เว็บไซต์

| Project Title            | : Employee Leave Management Websites  |
|--------------------------|---------------------------------------|
| Credits                  | : 5                                   |
| Ву                       | : Miss Natechanok Kraicharoen         |
|                          | : Mr. Pooridesh Buaphan               |
| Advisor                  | : Mr.Nitinai Phaisanpayak             |
| Degree                   | : Bachelor of Business Administration |
| Major                    | : Business Computer                   |
| Faculty                  | : Information Technology              |
| Semester / Academic year | : 2/2017                              |

QUINT Corporation Company is a consult company for many businesses such as real estate, MLM and E-Money etc. The head office is located in Singapore (QUINT Ptc.) and there are other branches in many countries such as Thailand and Hong Kong. QUINT Thailand works as an outsourcing solution in management for QUINT Group for example, people management, network system, system development, accounting, and etc.

Coop students from the IT Department, Siam University were assigned to work in Information Department for developing Employee Leave Management Websites. The process started with collecting information by interviewing and document, analyzing and designing. Sublime Text3 was used for development and phpMyAdmin Database Manager Version 4.6.6 was used in database management. Moreover, coop students tested and collected user satisfaction. As the result the system can work efficiency by sending requests thru E-mail and employees can recheck by themselves.

Key words : Quint/ employee leave / Sublime Text3

Approved by

หน้า

| บทคัด  | าย่อ                                                                   | ก |
|--------|------------------------------------------------------------------------|---|
| Abstr  | act                                                                    | ข |
| กิตติก | รรมประกาศ                                                              | ค |
| สารบั  | ,<br>Ŋ                                                                 | 1 |
| สารบั  | ัญตาราง                                                                | จ |
| สารบั  | ัญภาพ                                                                  | ຉ |
| บทที่  |                                                                        |   |
| 1      | ນຫນຳ                                                                   |   |
|        | ความเป็นมาและความสำคัญของปัญหา                                         | 1 |
|        | วัตถุประสงค์                                                           | 2 |
|        | ขอบเขต                                                                 | 2 |
|        | ประโยชน์ที่คาดว่าจะได้รับ                                              | 3 |
| 2      | แนวคิด ทฤษฎี และงานวิจัยที่เกี่ยวข้อง                                  |   |
|        | ทฤษฏีที่เกี่ยวข้อง                                                     | 4 |
|        | เว็บไซต์ที่เกี่ยวข้อง                                                  | 6 |
|        | งานวิจัยที่เกี่ยวข้อง                                                  | 9 |
| 3      | รายละเอียดการปฏิบัติงาน                                                |   |
|        | ชื่อและที่ตั้งของสถานประกอบการ1                                        | 3 |
|        | <b>ลัก</b> ษณะการประกอบการ ผลิตภัณฑ์การให้บริการหลักขององค์กร <b>1</b> | 3 |
|        | รูปแบบการจัดองค์การและการบริหารงานขององค์กร1                           | 4 |
|        | ตำแหน่งและลักษณ์งานที่นักศึกษาได้รับมอบหมาย1                           | 4 |
|        | ชื่อและตำแหน่งงานของพนักงานที่ปรึกษา1                                  | 4 |
|        | ระยะเวลาที่ปฏิบัติงาน1                                                 | 4 |
|        | ขั้นตอนและการคำเนินงาน1                                                | 5 |
|        | อุปกรณ์และเครื่องมือที่ใช้1                                            | 5 |

|       | สารบัญ <b>(</b> ต่อ)                                                                                             |              |
|-------|----------------------------------------------------------------------------------------------------|--------------|
| บทที่ |                                                                                                    | หน้า         |
| 4     | ขั้นตอนการปฏิบัติงานและทดสอบโปรแกรม                                                                              |              |
|       | ขั้นตอนการปฏิบัติงาน                                                                                             | 17           |
|       | การทดสอบโปรแกรม                                                                                                  | 61           |
| 5     | สรุปผลการคำเนินงานและข้อเสนอแนะ                                                                                  |              |
|       | สรุปผลการคำเนินงาน                                                                                               | 83           |
|       | สรุปผลการปฏิบัติงานสหกิจศึกษา                                                                                    | 84           |
| บรรถ  | นานุกรม                                                                                                    | 85           |
| ภาคเ  | านวก                                                                                                    |              |
|       | ภาคผนวก ก การออกแบบพัฒนาระบบ                                                                                     |              |
|       | Program Map                                                                                                    | 86           |
|       | E-R Diagram                                                                                                    | 87           |
|       | Data Dictionary                                                                                                  |              |
|       | Data Flow Diagram                                                                                                |              |
|       | ภาคผนวก ข ค่มือการติดตั้งโปรแกรม                                                                                 |              |
|       | Install Program                                                                                                  |              |
|       | Restore Database                                                                                                 |              |
|       | กาดผบาก ๑ ตัวอย่างรายงาน                                                                                         |              |
|       | รประหว่างการปลี่มัติงาน                                                                                          | 104          |
| ماحعة | ง และ เมือง เมือง เมือง เมือง เมือง เมือง เมือง เมือง เมือง เมือง เมือง เมือง เมือง เมือง เมือง เมือง เมือง เมือ | ייטיז<br>102 |
| ПIÓ   | JYITI HU MUUTIT                                                                                                  | 100          |

| ตาราง       | งที่                                 | หน้า |
|-------------|--------------------------------------|------|
| 3.1         | แสดงระยะเวลาและขั้นตอนในการคำเนินงาน | 17   |
| ก.1         | รายการตารางข้อมูล                    | 85   |
| ก.2         | ตารางผู้ดูแลระบบ (Admin)             | 89   |
| ก. <b>3</b> | ตารางแผนก (Cotton)                   | 89   |
| ก.4         | ตารางฝ่าย (Department)               | 90   |
| ก.5         | ตารางพนักงาน (Employee)              | 90   |
| ก. <b>6</b> | ตารางคำร้องขอลาหยุด (Formdepartment) | 91   |
| ก.7         | ตารางตำแหน่ง (Position)              | 91   |
| ก. <b>8</b> | ตารางสถานะ (Status)                  | 91   |

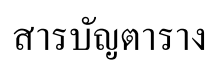

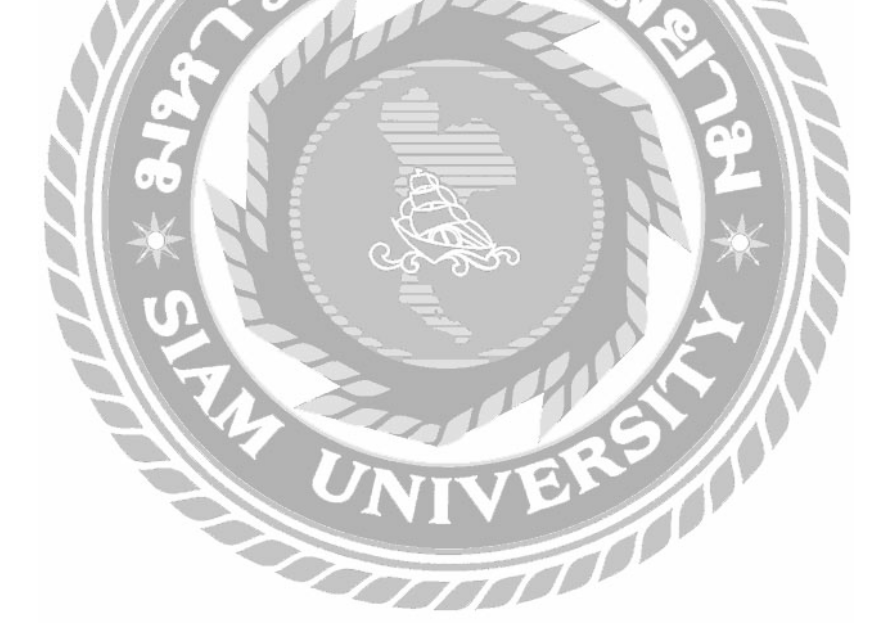

|        | e<br>e                                                                          |      |
|--------|---------------------------------------------------------------------------------|------|
| รูปที่ | ř                                                                               | าน้ำ |
| รูปที่ | 2.1 http://www.thaicreate.com/php.html                                          | 6    |
| รูปที่ | 2.2 https://www.w3schools.com                                                   | 7    |
| รูปที่ | 2.3 https://stackoverflow.com                                                   | 7    |
| รูปที่ | 2.4 https://github.com                                                          | 8    |
| รูปที่ | 2.5 https://cpanel.com/                                                         | 9    |
| รูปที่ | 2.6 ระบบลางานออนไลน์ บริษัท พาณิชา จำกัด                                        | 10   |
| รูปที่ | 2.7 ระบบการจัดการ โครงงานคอมพิวเตอร์ธุรกิจออนไลน์                               | 11   |
| รูปที่ | 2.8 การพัฒนาระบบเว็บไซต์ขายสินก้าไอทีออนไลน์                                    | . 12 |
| รูปที่ | <b>2.9</b> การพัฒนาเว็บไซต์เพื่อองค์กร                                          | . 13 |
| รูปที่ | 2.10 เว็บไซต์จัดการข้อมูลบุคลากรฝ่ายสื่อสารองก์การการไฟฟ้าฝ่ายผลิตแห่งประเทศไทย | . 14 |
| รูปที่ | 3.1 แผนที่บริษัท ควินท์ คอร์เปอเรชั่น จำกัด                                     | . 15 |
| รูปที่ | 3.2 แผนผังการบริหารงานขององค์กร                                                 | . 16 |
| รูปที่ | 4.1 หน้าจอเว็บไซต์ quintorg.com                                                 | . 17 |
| รูปที่ | 4.2 หน้าจอเข้าสู่ระบบ                                                           | . 18 |
| รูปที่ | 4.3 หน้าจอหลัก( ผู้ใช้ระดับพนังงานทั่วไป)                                       | . 19 |
| รูปที่ | 4.4 หน้าจอ REQUEST OF ABSENCE                                                   | . 20 |
| รูปที่ | 4.5 หน้าจอ REQUEST OF ABSENCE ( ต่อ)                                            | . 21 |
| รูปที่ | <b>4.6</b> หน้าจอ CHECK REQUEST OF ABSENCE (รอการอนุมัติ)                       | . 22 |
| รูปที่ | 4.7 หน้าจอ CHECK REQUEST OF ABSENCE (ผ่านการอนุมัติแล้ว)                        | . 22 |
| รูปที่ | 4.8 หน้าจอ CHECK REQUEST OF ABSENCE( ยกเลิกแล้ว)                                | . 23 |
| รูปที่ | 4.9 หน้าจอหลัก( ผู้ใช้ระคับหัวหน้าแผนกและผู้จัดการ)                             | . 24 |
| รูปที่ | 4.10 หน้าจอ REQUEST OF ABSENCE                                                  | 25   |
| รูปที่ | 4.11 หน้าจอ REQUEST OF ABSENCE( ต่อ)                                            | 26   |
| รูปที่ | 4.12 หน้าจอ CHECK REQUEST OF ABSENCE( รอการอนุมัติ)                             | 27   |
| รูปที่ | 4.13 หน้าจอ CHECK REQUEST OF ABSENCE( ผ่านการอนุมัติแล้ว)                       | 27   |
| รูปที่ | 4.14 หน้าจอ CHECK REQUEST OF ABSENCE( ยกเลิกแล้ว)                               | 28   |
| รูปที่ | 4.15 หน้าจอ CHECK APPROVE                                                       | 28   |
|        |                                                                                 |      |

# สารบัญภาพ

| สารบญภาพ (ตอ) | rารบัญภาพ <b>(</b> ต่ | 9) |
|---------------|-----------------------|----|
|---------------|-----------------------|----|

|        | สารบัญภาพ <b>(</b> ต่อ)                       |      |
|--------|-----------------------------------------------|------|
| รูปที่ |                                               | หน้า |
| รูปที่ | 4.16 หน้าจอตรวจสอบรายละเอียดแบบฟอร์มการลาหยุด | 29   |
| รูปที่ | 4.17 หน้าจอ HISTORY                           | 29   |
| รูปที่ | 4.18 หน้าจอหลัก (ผู้ใช้ระดับผู้บริหาร)        | 30   |
| รูปที่ | 4.19 หน้าจอ CHECK APPROVE                     | 31   |
| รูปที่ | 4.20 หน้าจอตรวจสอบรายละเอียดแบบฟอร์มการลาหยุด | 32   |
| รูปที่ | 4.21 หน้าจอ HISTORY                           | 32   |
| รูปที่ | 4.22 หน้าจอ REPORT                            | 33   |
| รูปที่ | 4.23 หน้าจอเข้าสู่ระบบ                        | 34   |
| รูปที่ | 4.24 หน้าจอหลัก (ผู้ดูแลระบบ)                 | 35   |
| รูปที่ | 4.25 หน้าจอ ADD EMPLOYEE                      | 37   |
| รูปที่ | 4.26 หน้าจอ ADD EMPLOYEE (ต่อ)                | 38   |
| รูปที่ | 4.27 หน้าจอ ADD POSITION                      | 39   |
| รูปที่ | 4.28 หน้าจอ ADD DEPARTMENT                    | 40   |
| รูปที่ | 4.29 หน้าจอ ADD COTTON                        | 41   |
| รูปที่ | 4.30 หน้าจอ ADD GROUP                         | 42   |
| รูปที่ | 4.31 หน้าจอ ADD COMPANY                       | 43   |
| รูปที่ | 4.32 หน้าจอเลือก UPDATE EMPLOYEE              | 44   |
| รูปที่ | 4.33 หน้าจอ UPDATE EMPLOYEE                   | 45   |
| รูปที่ | 4.34 หน้าจอ UPDATE EMPLOYEE (ต่อ)             | 46   |
| รูปที่ | 4.35 หน้าจอเลือก UPDATE POSITION              | 47   |
| รูปที่ | 4.36 หน้าจอ UPDATE POSITION                   | 48   |
| รูปที่ | 4.37 หน้าจอเลือก UPDATE DEPARTMENT            | 49   |
| รูปที่ | 4.38 หน้าจอ UPDATE DEPARTMENT                 | 50   |
| รูปที่ | 4.39 หน้าจอเลือก UPDATE COTTON                | 51   |
| รูปที่ | 4.40 หน้าจอ UPDATE COTTON                     | 52   |
| รูปที่ | 4.41 หน้าจอเลือก UPDATE GROUP                 | 53   |
| รูปที่ | 4.42 หน้าจอ UPDATE GROUP                      | 54   |

| รูปที่ |                                                                        | หน้า |
|--------|------------------------------------------------------------------------|------|
| รูปที่ | 4.43 หน้าจอเลือก UPDATE COMPANY                                        | 55   |
| รูปที่ | 4.44 หน้าจอ UPDATE COMPANY                                             | 56   |
| รูปที่ | 4.45 หน้าจอเลือก UPDATE LEAV ENTITLEMENT                               | 57   |
| รูปที่ | 4.46 หน้าจอ UPDATE LEAV ENTITLEMENT                                    | 58   |
| รูปที่ | 4.47 หน้าจอ REPORT (Wait for approve)                                  | 59   |
| รูปที่ | 4.48 หน้าจอ REPORT (Approve)                                           | 59   |
| รูปที่ | 4.49 หน้าจอ REPORT (Reject)                                            | 60   |
| รูปที่ | 4.50 หน้าเข้าสู่ระบบ                                                   | 61   |
| รูปที่ | 4.51 หน้าเข้าสู่ระบบ (Please fill username and password)               | 61   |
| รูปที่ | 4.52 หน้าเข้าสู่ระบบ (Username or password incorrect Please try again) | 62   |
| รูปที่ | 4.53 หน้าเข้าสู่ระบบ (Welcome ตามด้วยชื่อผู้ใช้ที่ทำการเข้าสู่ระบบ)    | 62   |
| รูปที่ | 4.54 หน้าจอหลัก                                                        | 62   |
| รูปที่ | 4.55 หน้าจอหลัก (Confirm logout)                                       | 63   |
| รูปที่ | 4.56 หน้าจอ REQUEST OF ABSENCE                                         | 63   |
| รูปที่ | 4.57 หน้าจอ REQUEST OF ABSENCE (Send Successfully)                     | 63   |
| รูปที่ | 4.58 หน้าจอ CHECK APPROVE                                              | 64   |
| รูปที่ | 4.59 หน้าจอ CHECK APPROVE (Approve)                                    | 64   |
| รูปที่ | 4.60 หน้าจอ CHECK APPROVE (Not approve)                                | 65   |
| รูปที่ | 4.61 หน้าเข้าสู่ระบบ                                                   | 65   |
| รูปที่ | 4.62 หน้าเข้าสู่ระบบ (Please fill username and password)               | 65   |
| รูปที่ | 4.63 หน้าเข้าสู่ระบบ (Username or password incorrect Please try again) | 66   |
| รูปที่ | 4.64 หน้าเข้าสู่ระบบ (Welcome Admin)                                   | 66   |
| รูปที่ | 4.65 หน้าจอหลัก                                                        | 67   |
| รูปที่ | 4.66 หน้าจอหลัก (Confirm logout)                                       | 67   |
| รูปที่ | 4.67 หน้าจอ ADD EMPLOYEE                                               | 68   |
| รูปที่ | 4.68 หน้าจอ ADD EMPLOYEE (Insert Employee Success)                     | 68   |
| รูปที่ | 4.69 หน้าจอ ADD POSITION                                               | 69   |

# สารบัญภาพ **(**ต่อ)

# สารบัญภาพ **(**ต่อ)

| รูปที่ |                                                                       | หน้า |
|--------|-----------------------------------------------------------------------|------|
| รูปที่ | 4.70 หน้าจอ ADD POSITION (Insert Position Success)                    | 69   |
| รูปที่ | 4.71 หน้าจอ ADD COTTON                                                | 70   |
| รูปที่ | 4.72 หน้าจอ ADD COTTON (Insert Cotton Success)                        | 70   |
| รูปที่ | 4.73 หน้าจอ ADD DEPARTMENT                                            | 71   |
| รูปที่ | 4.74 หน้าจอ ADD DEPARTMENT (Insert Department Success)                | 71   |
| รูปที่ | 4.75 หน้าจอ ADD GROUP                                                 | 72   |
| รูปที่ | 4.76 หน้าจอ ADD GROUP (Insert Group Success)                          | 72   |
| รูปที่ | 4.77 หน้าจอ ADD COMPANY                                               | 73   |
| รูปที่ | 4.78 หน้าจอ ADD COMPANY (Insert Company Success)                      | 73   |
| รูปที่ | 4.79 หน้าจอ UPDATE EMPLOYEE                                           | 74   |
| รูปที่ | 4.80 หน้าจอ UPDATE EMPLOYEE (Update Employee Success)                 | 74   |
| รูปที่ | 4.81 หน้าจอ UPDATE POSITION                                           | 75   |
| รูปที่ | 4.82 หน้าจอ UPDATE POSITION (Update Position Success)                 | 75   |
| รูปที่ | 4.83 หน้าจอ UPDATE DEPARTMENT                                         | 76   |
| รูปที่ | 4.84 หน้าจอ UPDATE DEPARTMENT (Update Department Success)             | 77   |
| รูปที่ | 4.85 หน้าจอ UPDATE COTTON                                             | 77   |
| รูปที่ | 4.86 หน้าจอ UPDATE COTTON (Update Cotton Success)                     | 77   |
| รูปที่ | 4.87 หน้าจอ UPDATE GROUP                                              | 78   |
| รูปที่ | 4.88 หน้าจอ UPDATE GROUP (Update Group Success)                       | 78   |
| รูปที่ | 4.89 หน้าจอ UPDATE COMPANY                                            | 79   |
| รูปที่ | 4.90 หน้าจอ UPDATE COMPANY (Update Company Success)                   | 79   |
| รูปที่ | 4.91 หน้าจอ UPDATE LEAV ENTITLEMENT                                   | 80   |
| รูปที่ | 4.92 หน้าจอ UPDATE LEAV ENTITLEMENT (Update Leav entitlement Success) | 80   |
| รูปที่ | 4.93 หน้าจอ REPORT (Wait for approve)                                 | 81   |
| รูปที่ | 4.94 หน้าจอ REPORT (Approve)                                          | 81   |
| รูปที่ | 4.95 หน้าจอ REPORT (Reject)                                           | 82   |
| รูปที่ | ក.1 <b>Program Map</b>                                                | 88   |

# สารบัญภาพ **(**ต่อ)

| รูปที่ |                                                                    | หน้า |
|--------|--------------------------------------------------------------------|------|
| รูปที่ | ก.2 <b>E-R Diagram (</b> ภาษาไทย <b>)</b>                          | 89   |
| รูปที่ | ก.3 <b>E-R Diagram (</b> ภาษาอังกฤษ)                               | 90   |
| รูปที่ | n.4 Dataflow Diagram Context Diagram                               | 94   |
| รูปที่ | ก.ร Dataflow Diagram Level 0 : ระบบบริหารการลาหยุดของพนักงาน       | 95   |
| รูปที่ | ก.6 Dataflow Diagram Level 1 Process 1 : การถา                     | 96   |
| รูปที่ | ก.7 Dataflow Diagram Level 1 Process 2 : ตอบกลับคำขอลาหยุด         | 97   |
| รูปที่ | ก.8 Dataflow Diagram Level 1 Process 3 : ออกรายงาน                 | 98   |
| รูปที่ | ก.9 Dataflow Diagram Level 1 Process 4 : เพิ่ม แก้ไข ข้อมูลพื้นฐาน | 99   |
| รูปที่ | ข.1 รายละเอียดไฟล์ข้อมูลใน DVD-Drive                               | 100  |
| รูปที่ | ข.2 หน้าเข้าสู่ระบบเว็บไซต์ C-panel                                | 101  |
| รูปที่ | ข.3 หน้าจอหลัก C-panel                                             | 101  |
| รูปที่ | ข.4 หน้าจอ MySQL Database Wizard                                   | 101  |
| รูปที่ | ข.5 หน้าจอ phpMyAdmin                                              | 102  |
| รูปที่ | v.6 phpMyAdmin quintorg_holidaydb                                  | 102  |
| รูปที่ | ข.7 phpMyAdmin (Import)                                            | 103  |
| รูปที่ | ข.8 หน้าจอเลือกไฟล์ฐานข้อมูล                                       | 103  |
| รูปที่ | ข.9 ติดตั้งเสร็จสมบูรณ์                                            | 104  |
| รูปที่ | ข.10 รายละเอียดไฟล์ข้อมูลใน DVD-Drive                              | 105  |
| รูปที่ | ข.11 หน้าจอโปรแกรม FileZilla                                       | 105  |
| รูปที่ | ข.12 หน้าจอโปรแกรม FileZilla (อัพโหลด)                             | 106  |
| รูปที่ | ข.13 การถ่ายโอนเสร็จสิ้น                                           | 106  |
| รูปที่ | ข.14 http://quintorg.com/                                          | 107  |
| รูปที่ | ค.1 การนำเสนอผลงานให้กับพนักงานที่ปรึกษา                           | 108  |
| รูปที่ | ค.2 ออกแบบระบบ                                                     | 109  |
| รูปที่ | ค.3 ขณะเขียนโปรแกรมพัฒนาระบบ                                       | 109  |
| รูปที่ | ค.4 วิเคราะห์ออกแบบระบบ                                            | 110  |
| รูปที่ | ค.5 ขณะเขียนโปรแกรมพัฒนาระบบ                                       | 110  |
| รูปที่ | ค.6 ขณะเขียนโปรแกรมพัฒนาระบบ                                       | 111  |

บทที่ 1

บทนำ

#### 1.1 ความเป็นมาและความสำคัญของปัญหา

การถางานก็ถือเป็นสิทธิตามกฎหมายแรงงานอย่างหนึ่งที่ให้ลูกจ้างสามารถขอลาหยุดงานได้ ซึ่งบริษัท ควินท์ คอร์เปอเรชั่น จำกัด ก็ได้ให้ความสำคัญกับสิทธิในการถาหยุดของพนักงานเช่นกัน ซึ่ง ในการทำงานการลาหยุดงานนั้นก็ถือว่ามีความสำคัญต่อพนักงานผู้ปฏิบัติหน้าที่ภายในองค์กร พนักงาน ทุกคนมีสิทธิในการขอลาหยุดงานอาทิ การลาป่วย การลากิจ การลาพักร้อน การลาคลอด เป็นต้น ซึ่ง ขั้นตอนในการขอลาหยุดงานของบริษัทกวินท์ คอร์เปอเรชั่น จำกัด นั้นจะใช้วิธีการยื่นแบบฟอร์มใบลา ที่เป็นกระคาษ โดยมีวิธีการดังนี้ เมื่อพนักงานด้องการจะขอทำเรื่องการลาหยุดงานพนักงานจะนำ แบบฟอร์มใบลาไปยื่นขอลาหยุดกับผู้พิจารณานั้นกือหัวหน้าฟ่ายหรือหัวหน้าแผนกเซ็นอนุมัติการลา หยุด เมื่อผู้พิจารณาเซ็นอนุมัติลาหยุดกับผู้พิจารณานั้นกือหัวหน้าไบแบบฟอร์มใบลาไปยื่นให้ผู้อนุมัติกิจล ผู้บริหารเซ็นอนุมัติการลาหยุดด้วยจึงจะสามารถส่งแบบฟอร์มใบลาให้แก่ฝ่ายบริหารบุคลากรได้ จะ เห็นได้ว่าจากวิธีการขั้นต้นนั้นเป็นวิธีการดำณินงานที่ซับซ้อน และใช้เวลาเป็นอย่างมากในการขอยื่น วันลา

จากปัญหาข้างต้นคณะผู้จัดทำได้พัฒนาระบบบริหารจัดการการลาหขุดของพนักงานเพื่อเข้ามา ช่วยแก้ไขปัญหาให้กับพนักงาน โดยพนักงานสามารถที่จะลางานผ่านทางเว็บไซต์ของบริษัทได้ ซึ่งเป็น เว็บไซต์ออนไลน์ไม่ว่าพนักงานจะอยู่ที่ใดก็สามารถทำเรื่องขอลาหขุดงานได้โดยไม่จำเป็นต้องใช้ แบบฟอร์มใบลาที่เป็นกระดายอีกต่อไป และผู้พิจารณาที่เป็นหัวหน้างานและผู้อนุมัติที่เป็นผู้บริหาร รวมถึงฝ่ายบริหารบุคลากรก็สามารถรับแจ้งเจตจำนงถึงความต้องการในการขอลาได้ผ่านทางอีเมล เมื่อ ผู้ลายื่นส่งใบลาผ่านเว็บไซต์ออนไลน์แล้วระบบจะทำการส่งอีเมลแจ้งเดือนไปยังผู้พิจารณาหรือหัวหน้า ฝายหรือหัวหน้าแผนกเมื่อได้รับการอนุมัติการลาแล้วระบบจะทำการส่งอีเมลต่อไปยังผู้อนุมัติหรือ ผู้บริหารเมื่อได้รับการอนุมัติแล้วระบบจะทำการส่งอีเมลตอบกลับไปยังผู้ลา และส่งอีเมลไปแจ้งยังฝ่าย บริหารบุคลากรเพื่อแจ้งในทราบถึงการอนุมัติการลาแล้ว นอกจากนี้ผู้ลายังสามารถตรวจสอบติดตาม เรื่องได้ว่าผ่านการอนุมัติหรือไม่ รวมถึงผู้พิจารณาและผู้อนุมัติก็สามารถตรวจสอบข้อนหลังได้ว่าอนุมัติ หรือไม่อนุมัติใครบ้าง และยังสามารถดูรายงานสรุปผลการลาของพนักงานในแต่ละเดือนได้ และยัง สามารถตรวจสอบวันลาของตนได้ว่าเหลือวันลาเท่าใดเพื่อไม่ให้ส่งผลกระทบต่อการประเมินผลงาน

## 1.2 วัตถุประสงค์ของโครงงาน

- 1.2.1 เพื่อพัฒนาระบบบริหารจัดการการถาหยุดของพนักงานบริษัท ควินท์ คอร์เปอเรชั่น จำกัด
- 1.2.2 เพื่ออำนวยความสะดวกให้กับพนักงานภายในองค์กร
- 1.2.3 เพื่อลดความซับซ้อนของขั้นตอนการลา

# 1.3 ขอบเขตของโครงงาน

- 1.3.1 คุณสมบัติในส่วนของผู้ใช้ระบบในส่วนของพนักงานทั่วไป มีความสามารถ ดังนี้
  - 1.3.1.1 สามารถทำคำร้องขอลาหยุดได้
  - 1.3.1.2 ตรวจสอบกำร้องการถาหยุดของตนเองได้
  - 1.3.1.3 ตรวจสอบสิทธิการลาหยุดของตนเองได้
- 1.3.2 กุณสมบัติในส่วนของผู้ใช้ระบบในส่วนของหัวหน้าแผนกหรือผู้จัดการ มีกวามสามารถ ดังนี้
  - 1.3.2.1 สามารถทำคำร้องขอลาหยุดได้
  - 1.3.2.2 ตรวจสอบกำร้องการกาหยุดของตนเองได้
  - 1.3.2.3 ตรวจสอบสิทธิการลาหยุดของตนเองได้
  - 1.3.2.4 สามารถอนุมัติหรือไม่อนุมัติกำร้องขอลาหยุดของผู้ใช้ระดับพนังงานทั่วไป ภายใต้สังกัดกวามดูแลของตนเองได้
- 1.3.3 คุณสมบัติในส่วนของผู้ใช้ระบบในส่วนของผู้บริหาร มีความสามารถ ดังนี้
  - 1.3.3.1 สามารถอนุมัติหรือไม่อนุมัติกำร้องขอลาหยุคของผู้ใช้ระดับพนังงานทั่วไป ภายใต้สังกัดกวามดูแลของตนเองได้
  - 1.3.3.2 สามารถเรียกดูรายงานการถาหยุดของผู้ใช้ระดับพนังงานทั่วไป ผู้ใช้ระดับ หัวหน้าแผนกหรือผู้ใช้ระดับผู้จัดการ ภายใต้สังกัดการดูแถของตนเองได้
- 1.3.4 คุณสมบัติของการจัดการพื้นฐานในส่วนของผู้ดูแลระบบ มีความสามารถในการเพิ่ม แก้ไข ลบ เรียกดูข้อมูล ดังนี้
  - 1.3.4.1 ข้อมูลพนักงาน
  - 1.3.4.2 ข้อมูลผู้บริหาร
  - 1.3.4.3 ข้อมูลฝ่าย
  - 1.3.4.5 ข้อมูลแผนก

## 1.3.4.6 ข้อมูลตำแหน่งงาน

# 1.4 ประโยชน์ที่ได้รับ

- 1.4.1 ระบบที่ช่วยในการจัดการการลาของพนักงานบริษัทควินท์ คอร์เปอเรชั่น จำกัด
- 1.4.2 ผู้ใช้งานทำการถางานได้อย่างรวดเร็ว และช่วยลดงานของฝ่ายบริหารงานบุคลากร
- 1.4.3 ผู้ใช้สามารถตรวจสอบจำนวนคงเหลือวันลาของตนเองได้

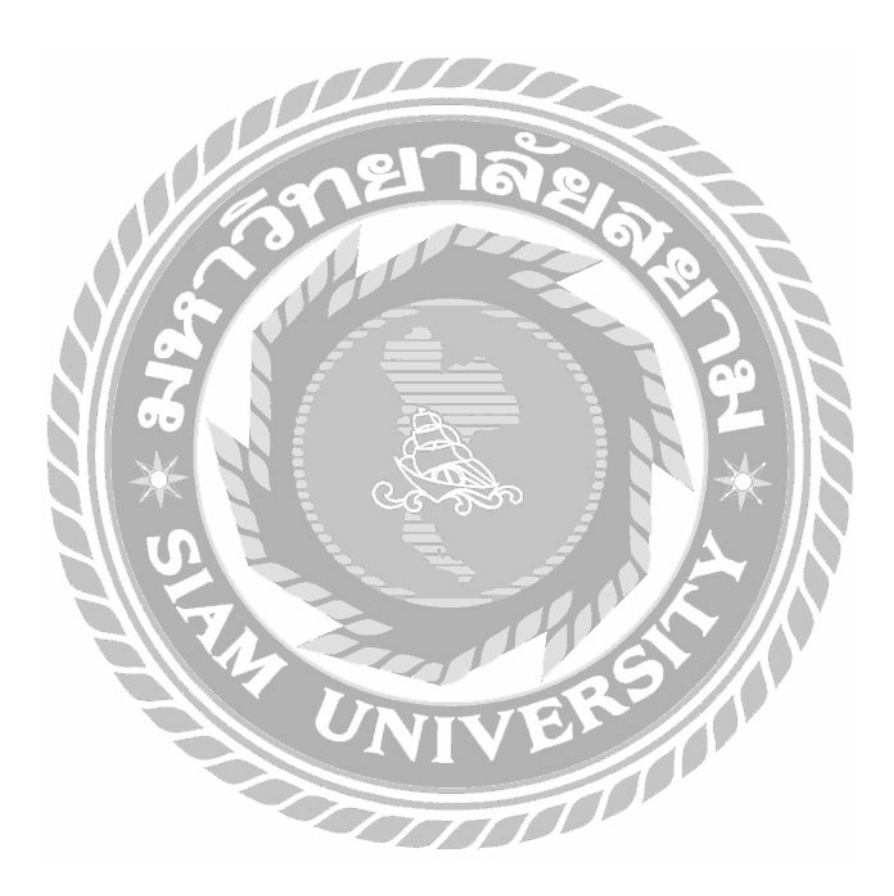

# บทที่ **2** ทบทวนเอกสารและวรรณกรรมที่เกี่ยวข้อง

## 2.1 ทฤษฏีที่เกี่ยวข้อง

การเขียนโปรแกรมเชิงวัตถุ (Object-Oriented Programming : OOP) คือการเขียนโปรแกรม โดยการมองว่าส่วนประกอบของโปรแกรมเป็นเสมือนวัตถุชิ้นหนึ่งที่ประกอบไปด้วยคุณสมบัติซึ่ง จะสามารถอธิบายได้ว่าวัตถุนี้คืออะไรและวิธีการซึ่งจะสามารถอธิบายพฤติกรรมของวัตถุนั้นว่า สามารถทาอะไรได้การเขียนโปรแกรมแบบ OOP เป็นการแบ่งซอฟต์แวร์หรือโปรแกรมออกเป็น ส่วน ๆ เรียกว่า คลาส โดยการนิยาม คลาส (Class) และ ออปเจ็ค (Object) ก็เพื่อทำให้สามารถนำ ส่วนของซอฟต์แวร์หรือโปรแกรมส่วนนั้นกลับมาเรียกใช้งานได้อีก เพื่อลดความซ้ำซ้อนและเวลา ในการพัฒนาโปรแกรมองการทำงานของกลาสจะถูกกำหนดโดยส่วนอินเตอร์เฟส (Interface) ของ เมธอด (Method) ส่วนการทำงานของส่วนที่เป็นการเพียนโปรแกรมจะไม่ถูกกำนึงถึงมากนักในการ ออกแบบ OOP สนใจเฉพาะข้อมูลที่จะถูกประมวลผลมากกว่าฟังก์ชั่นที่ทำการประมวลข้อมูลนั้น ๆ <u>ออปเจ็ก (Object)</u>

คือ สิ่งใด ๆ ก็ตาม ซึ่งมีกุณลักษณะ (State) บ่งบอกถึงความเป็นตัวของมันเองในขณะนั้นและ สามารถแสดงพฤติกรรม (Behavior) ของตัวเองออกมาใด้ เช่น รถยนต์สีน้ำเงิน: มีความหมายคือ วัตถุประเภทรถยนต์ มีกุณลักษณะของสีเป็นสีน้ำเงิน และมีพฤติกรรมที่แสดงถึงการเคลื่อนที่ และ หยุดได้หรือกล่าวได้ว่า ออปเจ็ก ก็คือข้อมูลของ คลาส (เป็น เอนทิตี้ ของ คลาส) ซึ่งทุกๆอย่างจะ จัดเป็นออปเจ็ก โดยต้องประกอบไปด้วย

1) ชื่อ (Identity)

2) สถานะ (State) คุณสมบัติ หรือก่าของข้อมูล ซึ่งแทนด้วย Value

 พฤติกรรม (Behavior) ที่ระบุว่าสามารถทำอะไรได้บ้าง ซึ่งแทนด้วย เมธอด <u>เมธอด</u> (Method)

คือ ฟังก์ชั่นที่บ่งบอกพฤติกรรมของ ออปเจ็ก ว่าทำอะไรได้บ้าง กำหนดไว้ใน กลาส โดยต้อง ประกอบด้วย ชื่อของ เมดตอด เรียกว่า identifier ตามด้วยเครื่องหมายวงเล็บ () โดยในวงเล็บอาจมี พารามิเตอร์ อยู่หรือไม่ก็ได้ เช่น

- 1) equals()
- 2) Println("TRUE","FALSE")

<u>ข้อความ</u>

คือคำสั่งหรือข้อความที่จะให้ข้อมูลหรือตัวแปรใดทำงาน ก็คือ พารามิเตอร์ ในภาษาอื่นที่ ไม่ใช่ OOP คือใช้เพื่อนำส่งค่าข้อมูลระหว่าง ออปเจ็ค โดยใน ข้อความ นั้นต้อง ประกอบด้วย

1) Destination ก็คือชื่อของ ออปเจ็ค

- 2) เมคตอค
- 3) พารามิเตอร์ (Parameter)

<u>Accessibility</u> ประกอบไปด้วย

- 1) public : เข้าถึงได้ในทุกที่
- 2) private : เข้าถึงได้เฉพาะภายใน คลาส เท่านั้น ไม่รวม คลาสย่อย
- 3) protected : เข้าถึงได้เฉพาะภายใน คลาส และ คลาสย่อยที่สืบทอดกันมา
- 4) default : ถ้าไม่ระบุจะเข้าถึงข้อมูลภายใน คลาส และอยู่เพ็กเก็จเคียวกัน

การทำให้ข้อความอันหนึ่งสามารถส่งให้ออปเจ็คแต่ละตัวในคลาส และ คลาสย่อย ตอบสนองต่อ ข้อความ อันเดียวกัน ในลักษณะที่เหมาะสบกับคลาส ของตัวเอง ยกตัวอย่างเช่น Method Print นี้ สามารถส่งให้ทุก ออปเจ็ค ของคลาส และคลาสย่อย ที่ทาให้ออปเจ็ค นั้นรู้จัก Method Print และแต่ ละออปเจ็ค ที่ต่างกันจะตอบสนองต่อ ข้อความนี้ต่างกันออกไป (รองศาสตราจารย์ คร. ประเสริฐ คณาวัฒนไชย)

#### **Polymorphism**

การพ้องรูปก็อการถ่ายทอดคุณสมบัติจากกลาสแม่ไปยังกลาสลูก โดยเมื่อกลาสลูกนำไปใช้ แล้วไม่ต้องเขียนโปรแกรมใหม่ทั้งหมด มีการกำหนดการทำงานใหม่ให้กับเมธอดให้ตรงกับ วัตถุประสงก์ของกลาสนั้น <u>Encapsulation</u>

เป็นคุณสมบัติในการห่อหุ้มข้อมูล เพื่อปกป้องข้อมูลของการเขียนโปรแกรมเชิงวัตถุ เป็น การกำหนดกวามสามารถในการเข้าถึงข้อมูลของออปเจ็กจากภายนอกกลาส เพื่อกวามปลอดภัยของ ข้อมูล (อานนท์ หลงหัน, 2558)

Inheritance

เป็นกุณสมบัติของการสืบทอดในการเขียนโปรแกรมเชิงวัตถุ โดยการสืบทอดจากสมาชิก ในคลาสหลัก (Super Class) ไปยังกลาสย่อย (Delivered Class) ได้ ซึ่งจะสืบทอดทั้งคุณสมบัติ (Property) และเมธอดไปใช้งาน (ธมนวรรณ มณีจันทร์, 2560) <u>เว็บไซต์ที่เกี่ยวข้อง</u>

คณะผู้จัดทำได้ทำการค้นหาเว็บไซต์ที่เกี่ยวข้องกับการสอนเขียนโปรแกรมภาษา PHP เนื่องจากมีประโยชน์ต่อการดำเนินโครงการและช่วยในการแก้ปัญหา ลดข้อผิดพลาด รวมถึงมีการ ให้คำแนะนำจากโปรแกรมเมอร์มืออาชีพที่ประสบการณ์และผ่านข้อผิดพลาดมามากมายคอย แนะนำ

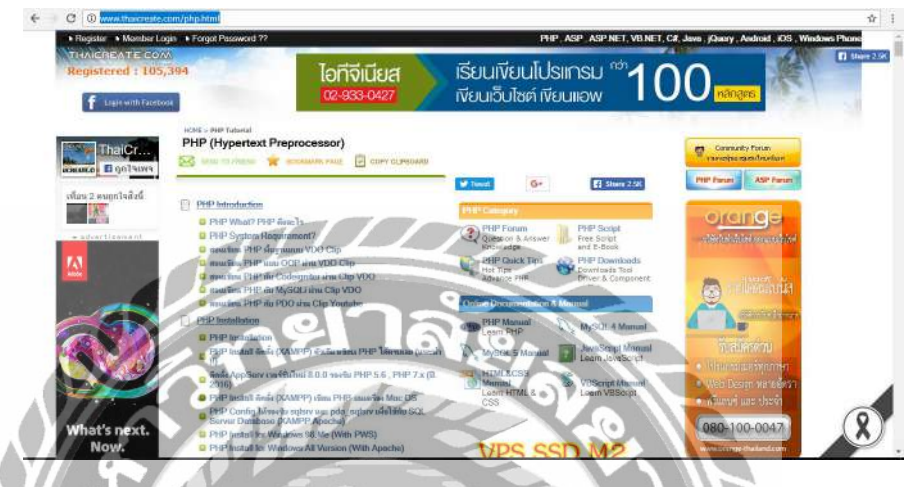

ภาพที่ 2.1 http://www.thaicreate.com/php.html

เป็นเว็บไซต์ที่สอนเกี่ยวกับการเขียนโปรแกรมหลากหลายภาษา เช่น PHP,C#,Java อีกทั้ง ยังมีหน้าที่สามารถเขียนถึงปัญหาต่างๆที่พบ โดยจะมีโปรแกรมเมอร์มืออาชีพหรือบุคคลที่เคยผ่าน เหตุการณ์เหล่านั้นมาช่วยกันตอบและแก้ปัญหา

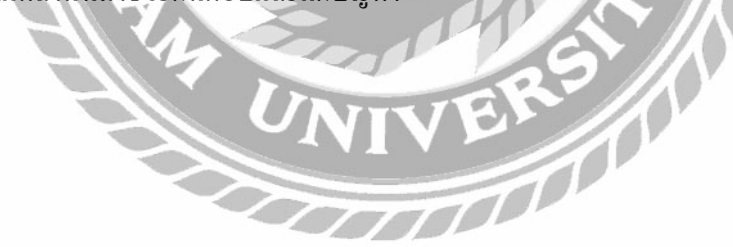

| 🗧 - O 🛔 deanda                                                                                                    | https://www.w3schools.com                                                 | Q. fr                                                                                                    |
|----------------------------------------------------------------------------------------------------|---------------------------------------------------------------------------|----------------------------------------------------------------------------------------------------|
| шЗschools                                                                                                    | s.com                                                                     | THE WORLD'S LARGEST WEB DEVELOPER SITE                                                                                                    |
|                                                                                                    |                                                                           | ۹ و                                                                                                    |
| HTML and CSS<br>Learn HTML<br>Learn CSS<br>Learn CoSS<br>Learn Colors<br>Learn Bioostrap 3<br>Learn Bioostrap 4<br>Learn Craphics<br>Learn Craphics<br>Learn Craphics<br>Learn Wark To<br>JavaScript<br>Learn JavaScript<br>Learn JavaScript<br>Learn JavaScript<br>Learn AngularUS<br>Learn AngularUS<br>Learn AngularUS<br>Learn Angu | HTML<br>The language for building web pages<br>LEARN HTML MITML REFERENCE | HTML Example:<br><pre> clocrveEtml&gt; costs costs co</pre> |
| Learn SQL<br>Learn PHP<br>Learn Python<br>Learn ASP<br>Learn Node.js                                                                                                    | CSS Example:                                                              | 227                                                                                                    |

ภาพที่ 2.2 https://www.w3schools.com

เป็นเว็บไซต์สำหรับการเรียกใช้คลาสต่างๆฟรี สำหรับการตกแต่งเพื่อความสวยงาม รวมถึง เป็นแหล่งรวบรวม CSS ไว้มากมายให้เลือกใช้ได้ ทั้งขั้นตอนการใช้งาน การสร้าง CSS ด้วยตนเอง รวมถึงการใช้ CSS สำเร็จรูป

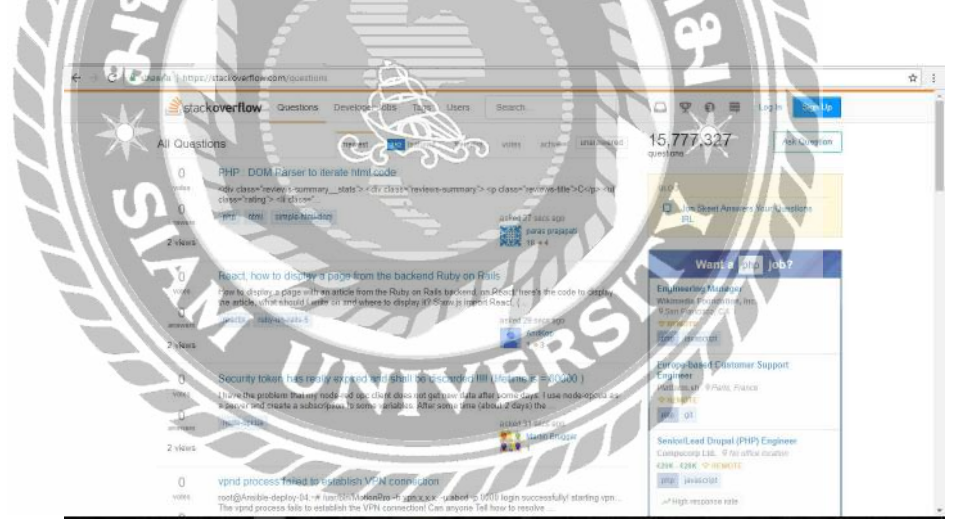

ภาพที่ 2.3 https://stackoverflow.com

เป็นเว็บไซต์ที่ผู้จัดทำใช้หาข้อมูลเกี่ยวกับการพัฒนาโปรแกรมการส่งอีเมล์ด้วยภาษา PHP เพื่อใช้ในการพัฒนาเว็บไซต์

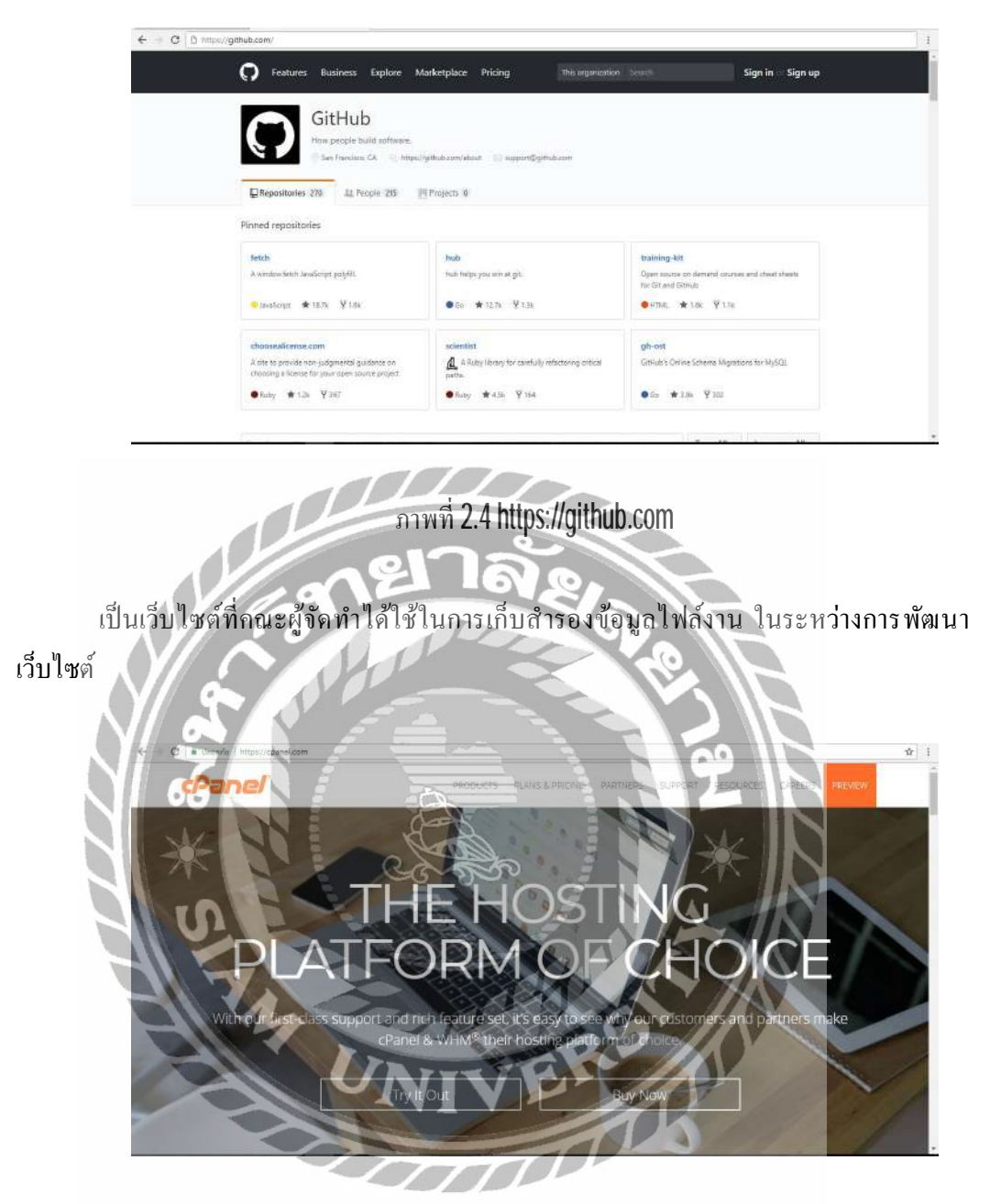

ภาพที่ 2.5 https://cpanel.com/

เป็นเว็บโฮสติ้ง (Web Hosting) ที่คณะผู้จัดทำใช้ในการฝากเว็บไซต์ขึ้นให้บริการบนเซิฟ

#### <u>งานวิจัยที่เกี่ยวข้อง</u>

โครงงานของระบบบริหารการลาหยุดงานของบริษัท ควินท์คอเปอเรชั่น จำกัด มีการศึกษา งานวิจัยที่เกี่ยวข้อง เพื่อนำมาเป็นประ โยชน์ในการดำเนินโครงงานและพัฒนาโครงงาน เพื่อจะ นำมาประยุกต์ใช้ประ โยชน์ในการดำเนินการโครงงาน

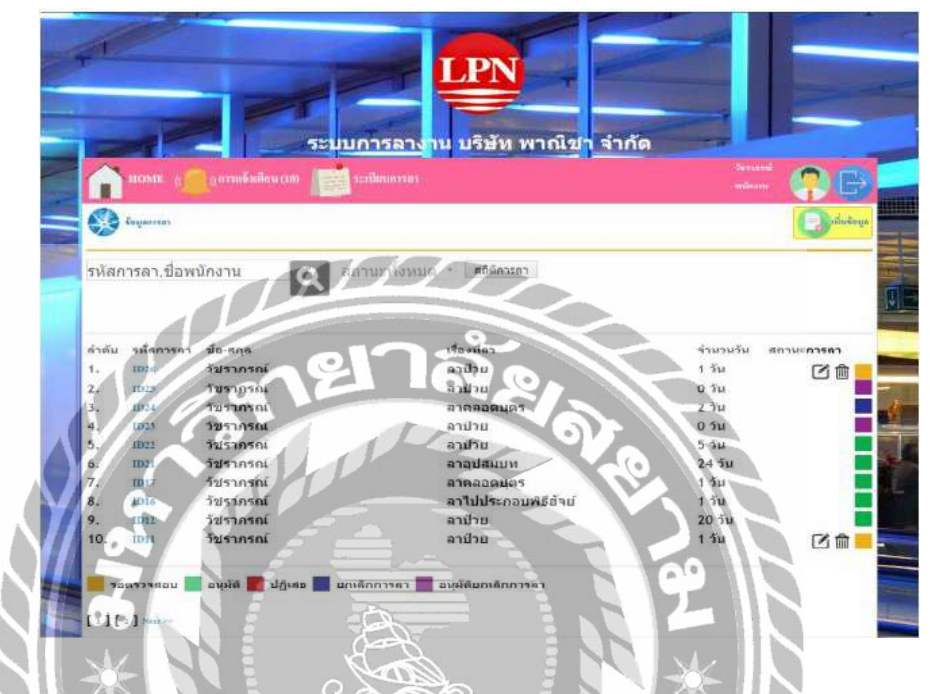

ภาพที่ 2.6 ระบบลางานออนไลน์ บริษัท พาณิชา จำกัด

วัชาภรณ์ เชื้อตาพระ (2559) สาขาเทคโนโลยีสารสนเทศ คณะเทคโนโลยีสารสนเทศ มหาวิทยาลัยสยาม ระบบนี้พัฒนาโดย Sublime Text 3, Adobe Dreamweaver CS3 ในการเขียน โปรแกรม และ Phpmyadmin ในการจัดการฐานข้อมูล ระบบลางานออนไลน์ กรณีศึกษา บริษัท พาณิชา จำกัด ได้มีการพัฒนาขึ้นเพื่อแก้ปัญหาดังกล่าว สามารถบันทึก หรือกรอกข้อมูลการลาได้ ด้วยตนเอง มีการแจ้งเตือนในกรณีที่หัวหน้าทำการอนุมัติการลาและอำนวยกวามสะดวกให้กับผู้ใช้ มากขึ้น

|        | รหัสสินคำ | ชื่อสินค้า     | น่อมูลรูปภาพ                                                                                                    |
|--------|-----------|----------------|----------------------------------------------------------------------------------------------------|
| Select | 101       | วะ             | รษัส 102                                                                                                    |
| Select | 102       | ภาพป่าธรรมชาติ | in the second second se |
| Select | 103       | ภาพป่าธรรมชาติ | นื้อ ภาพประรมชาติ                                                                                                    |
| Select | 104       | วะ             | THE REPORT OF THE PARTY                                                                                                    |
| Select | 105       | ภาพป่าธรรมชาติ | ส่วอยาง                                                                                                    |
| Select | 106       | ภาพป่าธรรมชาติ |                                                                                                    |
| Select | 108       | ภาพป่าธรรมชาติ | 2 All Anna Anna Anna Anna Anna Anna Anna                                                                                                    |
| Select | 109       | ภาพป่าธรรมชาติ |                                                                                                    |
| Select | 110       | ภาพป่าธรรมชาติ |                                                                                                    |
| Select | 111       | 55             | Choose File No file chosen                                                                                                    |
| Select | 112       | ฮะ             |                                                                                                    |

ภาพที่ 2.7 ระบบเว็บไซต์แนะนาป้าชายเลนเงตบางงุนเทียน

วรพล พุ่มพยุง และ ศรกฤช ลิปิธร และ ธันวา กฐิสมิตร(2559) ภาควิชาคอมพิวเตอร์ธุรกิจ คณะเทคโนโลยีสารสนเทศ มหาวิทยาลัยสยาม พัฒนาระบบโคย Visual Studio 2015 และใช้ Microsoft Access ในการจัดการฐานข้อมูล ทางคณะผู้จัดทำได้ทำการสร้างเว็บไซต์เพื่อ ประชาสัมพันธ์ข้อมูลป่าชายเลน สามารถติดตามข้อมูลข่าวสารของสำนักงานเขตบางขุนเทียนได้ ทางเว็บไซต์ และสามารถเพิ่มข้อ มูลการลบข้อมูล อัพเดตข้อมูลและการเชื่อมต่อเว็บไซต์ของ สำนักงานเขตบางขุนเทียน

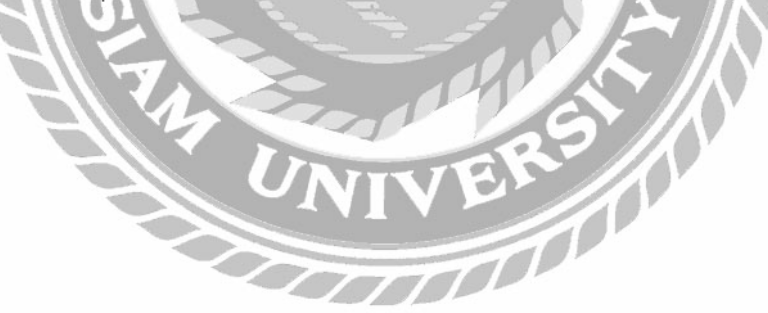

| PriceD             | D  | C. Barriske products         |                       | Attingen +                | 0                                                                                                    | 0 6                                                                                                    |      |
|--------------------|----|------------------------------|-----------------------|---------------------------|----------------------------------------------------------------------------------------------------|----------------------------------------------------------------------------------------------------|------|
| by                 | PU |                              |                       |                           |                                                                                                    |                                                                                                    |      |
|                    |    |                              |                       |                           | tree sharing of                                                                                                    | COLUMN ANSAME                                                                                                    |      |
| The tot investigat |    |                              |                       |                           | 200 - 100 - 100 - | mb.                                                                                                    |      |
| Since!             | 10 | 1211 12227-E                 |                       | 1                         | Selected in                                                                                                    |                                                                                                    |      |
| E name             | 2  | EVERY                        | THING                 |                           | and the second                                                                                                    | 111                                                                                                    |      |
| 🕮 es               | 1  | ENTER                        | PRISE                 | and the first             | Conservation of the                                                                                                    |                                                                                                    |      |
| Typtationk         | 1  | au in married                | and the second second | <b>建筑工作教徒</b> 社           |                                                                                                    |                                                                                                    |      |
| e: foreall         |    | -                            | 1.1                   |                           | 開設の開始                                                                                                    | 3                                                                                                    | 10 A |
| Terturaria         |    | The New York March 1995      |                       | inenerff.                 |                                                                                                    |                                                                                                    |      |
| O um               |    |                              |                       |                           |                                                                                                    | A ST                                                                                                    |      |
| C interiory        | 10 |                              |                       | 加度和抑制度的                   | Representation of the                                                                                                    | A Reality of the second                                                                                                    |      |
| O software         |    |                              |                       | THE OWNER OF THE OWNER OF | CONTRACT.                                                                                                    | Section 28                                                                                                    |      |
| Accessicies        | 2  |                              | 1010000               |                           |                                                                                                    |                                                                                                    |      |
| Lo free belony     |    | Stee Peaktive<br>Peaktive in | (3 SAN days           | Payment System            | O Bry                                                                                                    | free and the second second sec |      |
|                    |    |                              |                       | Sectors 11 March 1990     |                                                                                                    |                                                                                                    |      |

ภาพที่ 2.8 การพัฒนาระบบเว็บไซต์ขายสินค้าไอทีออนไลน์

ธนกร สุวรรณโสภณ และ สราวุธ มีธรรม และธนบัตร งูจันทร์ (2559) คณะเทคโนโลยี สารสนเทส มหาวิทยาลัยสยาม พัฒนาโดยโปรแกรม Visual Studio 2015 ในการพัฒนาระบบ และ ใช้โปรแกรม SQL Server Management Studio 17.1 ในการจัคกวรฐานข้อมูล โดยการออกแบบนั้น ได้ใช้ CSS ในการออกแบบ ในการทำเว็บไซต์เบื้องหลังหรือ Back Office นั้นสร้างขึ้นเพื่อให้ง่ายต่อ การดูแลแก้ไข อัพเดทข้อมูลและสามารถปรับเปลี่ยนได้ตามความต้องการ มีการบันทึกช่วงเวลาที่ เข้าสู่ระบบ และ ทำการแก้ไขข้อมูลได้ง่ายยิ่งขึ้น สามารถแสดงข้อมูลสินค้า เลือกส่วนประกอบ อุปกรณ์ได้ด้วยตนเอง

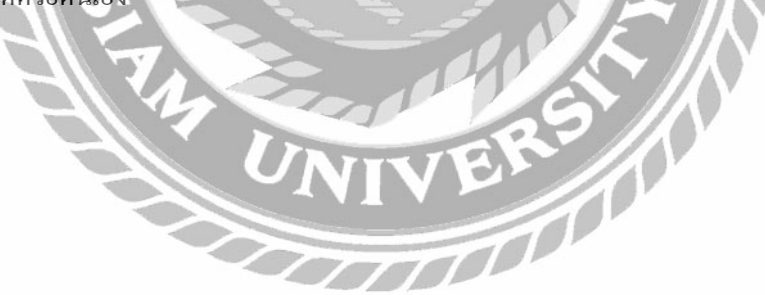

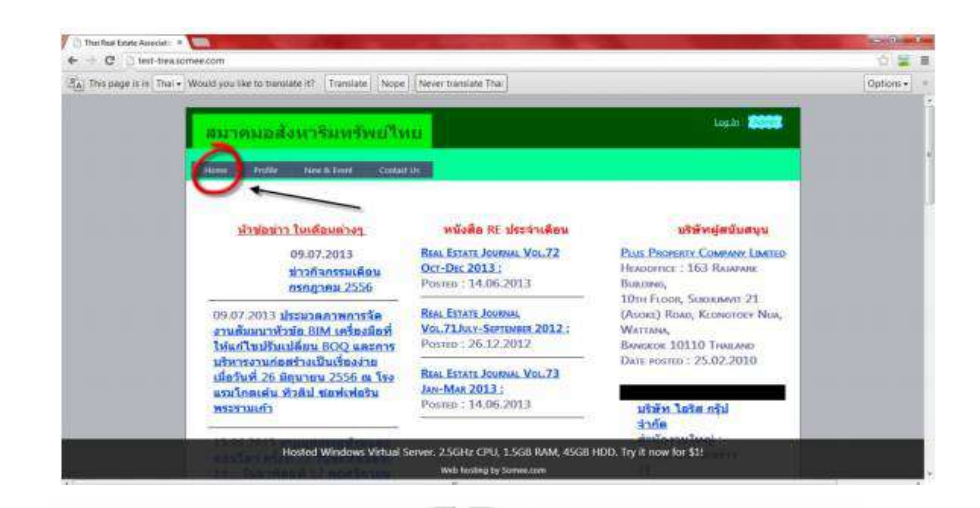

ภาพที่ 2.9 การพัฒนาเว็บไซต์เพื่อองค์กร

อิทธิพัทธ์ ห้วยหงส์ทอง (2559) สาขาวิศวกรรมอุตสาหการ คณะวิศวกรรมศาสตร์ มหาวิทยาลัยสยาม พัฒนาโดยโปรแกรม Microsoft Visual Studio 2010 ในการพัฒนาระบบ PhotoScape ในการตัดต่อและตกแต่งให้สวยงาม เพื่อเป็นทางเลือกให้ สมาคมอสังหาริมทรัพย์ไทย ได้มีข้อเปรียบเทียบระหว่างเว็บไซต์สำเร็จรูป และ เว็บไซต์ที่ทางองก์กรเป็นผู้จัดการ

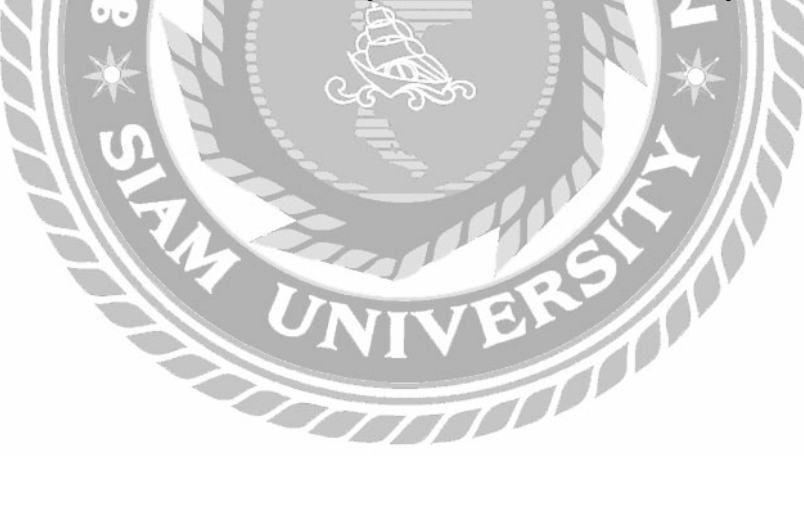

|                            | Kon manner And                       |                                           |                                  |                                  |                              |                                                                                                    |                                                                                                    | A Million of |                                       |                         |
|----------------------------|--------------------------------------|-------------------------------------------|----------------------------------|----------------------------------|------------------------------|----------------------------------------------------------------------------------------------------|----------------------------------------------------------------------------------------------------|--------------|---------------------------------------|-------------------------|
| the Kolk Have Parroches    | Tools Held                           | 8.01                                      | inin Qree                        | 8.844                            | in the                       |                                                                                                    |                                                                                                    |              |                                       |                         |
| a favorites in all the nor | and the state of the                 |                                           |                                  |                                  |                              |                                                                                                    |                                                                                                    |              |                                       |                         |
| (S-spt                     |                                      |                                           |                                  |                                  |                              |                                                                                                    |                                                                                                    |              | NO DECK                               | uge + telety + tote + 🔂 |
|                            |                                      |                                           | -                                | 1                                | -                            | and the second second s | analis a                                                                                                    | inin i       | 64m 1 1884                            |                         |
|                            | 7 1                                  | 194 e                                     | 1                                |                                  |                              |                                                                                                    |                                                                                                    |              |                                       |                         |
|                            | 1821                                 | IPAN                                      | 4.                               |                                  |                              |                                                                                                    |                                                                                                    |              |                                       |                         |
|                            |                                      |                                           | different.                       |                                  |                              |                                                                                                    |                                                                                                    |              |                                       |                         |
|                            | -                                    |                                           | And the second second            |                                  |                              |                                                                                                    |                                                                                                    |              |                                       |                         |
|                            |                                      |                                           |                                  |                                  |                              |                                                                                                    |                                                                                                    |              |                                       |                         |
|                            |                                      |                                           |                                  |                                  | Tentet                       | eidarra 🕷                                                                                                    | Statch                                                                                                    |              |                                       |                         |
|                            | 0.000/00                             |                                           |                                  |                                  | 1000                         | OCH PARTY I                                                                                                    |                                                                                                    |              |                                       |                         |
|                            | Topet / to                           | man H i Y                                 | 110111-110                       | Comit                            | und 1                        |                                                                                                    |                                                                                                    |              |                                       |                         |
|                            | 100                                  | Contraction in                            | Dillow and                       | STATE.                           | Manife                       | 11                                                                                                    | A CONTRACTOR OF                                                                                                    | 11600        |                                       |                         |
|                            | -distric                             | Spectrum.                                 | - Al Designation                 | Real of                          | anned                        |                                                                                                    |                                                                                                    | and .        | 1                                     |                         |
|                            | 594523                               | sindusts.                                 | 50001                            |                                  | 186                          |                                                                                                    |                                                                                                    |              | 6 &                                   |                         |
|                            | 9933607                              | Sec. 16                                   | -distantesi                      | a may                            | 198                          | "surgers and the s                                                                                                    | annerdanedare                                                                                                    |              | 0.1                                   |                         |
|                            | 197210                               | 'manen                                    | New H                            | *****                            | 104                          | farmer afarmer als                                                                                                    | under an and                                                                                                    |              | 6.8                                   |                         |
|                            | in the second second                 | SAME                                      | 10.00                            | (MARKET)                         | 39.6                         | and an and a state of the state of the state | and distant in the                                                                                                    |              | 0.5                                   |                         |
|                            | Sec.238                              |                                           |                                  |                                  | 1110540                      | and the second second se                                                                                                    | Contractive and the second second                                                                                                    |              | (BC)                                  |                         |
|                            | 901208                               | Televise .                                | Asitist.                         | 64617                            | 38.3                         | Resolutions Select                                                                                                    | anonia methol                                                                                                    |              | A 4.                                  |                         |
|                            | 291924                               | Terental .                                | Anton                            | 64017                            | 11.5                         | sandsterrerytelet.                                                                                                    | and the first of the second second se |              | 68                                    |                         |
|                            | 501524<br>501524<br>501518           | and the                                   | Anton<br>adaptive                | enter<br>Anter                   | 113                          | surgere and                                                                                                    | undersense                                                                                                    |              | 02                                    |                         |
|                            | 591634<br>591634<br>591318<br>591318 | angene<br>angene<br>afagene               | Antine<br>adaptive<br>formulat   | 64817<br>64687<br>67762          | 19.5<br>14.4<br>13.4         | randedersee shelter<br>randederse<br>randederse shelter                                                                                                    | understeller<br>understeller<br>understeller                                                                                                    |              | 0 0 0                                 |                         |
|                            | 90324<br>201524<br>291318<br>291318  | ungersad<br>Latabat<br>Ungersa<br>Latabat | Anthon<br>Industrie<br>Deurschaf | 64807<br>64887<br>67762<br>74876 | 19.5<br>14.9<br>15.6<br>16.5 | nandedie onscholm<br>saattagenie<br>anderen kernenschie<br>anderen kernenschie<br>methodenenschie                                                                                                    | and and a                                                                                                    |              | 0 0 0 0 0 0 0 0 0 0 0 0 0 0 0 0 0 0 0 | (1+), <b>%</b> (10%)    |

ภาพที่ 2.10 เว็บไซต์จัดการข้อมู<mark>ลบุคลากรฝ่ายสื่อสารองค์การการไฟฟ้า</mark>ฝ่ายผลิตแห่งประเทศไทย (กฟผ.)

อานันท์ มะลิชัย และ แก้วตา เกตุแก้ว และสุรางก์ ไพกะเพศ (2557) สาขาเทคโนโลยี สารสนเทศ คณะเทกโนโลยีสารสนเทศ พัฒนาระบบโดยใช้โปรแกรม Adobe Dreamweaver CS 6 PhpMyAdmin 3.5.5 ในการจัดการฐานข้อมูล เพื่อให้สะดวกแก่การใช้งาน ภายในองค์กร ปรับปรุง และแก้ไขใช้งานบน อินเตอร์เน็ต ได้ สามารถใช้ข้อมูลร่วมกัน สามารถแก้ไขข้อมูลพื้นฐานได้ โดย การจัดเก้บข้อมูลรวมไว้ด้วยกัน

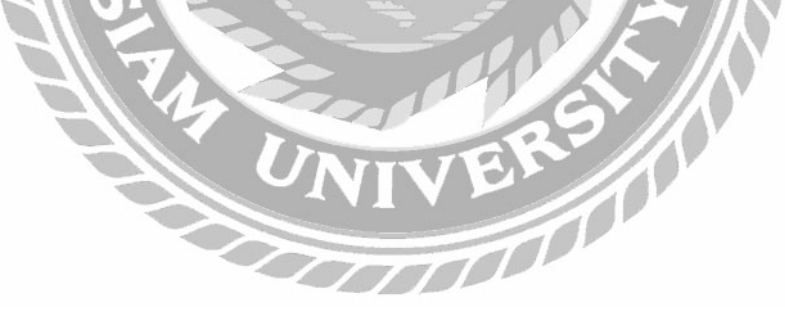

# บทที่ 3

### รายละเอียดการปฏิบัติงาน

### 3.1 ชื่อและที่ตั้งของสถานประกอบการ

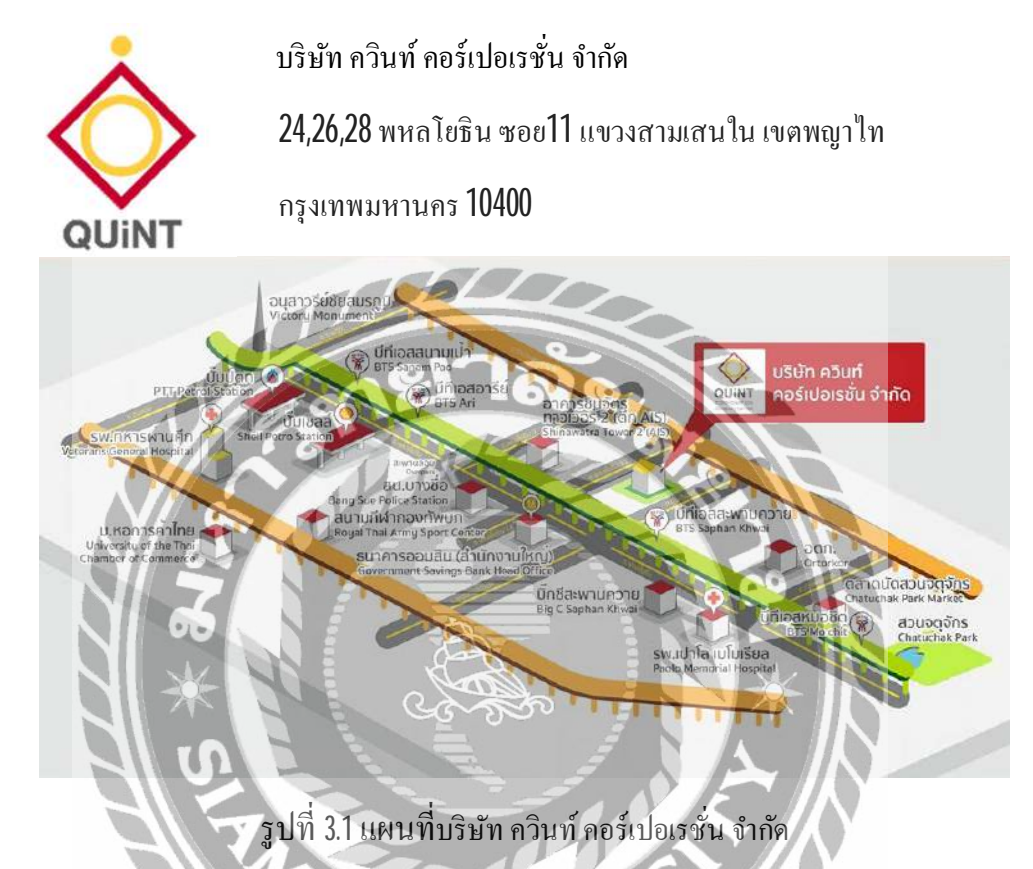

#### 3.2 ลักษณะการประกอบการ ผลิตภัณฑ์การให้บริการหลักขององค์กร

บริษัทควินท์ คอร์เปอเรชั่น จำกัด เป็นบริษัทที่ให้คำปรึกษาทางธุรกิจหลายประเภท เช่น ธุรกิจอสังหาริมทรัพย์ ธุรกิจกองทุนในบริษัทเครือข่ายหรือ E-Money เป็นต้น ซึ่งมีสำนักงานใหญ่ ตั้งอยู่ที่ประเทศสิงคโปร์ (QUINT Pte.) และมีสาขาอยู่ในประเทศต่างๆ เช่น ประเทศไทย และ ฮ่องกง โดยที่บริษัท ควินท์ คอร์เปอเรชั่น ไทยแลนด์ จะทำหน้าที่เป็นเอาท์ซอร์ซให้กับบริษัทใน เครือ เช่น ระบบงานเครือข่าย, System Development เป็นต้น

#### 3.3 รูปแบบการจัดองค์การและการบริหารงานขององค์กร

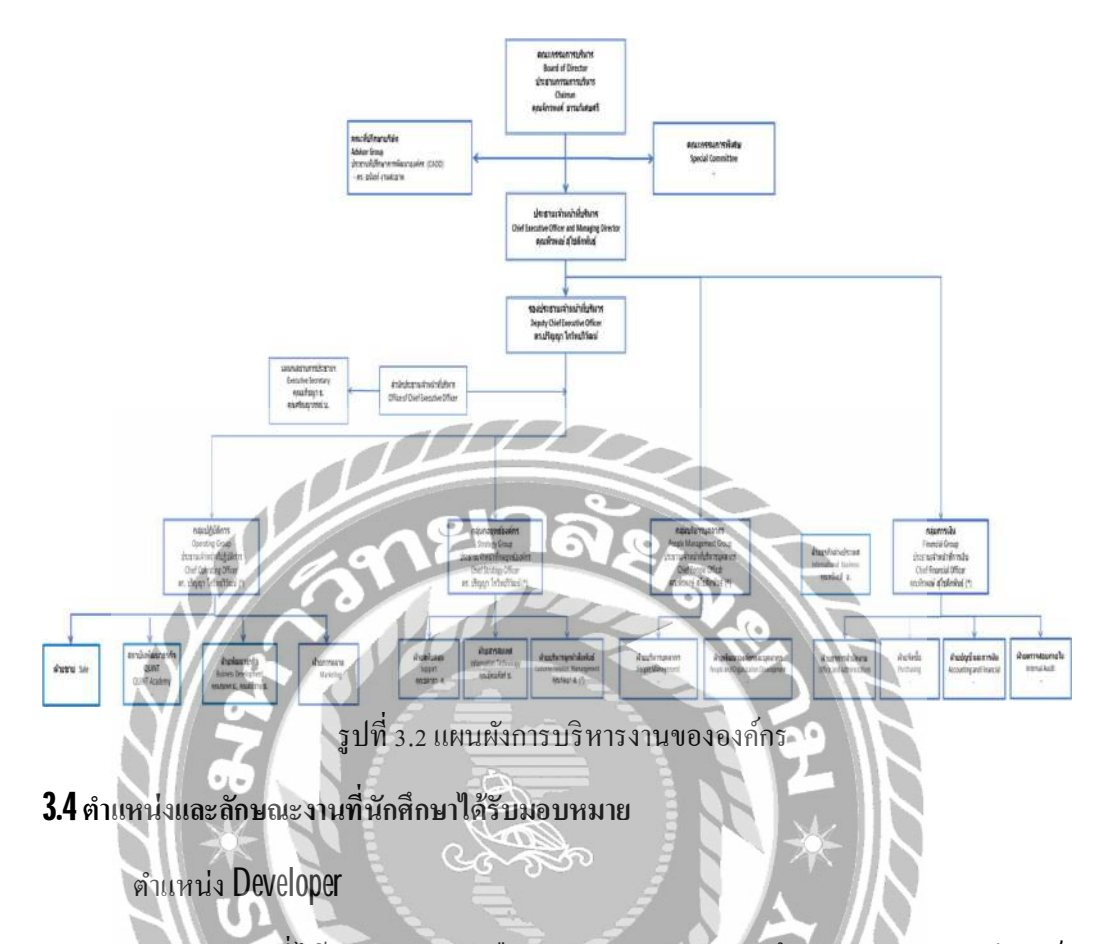

ลักษณะงานที่ได้รับมอบหมาย คือ สำรวจและสอบถามถึงปัญหาของระบบโดยเก็บ รวบรวมความต้องการของผู้ใช้ทั้งจากการสัมภาษณ์และรวบรวมเอกสารที่ใช้อยู่ ณ ปัจจุบันเพื่อ นำมาวิเคราะห์ ออกแบบระบบและฐานข้อมูล เขียนโปรแกรม และทคลองใช้รวมถึงประเมินความ พึงพอใจการใช้งานระบบ นอกเหนือจากระบบบริหารจัดการการสาหยุดของพนักแล้วกณะผู้จัดทำ ยังได้พัฒนาระบบสมักรงาน และเขียนโปรแกรมในส่วนของการเรียกดูข้อมูลลูกก้า ข้อมูลสินก้าที่ ลูกก้าซื้อ และการตรวจสอบสัญญาซื้อข้อมูลรายละเอียดผ่านทางเว็บไซต์

## 3.5 ชื่อและตำแหน่งงานของพนักงานที่ปรึกษา

นางสาวปุณยภัสร์ ชวรัตน์ธนรังษี ตำแหน่ง ผู้จัดการฝ่ายเทคโนโลยีสารสนเทศสารสนเทศ

### 3.6 ระยะเวลาที่ปฏิบัติงาน

14 สัปดาห์ ตั้งแต่วันที่ 8 มกราคม 2561 ถึง 30 เมษายน 2561

# 3.7 ขั้นตอนและการดำเนินงาน

# ตารางที่ 3.1 แสดงระยะเวลาและขั้นตอนในการดำเนินงาน

| ขั้นตอนการคำเนินงาน                                | ม.ค. <b>61</b> | ก.พ. <b>61</b> | มี.ค. <b>61</b> | ເນ.ຍ. <b>61</b> |
|----------------------------------------------------|----------------|----------------|-----------------|-----------------|
| 1. รวบรวมความต้องการและศึกษาความต้องการ            | • •            |                |                 |                 |
| ของโครงงานโดยการสัมภาษณ์ฝ่ายบุคคลและ               |                |                |                 |                 |
| รวบรวมเอกสารที่ใช้อยู่ในปัจจุบัน                   |                |                |                 |                 |
| 2. วิเคราะห์ระบบงานจากปัญหาที่เกิดขึ้นภายใน        |                |                |                 |                 |
| องค์กรเพื่อนำไปสู่การแก้ไขปัญหาที่ตรงจุดและ        |                |                |                 |                 |
| เหมาะสมกับผู้ใช้งานระบบ                            |                |                |                 |                 |
| 3. ออกแบบระบบงานโดยคำนึงถึงผู้ใช้มากที่สุด         | $\bowtie$      |                |                 |                 |
| และง่ายต่อการใช้งาน สะควก และใช้งานออนไลน์         | 81             |                |                 |                 |
| ได้                                                |                |                |                 |                 |
| 4. จัดทำหรือพัฒนาระบบได้จัดทำเว็บไซต์โดยเขียน      |                |                |                 |                 |
| โปรแกรมด้วยภาษา PHP                                |                | 00             |                 |                 |
| 5. ทคสอบและสรูปผล โคยนำเว็บไซต์ให้ฝ่ายบุคคล        |                | L.             |                 |                 |
| ทดลองใช้งานสอบถามถึงความพึงพอโจและ นำ              |                | X              |                 |                 |
| กลับมาปรับปรุงแก้ใขข้อบกพร่องตามกำแนะนำ            |                |                | IN -            |                 |
| เมื่อทำการปรับปรุงแก้ไขแล้วและผ่านการพิจารณา       |                |                | $\mathbf{N}$    |                 |
| <b>จาก</b> พนักงานที่ปรึกษาแล้วจึงทำการอัพโหลดขึ้น | 9/             | ╲//            |                 |                 |
| เซิร์ฟเวอร์                                        | 29             |                |                 |                 |
| 6. จัดทำคู่มือการใช้งานระบบ                        | 21             |                |                 | ←→              |
| 7. จัดอบรมการใช้งานผู้ใช้ สอนวิธีการใช้งานระบบ     |                |                |                 | <b>←</b> →      |
| ให้แก่พนักงานภายในบริษัท                           |                |                |                 |                 |

# **3.8** อุปกรณ์และเครื่องมือที่ใช้

1. คุณสมบัติของฮาร์คแวร์

1.1 ฮาร์ดแวร์สำหรับผู้พัฒนาระบบ
 1.1.1 CPU Intel<sup>®</sup> core<sup>™</sup> i7 CPU 860 @2.80 GHz
 1.1.2 Hard Disk 1 TB
 1.1.3 RAM 8 GB

1.2 ฮาร์ดแวร์สำหรับผู้ใช้ระบบ

1.2.1 เครื่องคอมพิวเตอร์ Notebook รุ่น Pentium(R) Dual-Core CPU Ram 3 GB

1.3 ฮาร์คแวร์สำหรับเครื่องเซิร์ฟเวอร์

1.3.1 เครื่องคอมพิวเตอร์ Notebook รุ่น Pentium(R) Dual-Core CPU Ram 3 GB

2. คุณสมบัติของซอฟต์แวร์

2.1 ซอฟต์แวร์สำหรับผู้พัฒนาระบบ

2.1.1 ระบบปฏิบัติการ Windows 10 pro

2.1.2 Apache Web Server Version 2.4.25

2.1.3 PHP Script Language Version 5.6.30 & 7.1.1

2.1.4 MySQL Database Version 5.7.17

2.1.5 phpMyAdmin Database Manager Version 4.6.6

2.2 ซอฟต์แวร์สำหรับผู้ใช้ระบบ

2.2.1 ระบบปฏิบัติการ Windows 10 pro

2.2.2 โปรแกรม Web Browser Google Chrome

2.3 ซอฟต์แวร์สำหรับเครื่องเซิร์ฟเวอร์

2.3.1 ระบบปฏิบัติการ Windows 10 pro

2.3.2 Appserv Version 2.5.10

2.3.3 phpMyAdmin Database Manager Version 4.6.6

# บทที่ 4 ขั้นตอนการปฏิบัติงานและทดสอบโปรแกรม

## <u>ขั้นตอนการปฏิบัติงาน</u>

เว็บไซต์บริหารการลางานของพนักงาน บริษัท ควินท์คอเปอร์เรชั่น จำกัด มีขั้นตอนการ ทำงานดังต่อไปนี้

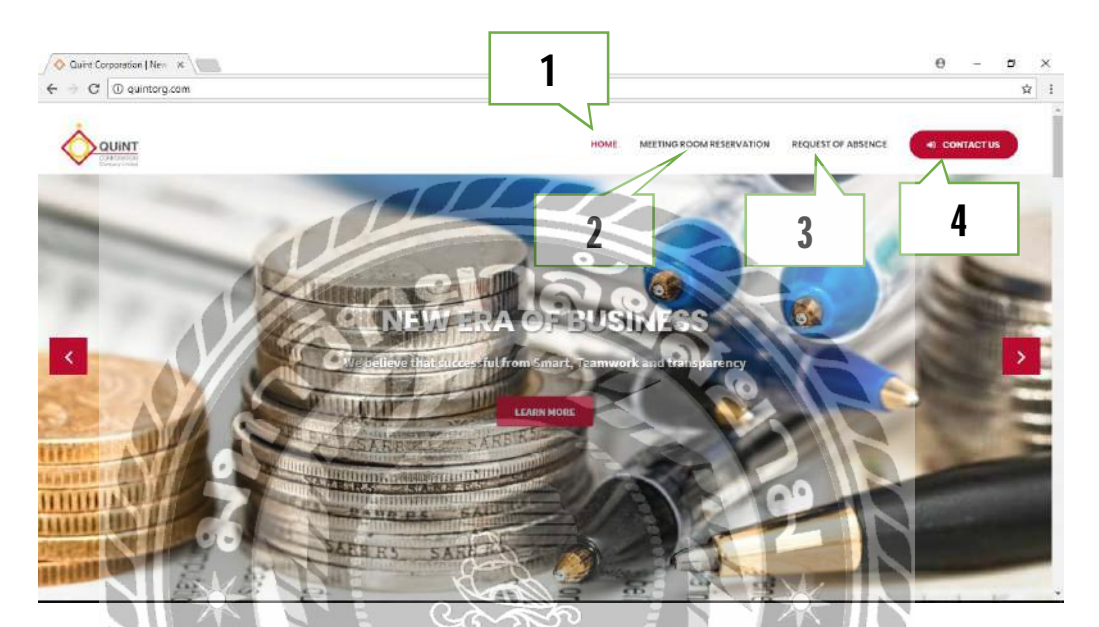

ภาพที่ 4.1 หน้าจอเว็บไซต์ quintorg.com

หน้าจอแรกสำหรับการเข้าใช้ระบบ คือหน้าจอหลักของเว็บไซต์ quintorg.com ซึ่งจะ ประกอบไปด้วย เมนูดังนี้

- 1. HOME
- 2. MEETING ROOM RESERVATION
- 3. REQUEST OF ABSENCE
- 4. CONTACT US

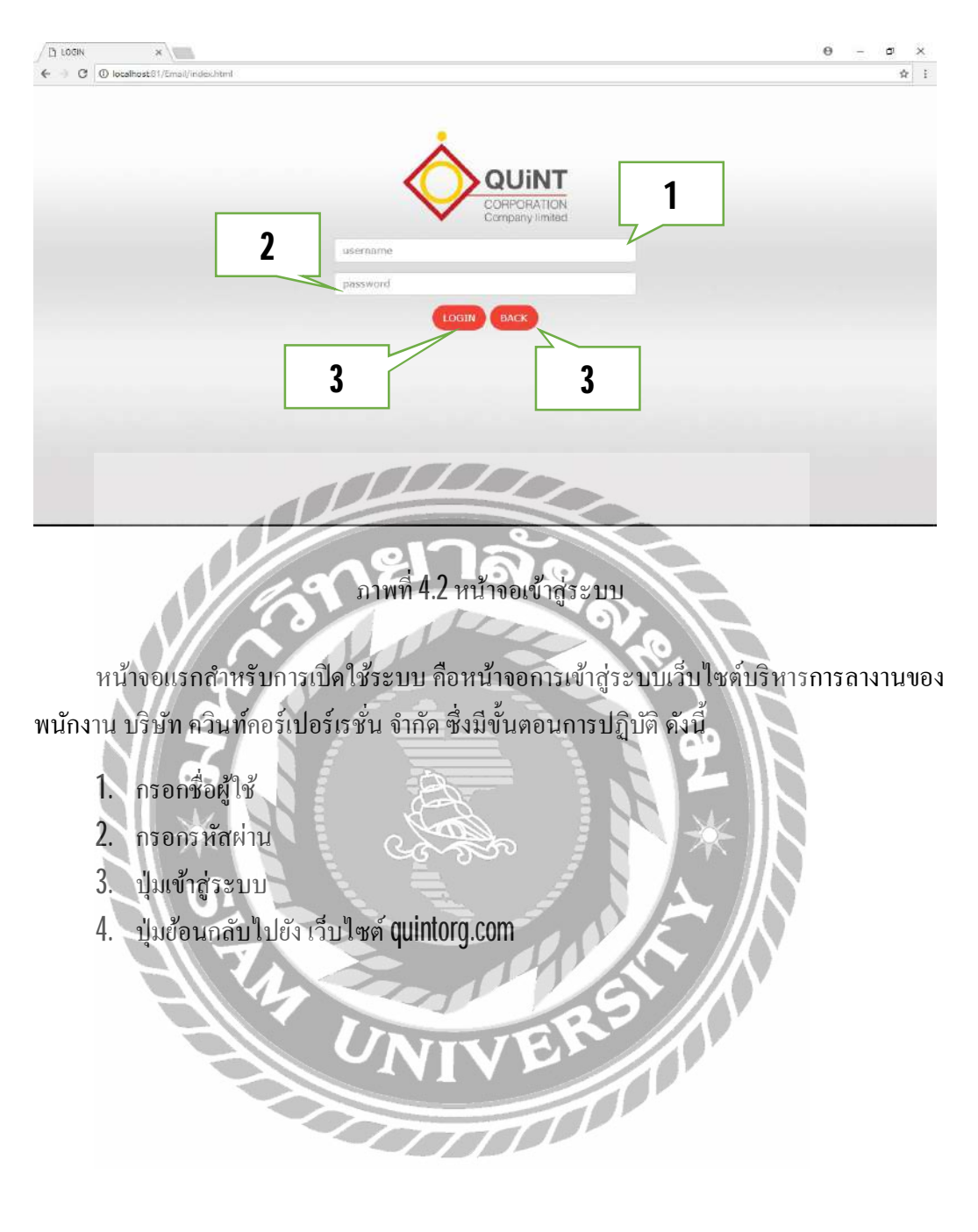

| B velues x                  | acalhostôl / localhost 🛛 🙀 localhostôl / localhost 🛪                                                                                                    | Θ        | - | ø     | ×    |
|-----------------------------|----------------------------------------------------------------------------------------------------|----------|---|-------|------|
| C O localho                 |                                                                                                    |          |   | o- ☆  | ÷    |
| Quint Corpora               |                                                                                                    |          |   | (Ó Lo | pout |
| HARN HARN GATION            |                                                                                                    |          | / | 1     |      |
| REQUEST OF ABSENCE          |                                                                                                    |          |   |       |      |
| AN PURCH DECHEST OF ADSENCE | ¥                                                                                                    | ્ર       | 2 |       |      |
| · CHECK REQUEST OF RESERVE  |                                                                                                    | J        |   |       |      |
| $\leq$                      | QUINT                                                                                                    |          |   |       |      |
|                             | CORPORATION<br>Company limited                                                                                                    |          |   |       |      |
|                             | 530                                                                                                    |          |   |       |      |
|                             |                                                                                                    |          |   |       |      |
|                             |                                                                                                    |          |   |       |      |
|                             | ***หมายเหตุ                                                                                                    |          |   |       |      |
|                             | 1. การสาทุกประเทท ยกเว้นลาฟักร้อนต่อดนจังสาตอยู่บังคับบัญชาลวงหน้าอย่างนอย 1 วัน                                                                                |          |   |       |      |
|                             | 2. พนักงานต่องใต้รับการสนุมิติลาเป็น E-mail จากผู้บังคับบัญหาก่อน ถึงจะหยุดงานใต้ เว้นแต่กรณีประไห้เทรศัพท์ลาผู้บังคับบัญหาผู้มีสามาจและทำไมลาในวันแ<br>มาทางาน | เรกทึกสม |   |       |      |
|                             | 3. การตาฟักร้อน ต้องตาด่วงหน้าอย่งน่อย 3 วัน การตาฟักร้อนอนุญาติให้ตากขึ้งตรอย่างน้อย 1 วัน ในอนุญาติไห้แบ่งเป็นปั่วในง                                         |          |   |       |      |
|                             | 4. การสาก็จ บริษัทขอนุญาตได้ลาดซึ่งอะไม่น่อยกว่า 1 ชั่วโมง                                                                                                    |          |   |       |      |
|                             |                                                                                                    | _        | _ |       |      |
|                             |                                                                                                    |          | _ |       |      |
|                             |                                                                                                    |          |   |       |      |
|                             |                                                                                                    |          |   |       |      |

ภาพที่ 4.3 หน้าจอหลัก (ผู้ใช้ระดับพนักงานทั่วไป)

หลังจากที่ผู้ใช้ทำการเข้าสู่ระบบแล้วจะปรากฏหน้าจอหลัก ซึ่งหน้าจอหลักจะแบ่งออกเป็น 3 รูปแบบเปลี่ยนแปลงตามผู้ใช้ที่ทำการล็อกอิน โดยยึดตามระดับหน้าที่ของตำแหน่งงาน ประกอบด้วย ผู้ใช้ที่อยู่ในระดับพนักงานทั่วไป ผู้ใช้ที่อยู่ในระดับหัวหน้าแผนกหรือผู้จัดการ ผู้ใช้ที่ อยู่ในระดับผู้บริหาร ด้วอย่างการเข้าสู่ระบบแบบที่หนึ่ง จะเป็นการเข้าสู่ระบบโดยผู้ใช้ระดับ พนักงานทั่วไป จะประกอบไปด้วยเมนูดังนี้

TT

- 1. REQUEST OF ABSENCE
- 2. CHECK REQUEST OF ABSENCE
- 3. Logout

| C O localhost 81/Email/formalosence ph |                                                                                                    |   | 3       | đ   |
|----------------------------------------|----------------------------------------------------------------------------------------------------|---|---------|-----|
| Quint Corporation =                    |                                                                                                    |   | (U Logo | nit |
| NAME MANAGESTION                       |                                                                                                    |   |         |     |
| REQUEST OF ABSENCE                     | Quint Corporation Co.,Ltd.                                                                                    |   |         |     |
| CHECK REQUEST OF ABSENCE               | Request of absence                                                                                            |   |         |     |
|                                        | Name Position : Supervisor of Accounting ID : 304050                                                          |   |         |     |
|                                        | Group : Finance and Accounting Cotton : Accounting and Finance Department : Accounting Phone<br>Number : 1489 |   |         |     |
|                                        | Personal leave entitlement(สีทธิ์การลาก็จ) 4 Day                                                              |   |         |     |
|                                        | Vacation leave entitlement(สิทธิ์การลาพักร้อน) <b>5 Day</b>                                                   |   |         |     |
|                                        | Sick leave entitlement(สิทธิ์การลาปวย) <b>30 Day</b>                                                          |   |         |     |
|                                        | Other leave entitlement(สิทธิ์การลาอื่นๆ) 30 Days                                                             |   |         |     |
|                                        | Form absence                                                                                                  | í |         |     |
|                                        | Date of absence 05 May 2018<br>(วินต์เชียนใบลา)                                                               |   |         |     |
|                                        | Type of sbsence Personalized and the type of sbsence (transmitting)                                           |   |         |     |
|                                        | Remon                                                                                                    |   |         |     |

ภาพที่ 4.4 หน้าจอ REQUEST OF ABSENCE

แสดงข้อมูล ชื่อ-นามสกุล ตำแหน่ง รหัสพนักงาน กลุ่ม ฝ่ายแผนก เบอร์ โทรศัพท์ของ แผนก สิทธิในการลากิจ สิทธิในการลาพักร้อน สิทธิในการลาป่วย สิทธิในการลาอื่นๆ

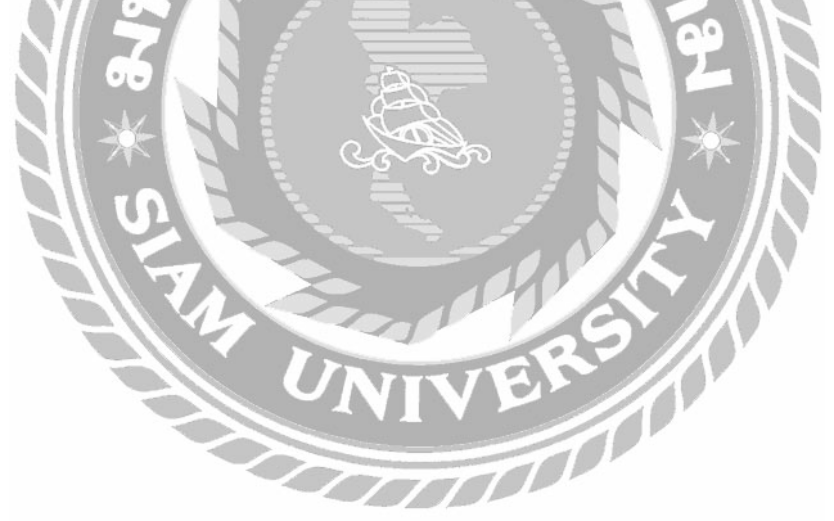

| C D localhost81/Email/9 | ormabience.php                       |                                                        | ∲ i |
|-------------------------|--------------------------------------|--------------------------------------------------------|-----|
|                         |                                      | Sick leave entitlement(สิทธิการลาปวย) 30 Day           |     |
|                         |                                      | Other leave entitlement(สิทธิ์การลาอื่นๆ) 30 Days      |     |
|                         | Form absence                         |                                                        | 1   |
|                         | Date of absence<br>(วันที่เขียนใบลา) | 05 May 2018                                            | Ι   |
|                         | Type of absence<br>(ประเภทการลา)     | Personal Leave(Ahta)                                   |     |
|                         | Reason<br>(เหตุผล)                   |                                                        | 2   |
|                         | Select date<br>(วันที่เขียนใบลา)     | Start Date(วินที่เนื่มดา) Ending Date(วันสิ้นสุดการลา) | 3   |
|                         | Duration<br>(ระยะเวลา)               |                                                        |     |
|                         | Head Of Department<br>(หัวพน้าแผนก)  | M                                                      |     |
|                         | Consideration<br>(ญีฟิจรณา)          | Mr. 5                                                  |     |
|                         |                                      | SEND                                                   |     |

# ภาพที่ 4.5 หน้าจอ REQUEST OF ABSENCE (ต่อ)

ส่วนของ Form absence จะเป็นการกรอกข้อมูลเพื่อทำการลาหยุด มีขั้นตอนดังนี้เลือก ประเภทการลาหยุด ประกอบด้วย ลากิจ ลาป่วย ลาพักร้อน เป็นต้น

- 1. ระบุเหตุผลที่ทำการลา
- 2. เลือกวันที่เริ่มลาหยุด 📿
- 3. เลือกวันสิ้นสุดการลาหยุด
- 4. กคส่งเพื่อทำการส่งแบบฟอร์ม
| uint Corporation         | <b>.</b> 8     |                 |               |                    |                   | 🗢 Log    |
|--------------------------|----------------|-----------------|---------------|--------------------|-------------------|----------|
| WUSCON                   |                |                 |               |                    |                   |          |
| REQUEST OF ABSENCE       |                | h               | oformati      | on Verification    |                   |          |
| CHECK REQUEST OF ABSENCE |                | 1.00            | normati       | onvermeation       |                   |          |
|                          | Dateleave Name | Type of absence | Duration      | Consideration Name | Status            | Reject   |
|                          | 05 May 2018    | Personal leave  | 2 day 4 hours | Mr                 | Wait for Approval | <u>s</u> |
|                          | 05 May 2018    | Personal leave  | 2 day 4 hours | Mc                 | Wait for Approval | 19       |
|                          |                |                 |               |                    |                   |          |
|                          |                |                 |               |                    |                   |          |
|                          |                |                 |               |                    |                   |          |
|                          |                |                 |               |                    |                   |          |
|                          |                |                 |               |                    |                   |          |
|                          |                |                 |               |                    |                   |          |
|                          |                |                 |               |                    |                   |          |
|                          |                |                 |               |                    |                   |          |

ภาพที่ 4.6 หน้าจอ CHECK REQUEST OF ABSENCE (รอการอนุมัติ)

หลังจากที่ผู้ใช้กรอก Form absence กรบถ้วนและกคส่งแล้ว ระบบจะนำมาสู่หน้า ตรวจสอบใบแบบฟอร์มใบลา ซึ่งจะแสดงข้อมูลการลาของผู้ใช้ที่ทำการส่งถึงขั้นตอนใดแล้ว ทำให้ ผู้ใช้สามารถติดตามใบลาของตนเองได้

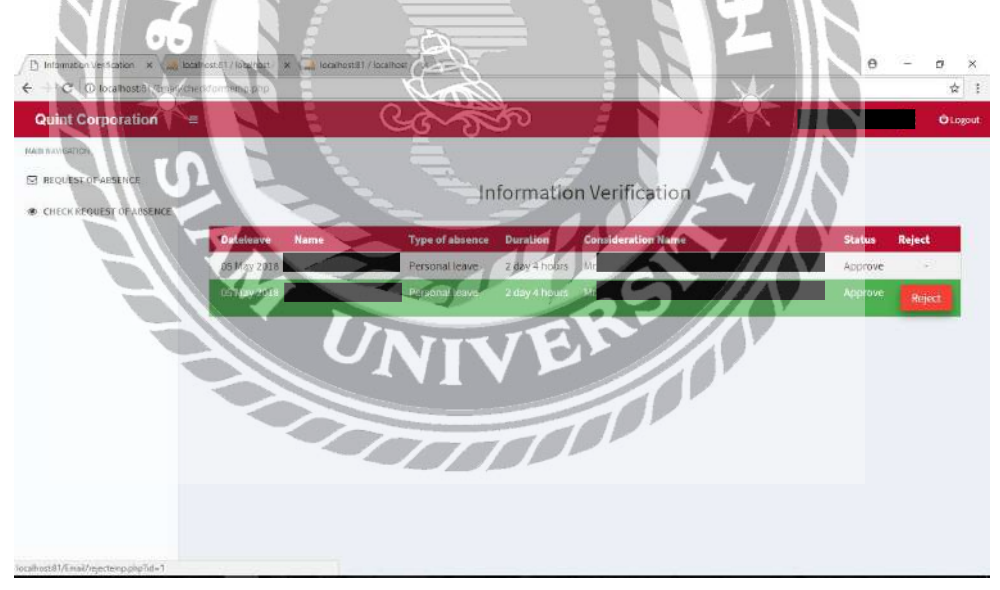

ภาพที่ 4.7 หน้าจอ CHECK REQUEST OF ABSENCE (ผ่านการอนุมัติแล้ว)

หลังจากที่กำขอลาของผู้ใช้ได้รับการอนุมัติทั้งหมดจาก หัวหน้าแผนกและผู้จัดการ จะ ปรากฏปุ่ม Reject ขึ้นเพื่อยกเลิกการลาที่ผู้ใช้ทำการขอลาและได้รับการอนุมัติทั้งหมดแล้ว

24

| Information Verification X   | scahostEl / local ust. 🗴 🖓 local host 81 / lo | araboar. X      |               |                    | e         | -       | σ      | ×    |
|------------------------------|-----------------------------------------------|-----------------|---------------|--------------------|-----------|---------|--------|------|
| € ∃ C 0 localhost 81/Email/c | haddomemp.pbp                                 |                 |               |                    |           |         | Ŕ      | I    |
| Quint Corporation            | <b>.</b>                                      |                 |               |                    |           | castro. | Olo    | gout |
| MAIN NAVIGATION              |                                               |                 |               |                    |           |         |        |      |
| I REQUEST OF ABSENCE         |                                               | Inf             | ormation      | Verification       |           |         |        |      |
| CHECK REQUEST OF ABSENCE     |                                               | 0.00            | onnation      | rvenneadon         |           |         |        |      |
|                              | Dateleave Name                                | Type of absence | Duration      | Consideration Name | Sta       | itus    | Reject |      |
|                              | 05 May 2018                                   | Personal leave  | 2 day 4 hours | Mr                 | Ap        | prove   | Reject |      |
|                              | 05 May 2018                                   | Personal leave  | 2 day 4 hours | M                  | Ар        | prove   | Reject |      |
|                              |                                               |                 |               |                    |           |         |        |      |
|                              |                                               |                 |               |                    |           |         |        |      |
|                              |                                               |                 |               |                    |           |         |        |      |
|                              |                                               |                 |               |                    |           |         |        |      |
|                              |                                               |                 |               |                    |           |         |        |      |
|                              |                                               |                 |               |                    |           |         |        |      |
|                              |                                               |                 |               |                    |           |         |        |      |
|                              |                                               |                 |               |                    |           |         |        |      |
|                              |                                               | - to the        | $\prec$       |                    |           |         |        |      |
|                              |                                               |                 |               |                    |           |         |        |      |
| ภาเ                          | พที่ 4.8 หน้าจอ CH                            | ECK REOU        | EST O         | FABSENCE (ยกเสี    | โกแล้ว)   |         |        |      |
| 311                          |                                               |                 | 24.6          |                    | 1,0001 0/ |         |        |      |
|                              |                                               | T               |               | ALLE               |           |         |        |      |
| e e e e e                    | 29 2 " Doinct                                 | 2               | d             | 21222222           | <u> </u>  |         | 2      |      |
| หลงจากท                      | พิเลยเอมิท หลโลกเ                             | าะแสดงขอมู      | โตเบลาย       | เมนาวินาของพี่ เสม | เตพาการ   | JtllC   | 111    |      |
|                              | A LAND                                        |                 |               |                    |           |         |        |      |

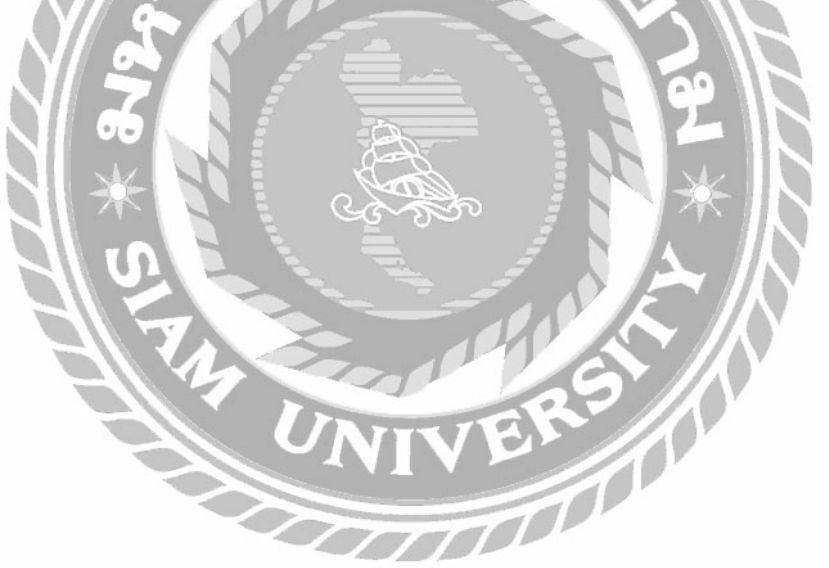

| Quint Corporation |                                                                                                    |                    |   | () Lo | jout. |
|-------------------|----------------------------------------------------------------------------------------------------|--------------------|---|-------|-------|
| MAIN NAVECATOR    | 1<br>2<br>3<br>3<br>**** หมายเหตุ<br>1. การสารทานีเรายายาสัตรในหลือแห่งอาห์คลับเป็ญมาต่องหน้าอย่างมีอย่าง<br>2. การสารทานีเรายายาสัตรในหน้อยหรือสร้างสารคลังสร้างสารครับอย่าง<br>2. การสารที่กวัฒน์อย่างที่เวียงหน้อยร้าง การสารที่กร้อยขณุญาติไห้เราตรึ่งสรยของหน้อย 1 วัน ในอนุญาติไห้แบพปันขังโมง<br>2. การสารที่กวัฒน์ข้องหน้าของหน้ายองหน้อย 5 ที่มาการสารที่กร้อยขณุญาติไห้เราตรึ่งสรยของหน้อย 1 วัน ในอนุญาติไห้แบพปันขังโมง<br>3. การสารที่กวัฒน์ข้องหน้าของหน้ายองหน้อย 5 ที่มาการสารที่กร้อยขณุญาติไห้เราตรึ่งสรยของหน้อย 1 วัน ในอนุญาติไห้แบพปันขังโมง | เนลาในวัฒนรกขีกลับ | 5 |       | *     |

ภาพที่ 4**.9** หน้าจอหลัก (ผู้ใช้ระดับหัวหน้าแผนกและผู้จัดการ)

หลังจากที่ผู้ใช้ทำการเข้าสู่ระบบแล้วจะปรากฏหน้าจอหลัก ซึ่งหน้าจอหลักจะแบ่งออกเป็น 3 รูปแบบเปลี่ยนแปลงตามผู้ใช้ที่ทำการล็อกอิน โดยยึดตามระดับหน้าที่ของตำแหน่งงาน ประกอบด้วย ผู้ใช้ที่อยู่ในระดับพนักงานทั่วไป ผู้ใช้ที่อยู่ในระดับหัวหน้าแผนกหรือผู้จัดการ ผู้ใช้ที่ อยู่ในระดับผู้บริหาร ตัวอย่างการเข้าสู่ระบบแบบที่สอง จะเป็นการเข้าสู่ระบบโดยผู้ใช้ระดับ หัวหน้าแผนกและผู้จัดการ จะประกอบไปด้วยเมนูดังนี้

10000

- 1. REQUEST OF ABSENCE
- 2. CHECK REQUEST OF ABSENCE
- 3. CHECK APPROVE
- 4. HISTORY
- 5. Logout

26

|                          | NAMES AND A DESCRIPTION OF A DESCRIPTION OF<br>A DESCRIPTION OF A DESCRIPTION OF A DESCRIPTION OF A DESCRIPTION OF A DESCRIPTION OF A DESCRIPTION OF A DESCRIPTION OF A DESCRIPTION OF A DESCRIPTION OF A DESCRIPTION OF A DESCRIPTION OF A DESCRIPTION OF A DESCRIPTION OF A DESCRIPTION |                   |          |      | ਼ਮ      |
|--------------------------|----------------------------------------------------------------------------------------------------|-------------------|----------|------|---------|
| Quint Corporation =      |                                                                                                    | -                 | 10000000 | en i | (U Logo |
| AUN NAMEATION            |                                                                                                    |                   |          |      |         |
| REQUEST OF ABSENCE       | Quint Corporation Co.,Ltd.                                                                                                    |                   |          |      |         |
| CHECK REQUEST OF ABSENCE | Request of absence                                                                                                    |                   |          |      |         |
| CHECKAPPROVE             | Name :Mr. Position : Division Manager Of Accounting and finance                                                                                                    | ID: <u>304083</u> |          |      |         |
| HISTORY                  | Group : Finance and Accounting Cotton : Accounting and Finance Phone Number : ]                                                                                                    | 1489              |          |      |         |
|                          | Personal leave entitlement(สิทธิ์การลากิจ) 4 Day                                                                                                    |                   |          |      |         |
|                          | Vacation leave entitlement(สิทธิ์การลาฟักร้อม) 1 Day                                                                                                    |                   |          |      |         |
|                          | Sick leave entitlement(สิทธิ์การลาป่วย) 30 Day                                                                                                    |                   |          |      |         |
|                          | Other leave entitlement(สิทธิ์การลาอื่นๆ) <b>30 Days</b>                                                                                                    |                   |          |      |         |
|                          | Form absance                                                                                                    |                   |          |      |         |
|                          | Date of absence 05 May 2018<br>(วันที่เอียนไบลา)                                                                                                    |                   |          |      |         |
|                          | Type of absence<br>(ประเภทการลา) Personal Leave(สายิง)                                                                                                    |                   |          |      |         |
|                          | Beassin                                                                                                    |                   |          |      |         |

# ภาพที่ 4.10 หน้าจอ REQUEST OF ABSENCE

แสดงข้อมูล ชื่อ-นามสกุล ตำแหน่ง รหัสพนักงาน กลุ่ม ฝ่าย แผนก เบอร์ โทรศัพท์ของ แผนก สิทธิในการลากิจ สิทธิในการลาพักร้อน สิทธิในการลาป่วย สิทธิในการลาอื่นๆ

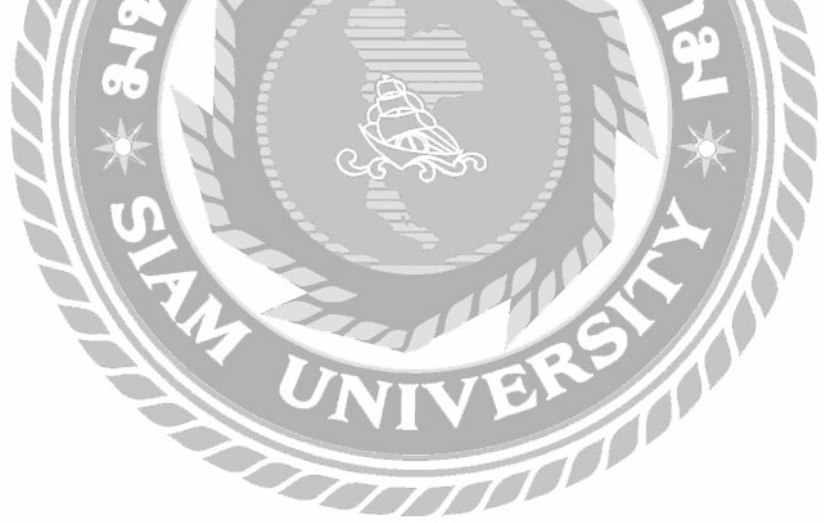

| Personal leave entitlement(สัทธิการลางักร้อง) 4 Day<br>Vacation leave entitlement(สัทธิการลางักร้อง) 1 Day<br>Sick leave entitlement(สิทธิการลางักร้อง) 30 Days<br>Other leave entitlement(สิทธิการลางันกุ) 30 Days<br>Form absence<br>(วันธุ์เรียมนับสว | ] |   |
|----------------------------------------------------------------------------------------------------|---|---|
| Vacation leave entitiement(สิทธิ์การลาฟักร์อน) 1 Day<br>Sick leave entitiement(สิทธิ์การลาฟักร) 30 Days<br>Other leave entitiement(สิทธิ์การลาชันก) 30 Days<br>Form obsence<br>(วิษาร์เอินประกอ) 05 May 2018                                             | ] |   |
| Sick leave entitlement(สิทธิ์การลาปัวย) 30 Day<br>Other leave entitlement(สิทธิ์การลาอื่นๆ) 30 Days<br>Form absence<br>(วันที่เรียนในลา)                                                                                                    | 1 |   |
| Other leave entitlement(สิทธิการลาอื่นๆ) 30 Days Form absence Date of absence 05 May 2018 (วันที่เรียนในอา)                                                                                                    | 1 |   |
| Form absence 05 May 2018 (Simila Englishing and absence 105 May 2018)                                                                                                    |   |   |
| Form absence 05 May 2018                                                                                                    |   |   |
| Date of absence 05 May 2018<br>(วันที่เห็นหนับลา)                                                                                                    |   |   |
|                                                                                                    |   |   |
| Type of absence<br>(Utscenninsen) Persional Leave(anfin)                                                                                                    |   |   |
| Reson<br>(1994a)                                                                                                    |   |   |
| Select date Start Date(วินาที่เริ่มดา) Ending Date(วันสิ้มสุดการสา)                                                                                                    | ļ |   |
| Duration<br>(seasyan) 3                                                                                                    |   | 1 |
| Approvers Mr                                                                                                    |   |   |

### ภาพที่ 4.11 หน้าจอ REQUEST OF ABSENCE (ต่อ)

ส่วนของ Form absence จะเป็นการกรอกข้อมูลเพื่อทำการสาหยุค มีขั้นตอนดังนี้

1. เลือกประเภทการลาหยุด ประกอบด้วย ลากิจ ลาป่วย ลาพักร้อน เป็นต้น

Charles and the second

 $\overline{D}$ 

- 2. ระบุเหตุผลที่ทำการลา
- 3. เลือกวันที่เริ่มลาหยุด
- 4. เลือกวันสิ้นสุดการลาหยุด
- 5. กคส่งเพื่อทำการส่งแบบฟอร์ม

| E Information Verification X | ocilhost81/localhost 3X                                                                                                    |                 | θ -                        | 0      | ×   |
|------------------------------|----------------------------------------------------------------------------------------------------|-----------------|----------------------------|--------|-----|
| Quint Corporation            | anetopununarager prip<br>E                                                                                                    |                 |                            | Ötog   | out |
| NUR INVICATION               | Information Verification                                                                                                    |                 |                            |        |     |
| CHECK APPROVE                | Date         Name         Type of absence         Duration         Approvers Name           05 May 2018         Mr         e         Personal leave         8 day 5 hours         Mr | S<br>provera) W | tatus<br>lait for Approval | Reject |     |
|                              |                                                                                                    |                 |                            |        |     |

ภาพที่ 4.12 หน้าจอ CHECK REQUEST OF ABSENCE (รอการอนุมัติ)

หลังจากที่ผู้ใช้กรอก Form absence ครบถ้วนและกคส่งแล้ว ระบบจะนำมาสู่หน้า ตรวจสอบใบแบบฟอร์มใบลา ซึ่งจะแสดงข้อมูลการลาของผู้ใช้ที่ทำการส่งถึงขั้นตอนใดแล้ว ทำให้ ผู้ใช้สามารถติดตามใบลาของตนเองได้

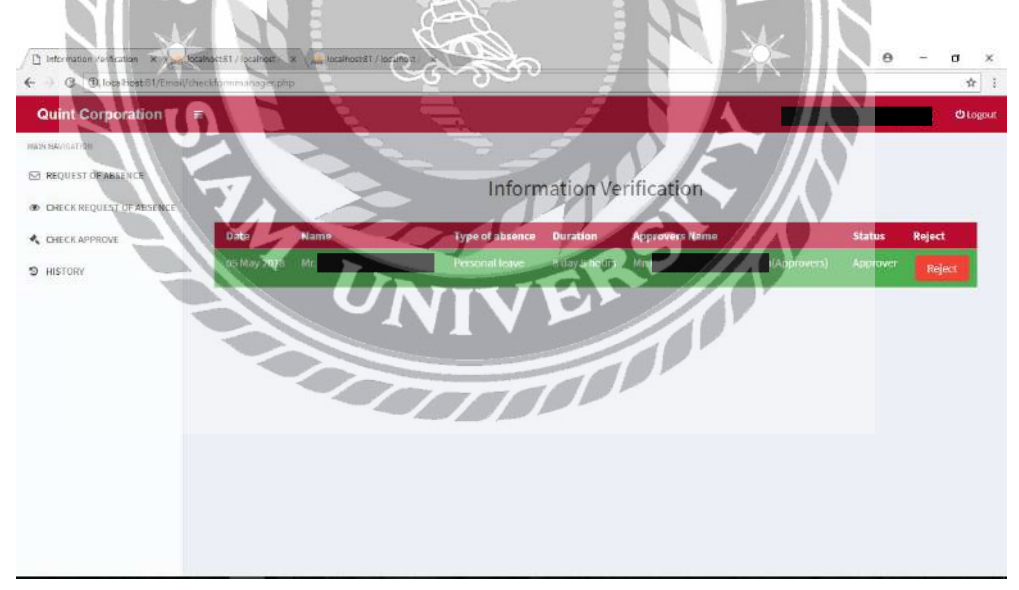

ภาพที่ 4.13 หน้าจอ CHECK REQUEST OF ABSENCE (ผ่านการอนุมัติแล้ว)

หลังจากที่คำขอลาของผู้ใช้ใค้รับการอนุมัติจาก ผู้บริหารจะปรากฏปุ่ม Reject ขึ้นเพื่อ ยกเลิกการลาที่ผู้ใช้ทำการขอลาและได้รับการอนุมัติจาก ผู้บริหารแล้ว

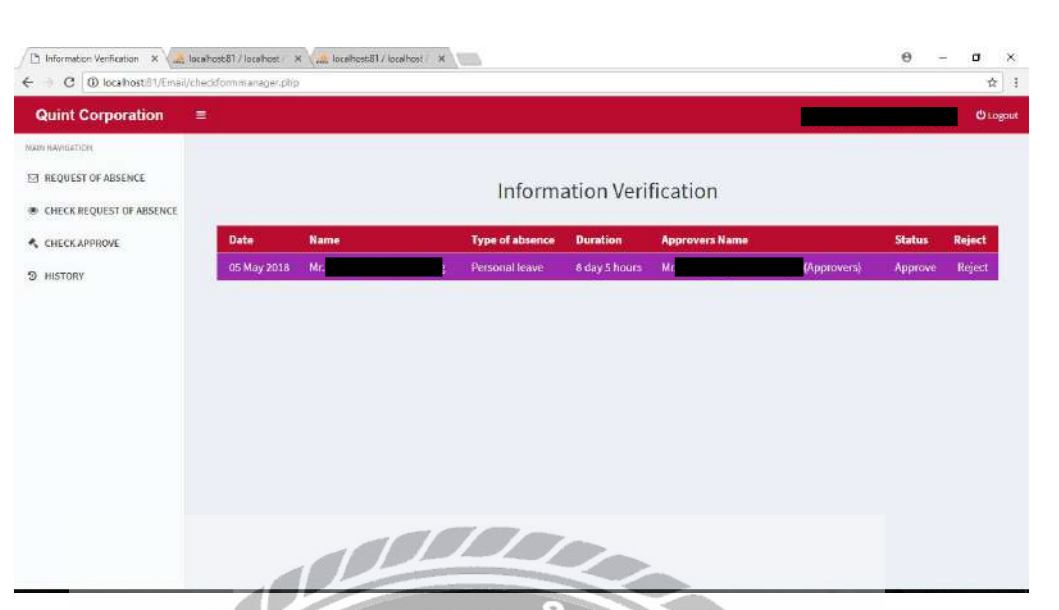

ภาพที่ 4.14 หน้าจอ CHECK REQUEST OF ABSENCE (ยกเลิกแล้ว)

หลังจากที่ผู้ใช้กดปุ่ม Reject จะแสดงข้อมูลเกี่ยวกับการลาของผู้ใช้ที่ได้ทำการยกเลิก

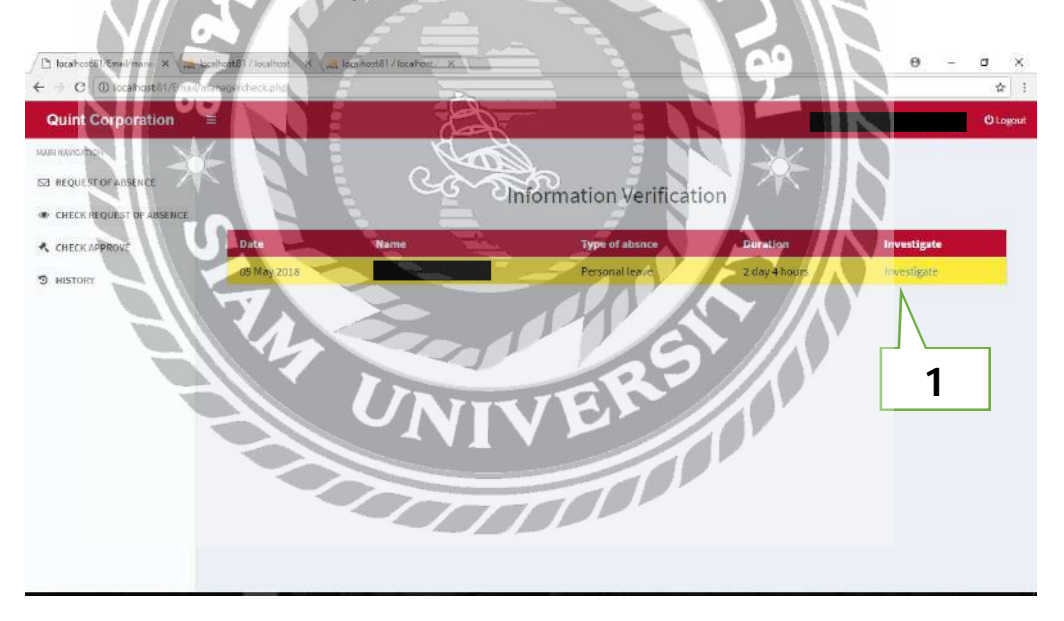

ภาพที่ 4.15 หน้าจอ CHECK APPROVE

ผู้ใช้ระดับหัวหน้าแผนก ผู้จัดการและผู้บริหาร จะมีอำนาจในการอนุมัติการลาหยุดให้แก่ ผู้ใช้ระดับพนักงานทั่วไป หลังจากที่ผู้ใช้ระดับพนักงานทั่วไปทำการส่งคำขอลาหยุด ผู้ใช้ระดับ หัวหน้าแผนก ผู้จัดการและผู้บริหาร จะเห็นกำขอลาหยุดของพนักงานระดับผู้ใช้ทั่วไปภายใต้สังกัด ที่ตนเองดูแลอยู่เท่านั้น จะสามารถตรวจสอบรายละเอียดแบบฟอร์มการลาหยุดที่ร้องขอมาได้

| C @ focshost81/Email/n | anagercheckdetail.cho?id=1         |                                               |
|------------------------|------------------------------------|-----------------------------------------------|
|                        |                                    |                                               |
|                        |                                    |                                               |
|                        | Quint                              | Corporation Co.,Ltd.                          |
|                        | Reque                              | est of absence                                |
|                        | nequ                               | St of absence                                 |
|                        | Name                               | sition : Supervisor of Accounting ID : 304060 |
|                        | Group : Finance and Acco           | Inting Cotton :Accounting and Finance         |
|                        | Department : Ac                    | punting Phone Number: 1499                    |
|                        |                                    |                                               |
|                        | Form absence                       |                                               |
|                        | Date of absence AE May 2018        |                                               |
|                        | Turn of absence Damaged Jama       |                                               |
|                        | Type of absence Personal searce    |                                               |
|                        | Heason Wallbulutututu              |                                               |
|                        | date 17 May 2018 - 19              | May 2018                                      |
|                        | Duration 2 day 4 hours             |                                               |
|                        | Head of depart Mr.                 |                                               |
|                        | Construction of the local distance |                                               |
|                        | consideration MI.                  | 2                                             |

ภาพที่ 4.16 หน้าจอตรวจสอบรายละเอียดแบบฟอร์มการลาหยุด

หลังจากกดดูข้อมูลเพิ่มเติมของกำร้องขอลาหยุด จะปรากฏข้อมูลของผู้ร้องขอและ แบบฟอร์มของผู้ร้องขอ ผู้ใช้ระดับหัวหน้าแผนก ผู้จัดการและผู้บริหาร สามารถเลือกได้ว่า จะ อนุมัติให้ลาหยุด หรือไม่อนุมัติให้ลาหยุด

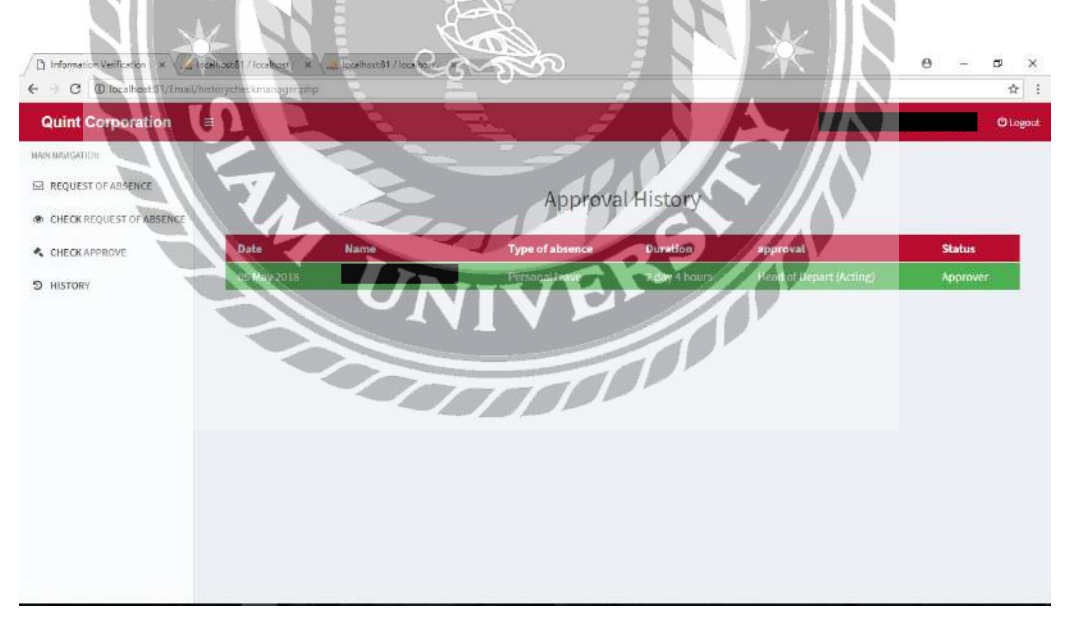

ภาพที่ 4.17 หน้าจอ HISTORY

แสดงประวัติการอนุมัติหรือไม่อนุมัติกำร้องขอลาหยุด ที่มีการร้องขอมายังผู้ใช้เอง

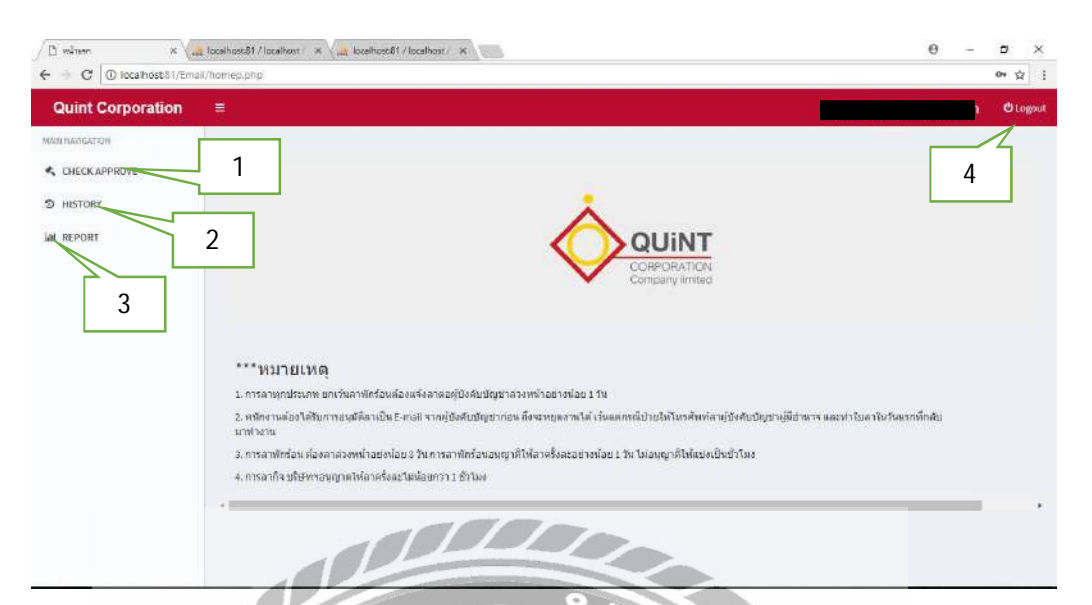

ภาพที่ 4.18 หน้าจอหลัก (ผู้ใช้ระดับผู้บริหาร)

หลังจากที่ผู้ใช้ทำการเข้าสู่ระบบแล้วจะปรากฎหน้าจอหลัก ซึ่งหน้าจอหลักจะแบ่งออกเป็น 3 รูปแบบเปลี่ยนแปลงตามผู้ใช้ที่ทำการล็อกอิน โดยยึดตามระดับหน้าที่ของตำแหน่งงาน ประกอบด้วย ผู้ใช้ที่อยู่ในระดับพนักงานทั่วไป ผู้ใช้ที่อยู่ในระดับหัวหน้าแผนกหรือผู้จัดการ ผู้ใช้ที่ อยู่ในระดับผู้บริหาร ด้วอย่างการเข้าสู่ระบบแบบที่สอง จะเป็นการเข้าสู่ระบบโดยผู้ใช้ระดับ หัวหน้าแผนกและผู้จัดการ จะประกอบไปด้วยเมนูดังนี้

Ŷ

- CHECK APPROVE
- 2. HISTORY
- REPORT 3.
- 4. Logout

| Quint Corporation | Ē           |      |                 |               | 112120010000000000 | an an an an an an an an an an an an an a | d      | 9 Logou |
|-------------------|-------------|------|-----------------|---------------|--------------------|------------------------------------------|--------|---------|
|                   |             |      | Information Ver | ification     |                    |                                          |        |         |
| M REPORT          | Date        | Name | Type of absence | Duration      | Approvers          | Inves                                    | tigate |         |
|                   | 05 May 2018 |      | Personal leave  | 8 day 5 hours | Approve (Active)   | Añolij                                   | igete. |         |
|                   |             |      |                 |               |                    |                                          |        |         |
|                   |             |      |                 |               |                    |                                          |        |         |

ภาพที่ 4.19 หน้าจอ CHECK APPROVE

ผู้ใช้ระดับหัวหน้าแผนก ผู้จัดการและผู้บริหาร จะมีอำนาจในการอนุมัติการลาหยุดให้แก่ ผู้ใช้ระดับพนักงานทั่วไป หลังจากที่ผู้ใช้ระดับพนักงานทั่วไปทำการส่งกำขอลาหยุด ผู้ใช้ระดับ หัวหน้าแผนก ผู้จัดการและผู้บริหาร จะเห็นกำขอลาหยุดของพนักงานระดับผู้ใช้ทั่วไปภายใต้สังกัด ที่ตนเองดูแลอยู่เท่านั้น จะสามารถตรวจสอบรายละเอียดแบบฟอร์มการลาหยุดที่ร้องขอมาได้

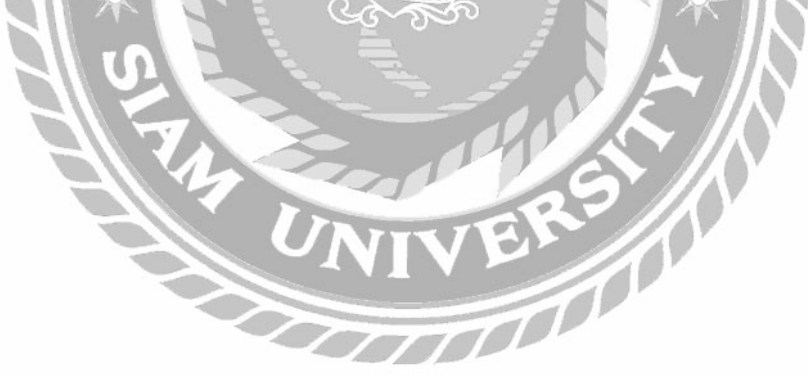

| → C @ localhost 31/Email/presid | entcheckdetail1.php?id=1 |                                                                | 3 | ά 3 |
|---------------------------------|--------------------------|----------------------------------------------------------------|---|-----|
| ,                               |                          | Quint Corporation Co.,Ltd.                                     |   |     |
| a.                              |                          | Request of absence                                             |   |     |
|                                 | Name                     | aition : Supervisor of Accounting                              |   |     |
|                                 | ID : <u>304060</u>       | Group : Finance and Accounting Cotton : Accounting and Finance |   |     |
|                                 |                          | Phone Number : 1439                                            |   |     |
|                                 |                          |                                                                |   |     |
|                                 | Form absence             |                                                                |   |     |
|                                 | Date of absence          | 05 May 2018                                                    |   |     |
|                                 | Type of absence          | Personal leave                                                 |   |     |
|                                 | Reason                   | พดสอบไปรแกรม                                                   |   |     |
|                                 | Select date              | 17 May 2018 - 19 May 2018                                      |   |     |
|                                 | Duration                 | 2 day 4 hours                                                  |   |     |
|                                 | Head of<br>Department    | Mr. Natthanon Chuiltawong(Accept)                              |   |     |
|                                 |                          |                                                                |   |     |

#### ภาพที่ 4.20 หน้าจอตรวจสอบรายละเอียดแบบฟอร์มการลาหยุด

หลังจากกดดูข้อมูลเพิ่มเติมของคำร้องขอลาหยุด จะปรากฏข้อมูลของผู้ร้องขอและ แบบฟอร์มของผู้ร้องขอ ผู้ใช้ระดับหัวหน้าแผนก ผู้จัดการและผู้บริหาร สามารถเลือกได้ว่า จะ อนุมัติให้ลาหยุด หรือไม่อนุมัติให้ลาหยุด

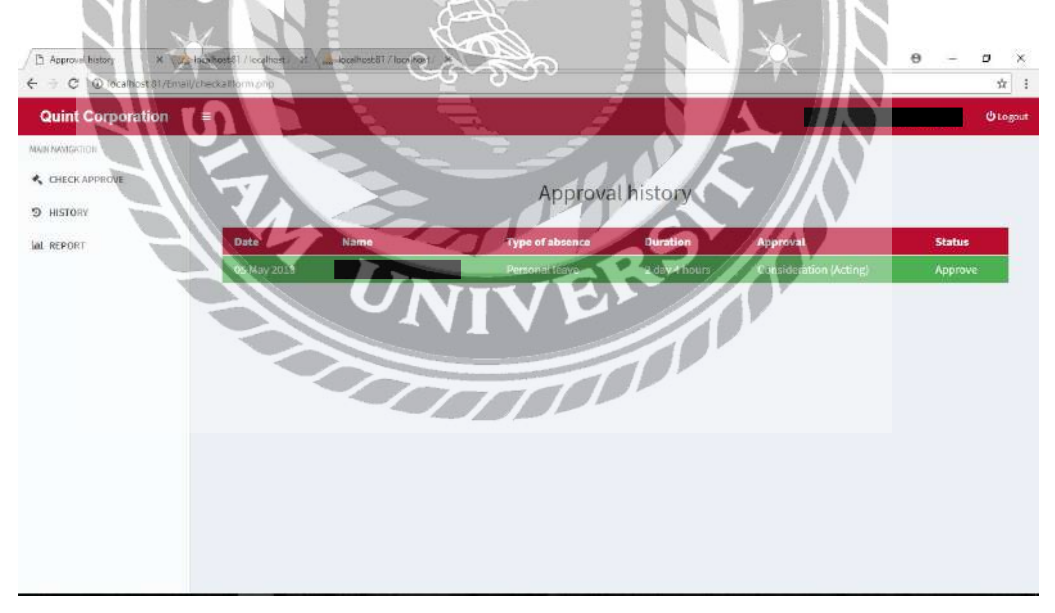

#### ภาพที่ 4**.21** หน้าจอ HISTORY

แสดงประวัติการอนุมัติหรือไม่อนุมัติกำร้องขอลาหยุด ที่มีการร้องขอมายังผู้ใช้เอง

| Quint Corporation | <b>E</b> .    |      |                 |              |                           | 2          | Lagou |
|-------------------|---------------|------|-----------------|--------------|---------------------------|------------|-------|
| MAIN MANGATION    |               |      |                 | 1            | Start Date Ending         |            |       |
| CHECKAPPROVE      |               |      | Re              | port         |                           | Sear       | ich   |
| 9 HISTORY         | Date          | Name | Type of absence | Reason       | Date of absence           | Duratio    |       |
| WAL REPORT        | 05 May 2018 M |      | Personal leave  | ทดสอบโปรแกรม | 15 May 2018 - 26 May 2018 | 8 day 5 ho |       |
|                   |               |      |                 |              |                           | 2          | ٦     |
|                   |               |      |                 |              |                           | 3          |       |
|                   |               |      |                 |              |                           |            |       |
|                   |               |      |                 |              |                           |            |       |
|                   |               |      |                 |              |                           |            |       |
|                   |               |      |                 |              |                           |            |       |
|                   |               |      |                 |              |                           |            |       |
|                   |               |      |                 |              |                           |            |       |
|                   |               |      |                 |              |                           |            |       |
|                   |               |      |                 |              |                           |            |       |
|                   |               |      |                 |              |                           |            |       |

แสดงข้อมูลการลาหยุดที่เสร็จสมบูรณ์ผ่านการอนุมัติทั้งหมด ของผู้ใช้ระดับพนักงาน ทั่วไป ระดับหัวหน้าแผนกและผู้จัดการ ที่อยู่ภายใต้การดูแลของตนเองทั้งหมด สามารถกดก้นหา ข้อมูลแบบวันต่อวันหรือ วันที่ต้องการได้

TT

- 1. เลือกวันที่ต้องการเริ่มดูรายงาน
- 2. เลือกวันที่ต้องการสิ้นสุดการดูรายงาน
- 3. กคปุ่มเพื่อค้นหาข้อมูลรายงานที่ต้องการ ตามวันที่เลือกไว้

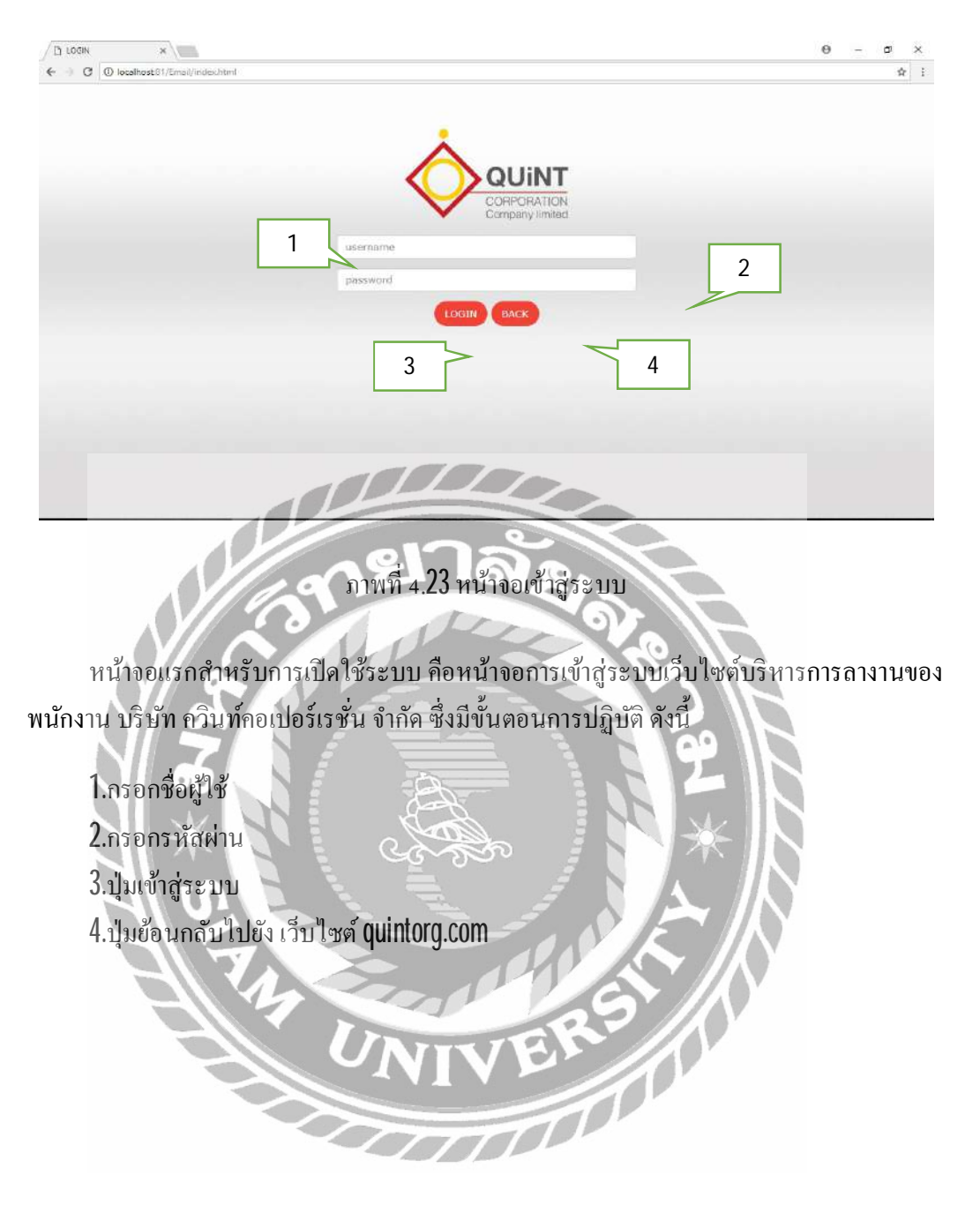

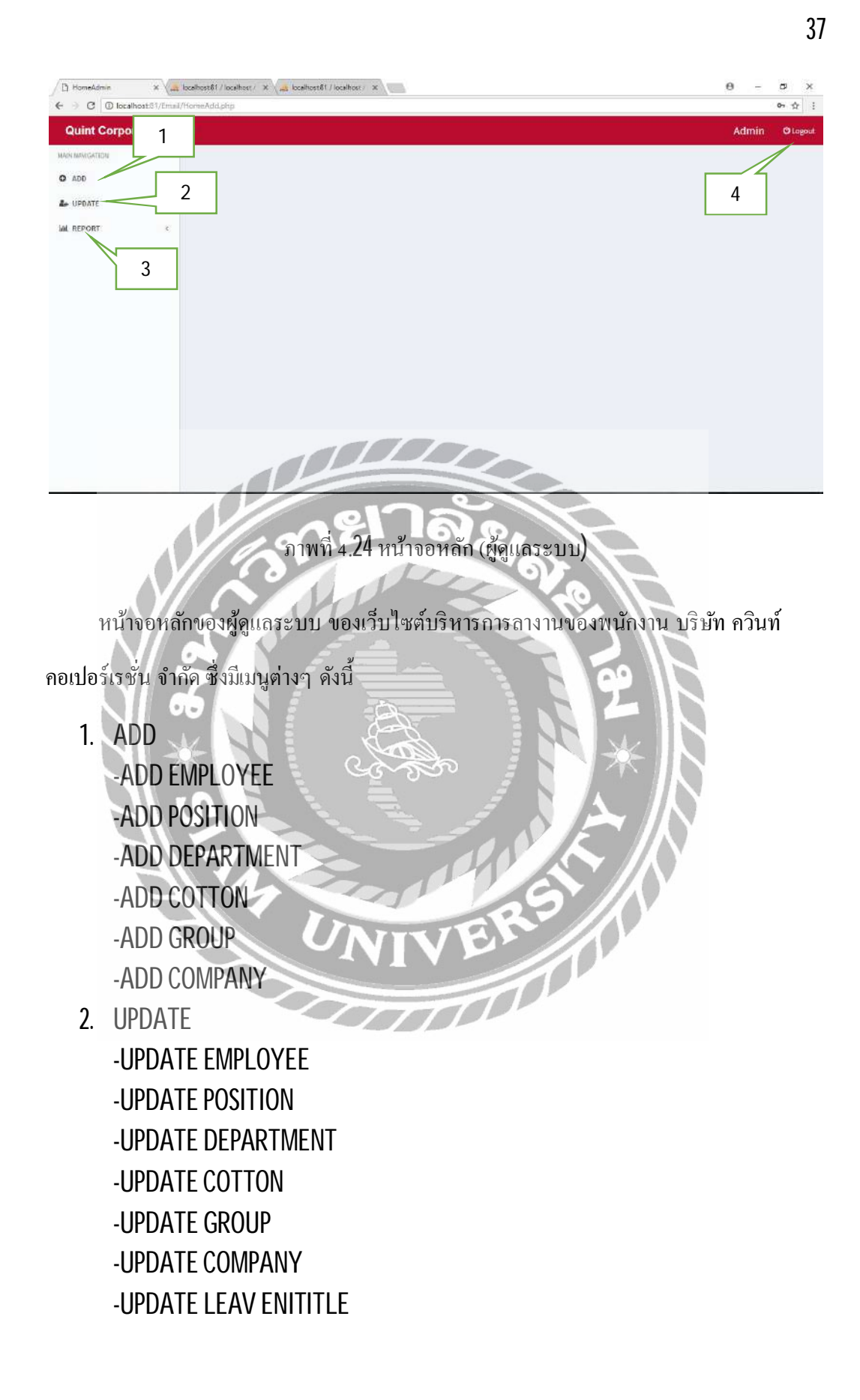

3. REPORT

-WAIT FOR APPROVE -APPROVE -REJECT

4. Logout

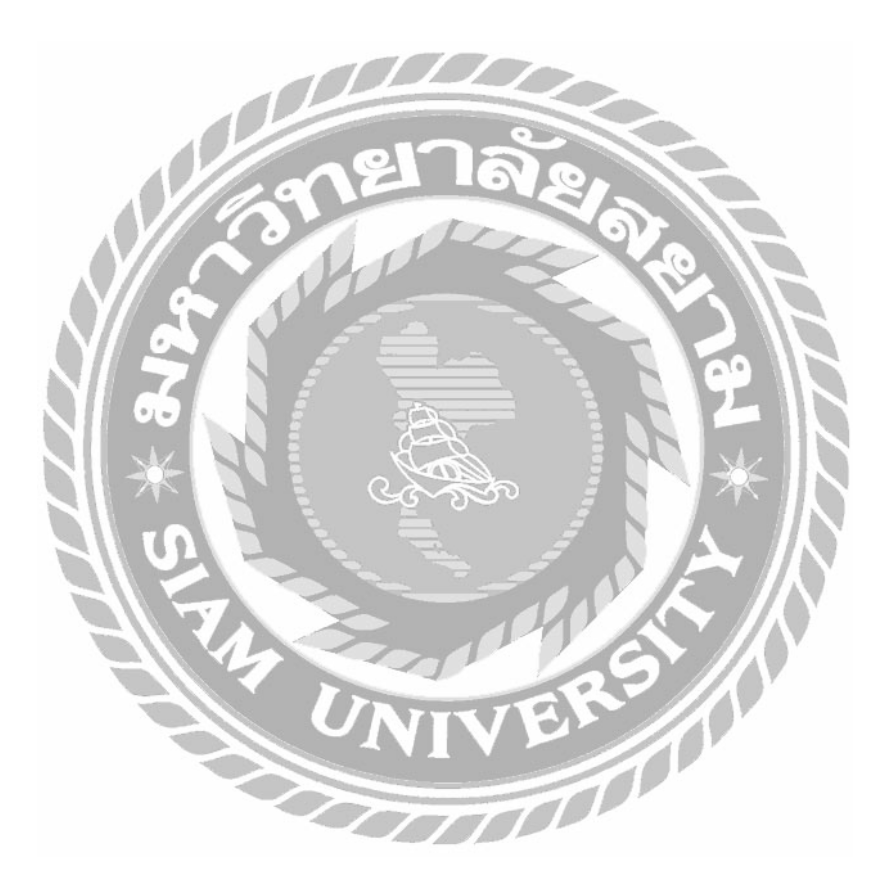

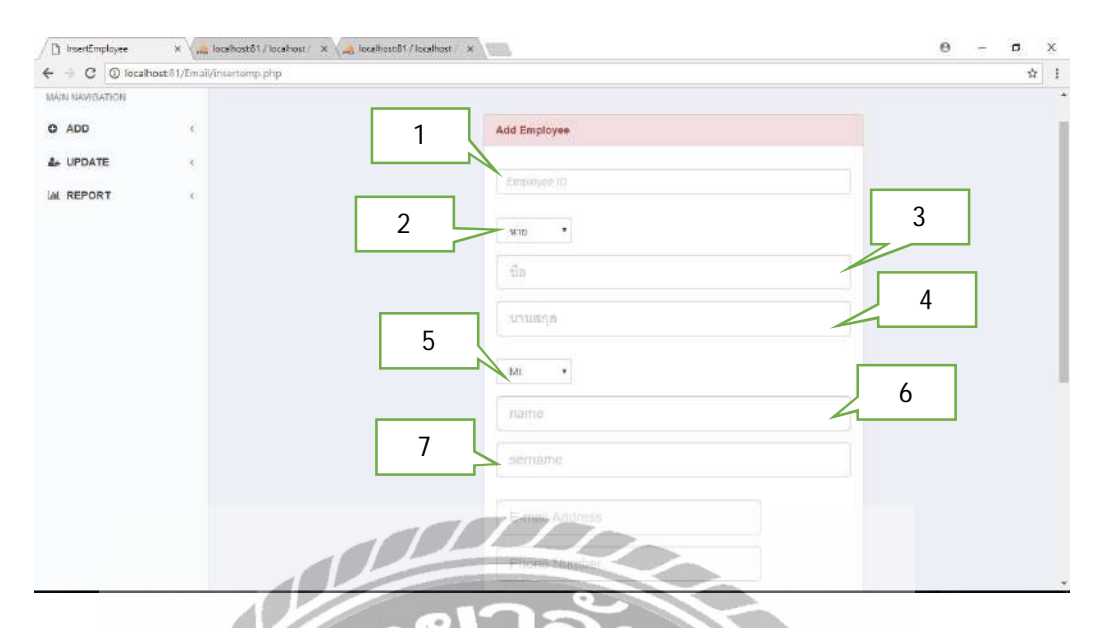

ภาพที่ 4.25 หน้าจอ ADD EMPLOYEE

หน้าจอเพิ่มข้อมูลพนักงาน มีขั้นตอนการปฏิบัติ ดังนี้

- 1. กรอกรหัสพนักงานที่ต้องการจะเพิ่มข้อมูล
- 2. เลือกคำนำหน้าชื่อภาษาไทยที่ต้องการจะเพิ่มข้อมูล
- 3. กรอกชื่อภาษาไทยที่ต้องการจะเพิ่มข้อมูล
- 4. กรอกนามสกุลภาษาไทยที่ต้องการจะเพิ่มข้อมูล
- 5. เลือกคำหน้าชื่อภาษาอังกฤษที่ต้องการจะเพิ่มข้อมูล
- 6. กรอกชื่อภาษาอังกฤษที่ต้องการจะเพิ่มข้อมูล
- 7. กรอกนามสกุลภาษาอังกฤษที่ต้องการจะเพิ่มข้อมูล

| 8  | _ activative        |    |  | * |
|----|---------------------|----|--|---|
|    | E-mail Address      |    |  |   |
| 9  | Phone Number        |    |  |   |
|    | Company             |    |  |   |
|    | Belact Company      | 10 |  |   |
|    | Position            | 10 |  |   |
|    |                     | _  |  |   |
|    | Department          | 12 |  |   |
|    | -Belact Department- |    |  |   |
| 10 | Cotton              |    |  |   |
|    | Beleci Coton *      | _  |  |   |
|    | Group               | 14 |  |   |
|    | -Belaci Group-      |    |  | l |
|    |                     |    |  | l |
|    | Gave                |    |  | 1 |

ภาพที่ 4.26 หน้าจอ ADD EMPLOYEE (ต่อ)

 $\overline{m}$ 

- 8. กรอกอีเมล์ของพนักงานที่ต้องการจะเพิ่มข้อมูล
- 9. หมายเลงโทรศัพท์ของพนักงานที่ต้องการจะเพิ่มข้อมูล
- 10. เลือกบริษัทที่ต้องการจะเพิ่มข้อมูล
- 11. เลือกตำแหน่งที่ต้องการจะเพิ่มข้อมูล
- 12. เลือกแผนกที่ต้องการจะเพิ่มข้อมูล
- 13. เลือกฝ่ายที่ต้องการจะเพิ่มข้อมูล
- 14. เลือกกลุ่มที่ต้องการจะเพิ่มข้อมูล
- 15. กดปุ่มเพื่อทำการบันทึก

| AddPosition X                                                 | D hashastifeelee, x                                                                                                    | θ -   | ø ×  |
|---------------------------------------------------------------|----------------------------------------------------------------------------------------------------|-------|------|
| Quint Corporation                                             | mai/meerpointor.php                                                                                                    | Admin | tr 1 |
| MAR MANDARIEM                                                 | Add Position<br>Position ID                                                                                                    | 2     |      |
|                                                               |                                                                                                    |       |      |
| หน้าจอ<br>1. กรอกร<br>2. กรอกชื่<br>3. กรอกชื่<br>4. กดปุ่มเร | ภาพที่ 4.27 หน้าจอ ADD POSITION<br>เพิ่มข้อมูลดำแหน่ง มีขั้นตอนการปฏิบัติ ดังนี้<br>หัสตำแหน่งที่ต้องการจะเพิ่มข้อมูล<br>อตำแหน่งภาษาไทยที่ต้องการจะเพิ่มข้อมูล<br>พื่อบันทึกตำแหน่ง |       |      |

| AddDepartment   | × D localho        | iostál/čmel/echo: X | θ - Ξ 2     | ĸ   |
|-----------------|--------------------|---------------------|-------------|-----|
| ← → C O quinto  | org.com/Email/inse | endepartment (php   | <b>\$</b>   | 4   |
| Quint Corpor    | ation ≡            |                     | Admin Ologo | ut. |
| MAIN NAVIGATION |                    |                     |             |     |
| O ADD           | •                  | Add Department      |             |     |
| & UPDATE        | e                  | 1 Department (0     | 2           |     |
| IAL REPORT      | \$                 | - Eastern           |             |     |
|                 |                    | 3 Department Name   |             |     |
|                 |                    | Montym .            | 4           |     |
|                 |                    | Department Manager  |             |     |
|                 |                    | 5Select Manager     | •           |     |
|                 |                    | Cotton              |             |     |
|                 |                    | Select Cotler       |             |     |
|                 |                    | Save                |             |     |
|                 |                    | 1                   |             |     |
|                 |                    |                     |             |     |
|                 |                    |                     |             |     |

ภาพที่ 4.28 หน้าจอ ADD DEPARTMENT

หน้าจอเพิ่มข้อมูลแผนก มีขั้นตอนการปฏิบัติ ดังนี้

- 1. กรอกรหัสแผนกที่ต้องการจะเพิ่มข้อมูล
- 2. กรอกชื่อแผนกภาษาไทยที่ต้องการจะเพิ่มข้อมูล
- 3. กรอกชื่อแผนกภาษาอังกฤษที่ต้องการจะเพิ่มข้อมูล
- 4. กรอกอักษรย่อของแผนกที่ต้องการจะเพิ่มข้อมูล
- 5. เลือกหัวหน้าแผนกที่ต้องการจะเพิ่มข้อมูล
- 6. เลือกฝ่ายที่ต้องการจะเพิ่มข้อมูล
- 7. กดปุ่มเพื่อบันทึก

| Quint Corpora   | tion ≡  |   |                                             | Admin OLogouz |
|-----------------|---------|---|---------------------------------------------|---------------|
| MAIN NAVIGATION |         |   |                                             |               |
| O ADD           | × .     |   | Add Cotton                                  |               |
| L UPDATE        | *       | 1 |                                             |               |
| AL REPORT       | <u></u> |   | Cotton ID                                   |               |
|                 |         |   | Čeca:                                       | 2             |
|                 |         |   | 20430                                       |               |
|                 |         | 3 | Cotton Name                                 |               |
|                 |         |   | Acronym                                     | 4             |
|                 |         | 5 | Cotton Manager                              | `             |
|                 |         |   | Select Cotton Manager                       |               |
|                 |         |   | Group                                       | 6             |
|                 |         |   | AND THE THE THE THE THE THE THE THE THE THE |               |

ภาพที่ 4.29 หน้าจอ ADD COTTON

หน้าจอเพิ่มข้อมูลฝ่าย มีขั้นตอนการปฏิบัติ ดังนี้

- 1. กรอกรหัสฝ่ายที่ต้องการจะเพิ่มข้อมูล
- 2. กรอกชื่อฝ่ายภาษาไทยที่ต้องการจะเพิ่มข้อมูล
- 3. กรอกชื่อฝ่ายภาษาอังกฤษที่ต้องการจะเพิ่มข้อมูล
- 4. กรอกอักษรย่อของฝ่ายที่ต้องการจะเพิ่มข้อมูล
- 5. เลือกผู้จัดการฝ่ายที่ต้องการจะเพิ่มข้อมูล
- 6. เลือกกลุ่มที่ต้องการจะเพิ่มข้อมูล
- 7. กดปุ่มเพื่อบันทึก

| (1) ประเทศ (1) ประเทศ (1) ประ                                                                                                    | AddGroup ×        | Incelose\$1/Email/edu: X                    | θ -                | в X         |
|----------------------------------------------------------------------------------------------------|-------------------|---------------------------------------------|--------------------|-------------|
| พัฒชายางการเป็นหารการการการการการการการการการการการการกา                                                                                                    | Quint Corporation | alumentacept.prp.                           | Admin              | tr :        |
| <ul> <li>ADD</li> <li>Lurant</li> <li>III มี มี มี มี มี มี มี มี มี มี มี มี มี</li></ul>                                                                                                    | MAIN NAVIGATION   |                                             |                    | Constanting |
| ม แต่องหั<br>มห สมวายหั<br>มห สมวาย<br>ม แต่อง<br>ม แต่อง<br>ม แต่อง<br>ม แต่อง<br>ม แต่อง<br>ม แต่อง<br>ม แต่อง<br>ม แต่อง<br>ม กระคาร์<br>ม กระคาร์<br>ม กระกระคาร์<br>ม กระคาร์<br>ม กระคาร์<br>ม กระคาร์<br>ม กระกระคาร์<br>ม กระคาร์<br>ม | O ADD <           | Add Group                                   |                    |             |
| 2<br>3<br>(arcop Harres<br>4<br>5<br>5<br>6<br>6<br>7<br>7<br>7<br>7<br>7<br>7<br>7<br>7<br>7<br>7<br>7<br>7<br>7                                                                                                    |                   | 1 Gibup ID                                  |                    |             |
| มางที่ 4.30 หน้าขอ ADD GROUP หน้าขอเพิ่มข้อมูลกลุ่ม มีขั้นตอบการปฏิบัติ ดังนี้ กรอกชื่อกลุ่มภาษาไพยที่ต้องการจะเพิ่มข้อมูล กรอกชื่อกลุ่มภาษาไพยที่ต้องการจะเพิ่มข้อมูล ถึงกรรจะเพิ่มข้อมูล ถึงกรรจะเพิ่มข้อมูล ถึงกรรจะเพิ่มข้อมูล ถึงกรรจะเพิ่มข้อมูล ถึงกรรจะเพิ่มข้อมูล ถึงกรรจะเพิ่มข้อมูล ถึงกรรจะเพิ่มข้อมูล ถึงกรรจะเพิ่มข้อมูล ถึงกรรจะเพิ่มข้อมูล ถึงกรรจะเพิ่มข้อมูล ถึงกรรจะเพิ่มข้อมูล                                                                                                    | an, 1960, 644 (   |                                             | 2                  |             |
| <ul> <li>มี เมื่อการ์ การการการการการการการการการการการการการก</li></ul>                                                                                                    |                   | 2                                           |                    |             |
| <ul> <li>คาแท็ 4.30 หน้างอ ADD GROUP</li> <li>หน้างอเพิ่มข้อมูลกลุ่ม มีขั้นตอนคารปฏิบัติ ดังนี้</li> <li>กรอกชื่อกลุ่มภาษาไทยที่ด้องการจะเพิ่มข้อมูล</li> <li>กรอกชื่อกลุ่มภาษาไทยที่ด้องการจะเพิ่มข้อมูล</li> <li>เฉือกสู้บริหารสำหรับดูแลกลุ่มที่ค้องการจะเพิ่มข้อมูล</li> <li>กดปุ่มเพื่อบันทึก</li> </ul>                                                                                                    |                   | Group Name                                  |                    |             |
| ร         คาเพที่ 4.30 หน้างอ ADD GROUP         หน้างอเพิ่มข้อมูลกลุ่ม มีขั้นตอนการปฏิบัติ ดังนี้         1. กรอกรหัสกลุ่มที่ต้องการจะเพิ่มข้อมูล         2. กรอกชื่อกลุ่มภาษาไทยที่ต้องการจะเพิ่มข้อมูล         3. กรอกชื่อกลุ่มภาษาอังกฤษที่ต้องการจะเพิ่มข้อมูล         4. เถือกผู้บริหารสำหรับดูแลกลุ่มที่ต้องการจะเพิ่มข้อมูล         5. กคปุมเพื่อบันทึก                                                                                                    |                   | Approver<br>Select Approver-                | 4                  |             |
| ภาพที่ 4.30 หน้างอ ADD GROUP<br>หน้างอเพิ่มข้อมูลกลุ่ม มีขั้นตอนการปฏิบัติ ดังนี้<br>1. กรอกรหัสกลุ่มที่ต้องการจะเพิ่มข้อมูล<br>2. กรอกชื่อกลุ่มภาษาไทยที่ต้องการจะเพิ่มข้อมูล<br>3. กรอกชื่อกลุ่มภาษาอังกฤษที่ต้องการจะเพิ่มข้อมูล<br>4. เลือกผู้บริหารสำหรับดูแลกลุ่มที่ต้องการจะเพิ่มข้อมูล<br>5. กคปุ่มเพื่อบันทึก                                                                                                    |                   | 5 Save                                      |                    |             |
| ภาพที่ 4.30 หน้าจอ ADD GROUP<br>หน้าจอเพิ่มข้อมูลกลุ่ม มีขั้นตอนการปฏิบัติ ดังนี้<br>1. กรอกรหัสกลุ่มที่ต้องการจะเพิ่มข้อมูล<br>2. กรอกชื่อกลุ่มภาษาไทยที่ต้องการจะเพิ่มข้อมูล<br>3. กรอกชื่อกลุ่มภาษาอังกฤษที่ต้องการจะเพิ่มข้อมูล<br>4. เลือกผู้บริหาร สำหรับดูแลกลุ่มที่ต้องการจะเพิ่มข้อมูล<br>5. กคปุ่มเพื่อมันทึก                                                                                                    |                   |                                             |                    |             |
| ภาพที่ 4.30 หน้างอ ADD GROUP<br>หน้างอเพิ่มข้อมูลกลุ่ม มีขั้นตอนการปฏิบัติ ดังนี้<br>1. กรอกรหัสกลุ่มที่ต้องการจะเพิ่มข้อมูล<br>2. กรอกชื่อกลุ่มภาษาไทยที่ต้องการจะเพิ่มข้อมูล<br>3. กรอกชื่อกลุ่มภาษาอังกฤษที่ต้องการจะเพิ่มข้อมูล<br>4. เลือกผู้บริหารสำหรับดูแลกลุ่มที่ต้องการจะเพิ่มข้อมูล<br>5. กดปุ่มเพื่อบันทึก                                                                                                    |                   |                                             |                    |             |
| ภาพที่ 4.30 หน้าจอ ADD GROUP<br>หน้าจอเพิ่มข้อมูลกลุ่ม มีขั้นตอนการปฏิบัติ ดังนี้<br>1. กรอกรหัสกลุ่มที่ต้องการจะเพิ่มข้อมูล<br>2. กรอกชื่อกลุ่มภาษาไทยที่ต้องการจะเพิ่มข้อมูล<br>3. กรอกชื่อกลุ่มภาษาอังกฤษที่ต้องการจะเพิ่มข้อมูล<br>4. เลือกผู้บริหารสำหรับดูแลกลุ่มที่ต้องการจะเพิ่มข้อมูล<br>5. กดปุ่มเพื่อบันทึก                                                                                                    |                   |                                             |                    |             |
| ภาพที่ 4.30 หน้าจอ ADD GROUP<br>หน้าจอเพิ่มข้อมูลกลุ่ม มีขั้นตอนการปฏิบัติ ดังนี้<br>1. กรอกรหัสกลุ่มที่ต้องการจะเพิ่มข้อมูล<br>2. กรอกชื่อกลุ่มภาษาไทยที่ต้องการจะเพิ่มข้อมูล<br>3. กรอกชื่อกลุ่มภาษาอังกฤษที่ต้องการจะเพิ่มข้อมูล<br>4. เลือกผู้บริหารสำหรับดูแลกลุ่มที่ต้องการจะเพิ่มข้อมูล<br>5. กดปุ่มเพื่อบันทึก                                                                                                    |                   | ella                                        |                    |             |
| หน้าจอเพิ่มข้อมูลกลุ่ม มีขั้นตอนการปฏิบัติ ดังนี้<br>1. กรอกรหัสกลุ่มที่ต้องการจะเพิ่มข้อมูล<br>2. กรอกชื่อกลุ่มภาษาไทยที่ต้องการจะเพิ่มข้อมูล<br>3. กรอกชื่อกลุ่มภาษาอังกฤษที่ต้องการจะเพิ่มข้อมูล<br>4. เลือกผู้บริหารสำหรับดูแลกลุ่มที่ต้องการจะเพิ่มข้อมูล<br>5. กคปุ่มเพื่อบันทึก                                                                                                    | 4                 | ภาพที่ 4.30 หน้าจอ ADD GROUP                |                    |             |
| หน้าจอเพิ่มข้อมูลกลุ่ม มีขั้นตอนการปฏิบัติ ดังนี้<br>1. กรอกรหัสกลุ่มที่ต้องการจะเพิ่มข้อมูล<br>2. กรอกชื่อกลุ่มภาษาไทยที่ต้องการจะเพิ่มข้อมูล<br>3. กรอกชื่อกลุ่มภาษาอังกฤษที่ต้องการจะเพิ่มข้อมูล<br>4. เลือกผู้บริหารสำหรับดูแลกลุ่มที่ต้องการจะเพิ่มข้อมูล<br>5. กดปุ่มเพื่อบันทึก                                                                                                    |                   |                                             |                    |             |
| <ol> <li>กรอกรหัสกลุ่มที่ต้องการจะเพิ่มข้อมูล</li> <li>กรอกชื่อกลุ่มภาษาไทยที่ต้องการจะเพิ่มข้อมูล</li> <li>กรอกชื่อกลุ่มภาษาอังกฤษที่ต้องการจะเพิ่มข้อมูล</li> <li>เลือกผู้บริหารสำหรับดูแลกลุ่มที่ต้องการจะเพิ่มข้อมูล</li> <li>กดปุ่มเพื่อบันทึก</li> </ol>                                                                                                    | หน้าจอเ           | พิ่มข้อมูลกลุ่ม มีขั้นตอนการปฏิบัติ ดังนี้  |                    |             |
| <ol> <li>กรอกชื่อกลุ่มภาษาไทยที่ด้องการจะเพิ่มข้อมูล</li> <li>กรอกชื่อกลุ่มภาษาอังกฤษที่ต้องการจะเพิ่มข้อมูล</li> <li>เลือกผู้บริหารสำหรับดูแลกลุ่มที่ต้องการจะเพิ่มข้อมูล</li> <li>กดปุ่มเพื่อบันทึก</li> </ol>                                                                                                    | 1 252251          | ແລະ<br>ເອັດສາເຫຼີສູ່ ເອັດສາສາສາມີ ເຫຼືອງເອ  |                    |             |
| <ol> <li>กรอกชื่อกลุ่มภาษาไทยที่ต้องการจะเพิ่มข้อมูล</li> <li>กรอกชื่อกลุ่มภาษาอังกฤษที่ต้องการจะเพิ่มข้อมูล</li> <li>เลือกผู้บริหารสำหรับดูแลกลุ่มที่ต้องการจะเพิ่มข้อมูล</li> <li>กดปุ่มเพื่อบันทึก</li> </ol>                                                                                                    | I. III MIIK       | เยมย์ทางครับ เวลราพ กาลที่ย                 | IS                 |             |
| <ol> <li>กรอกชื่อกลุ่มภาษาอังกฤษที่ต้องการจะเพิ่มข้อมูล</li> <li>เลือกผู้บริหารสำหรับดูแลกลุ่มที่ต้องการจะเพิ่มข้อมูล</li> <li>กดปุ่มเพื่อบันทึก</li> </ol>                                                                                                    | 2. กรอกชีย        | มกลุ่มภาษาไทยที่ต้องการจะเพิ่มข้อมูล        |                    |             |
| <ol> <li>เลือกผู้บริหารสำหรับดูแลกลุ่มที่ต้องการจะเพิ่มข้อมูล</li> <li>กดปุ่มเพื่อบันทึก</li> </ol>                                                                                                    | 3. กรอกชื่อ       | กลุ่มภาษาอังกฤษที่ต้องการจะเพิ่มข้อมูล      |                    |             |
| 5. กดปุ่มเพื่อบันทึก                                                                                                    | 4. เลือกผู้บ่     | ริหารสำหรับดูแลกลุ่มที่ต้องการจะเพิ่มข้อมูล | IN                 |             |
| UNIVERSI                                                                                                    | 5 กลงไบเพื        |                                             | IN                 |             |
| UNIVERS                                                                                                    | 0. IIII1980       |                                             | $\mathbf{\Lambda}$ |             |
| UNIVER                                                                                                    |                   |                                             | $\mathbf{V}$       |             |
| NIVE                                                                                                    |                   | 23/10                                       | V                  |             |
|                                                                                                    |                   | <b>NIVE</b>                                 |                    |             |
|                                                                                                    |                   |                                             |                    |             |
|                                                                                                    |                   |                                             |                    |             |

| 🗋 AddCompany 🛪 🖾 loc                                         | ahostôl/Émailéeste: ×                                                                                                    | Θ -   | ø ×     |
|--------------------------------------------------------------|----------------------------------------------------------------------------------------------------|-------|---------|
| ← → C © quinterg.com/Email/i                                 | inaerisompany.php                                                                                                    |       | ☆ i     |
| Quint Corporation                                            |                                                                                                    | Admin | OLogout |
| 0 ADD 5                                                      | Add Company                                                                                                    |       |         |
|                                                              | 1 เพื่อเซิมัพ                                                                                                    |       |         |
| ₩ REPORT K                                                   | Company Name                                                                                                    | 2     |         |
| หน้าจอเพิ่<br>1. กรอกชื่อ1<br>2. กรอกชื่อ1<br>3. กดปุ่มเพื่อ | ภาพที่ 4.31 หน้าจอ ADD COMPANY<br>มง้อมูลบริษัท มีขั้นตอนการปฏิบัติ ดังนี้<br>ปริษัทภาษาไทยที่ต้องการจะเพิ่มข้อมูล<br>ปริษัทภาษาอังกฤษที่ต้องการจะเพิ่มข้อมูล |       |         |

| D quintorg.com/Email/ | upo 🛪 🖓 la     | calhost&1/Email/echo - × |                       |                        |                            | Θ            | - 🛛 ×        |
|-----------------------|----------------|--------------------------|-----------------------|------------------------|----------------------------|--------------|--------------|
| ← → C @ quint         | org.com/Email/ | updateanddeleteemp.pt    | hp                    |                        |                            |              | ☆ 1          |
| Quint Corpor          | ation          | <b>=</b> 1               |                       |                        | 1                          | Adm          | in OLogout   |
| MUN NOTIGATION        |                |                          |                       |                        |                            |              |              |
| O ADD                 | e              |                          |                       | Update Emplo           | yee                        |              |              |
| L UPDATE              |                | ID                       | Name                  | สีล-นามสกุล            | Company                    | Phone Number | Update       |
| A REPORT              |                | 0                        | - Wilden - V Williams | 100 AN ARABANA MAN     | Quint Corporation Co.,Ltd. |              | 2            |
|                       |                | 00                       |                       |                        | Quint Corporation Co.,Lt   | 2            | œ            |
|                       |                | 001001                   |                       |                        | Quint Corporation Co.,Lt   | 2            | 12           |
|                       |                | 001003                   |                       |                        | Quint Corporation Co.,Ltd. | 1494         | C.           |
|                       |                | 001010                   |                       |                        | Quint Corporation Co.,Ltd. | 1490         | C.           |
|                       |                | 001015                   |                       |                        | Quint Corporation Co.,Ltd. | 1493         | 62           |
|                       |                | 001064                   |                       |                        | Quint Corporation Co.,Ltd. | 1501         | C.           |
|                       |                | 101013                   |                       |                        | Quint Corporation Co.,Ltd. | 1234         | C2           |
|                       |                | 101085                   |                       |                        | Quint Corporation Co.,Ltd. | 1502         | ( <b>2</b> ) |
|                       |                | 102051                   |                       |                        | Quint Corporation Co.,Ltd. | 1498         | 2            |
|                       |                | 102068                   |                       |                        | Quint Corporation Co.,Ltd. | 1234         | 2            |
|                       |                | 102087                   |                       |                        | Quint Corporation Co.,Ltd. | 1000         | œ            |
|                       |                | 105067 MIL               | aturcint Amatimistin  | Townson and the second | Quint Corporation Co.,Ltd. | 1000         | 8            |

ภาพที่ 4.32 หน้าจอเลือก UPDATE EMPLOYEE

หน้าจอแก้ไขข้อมูลพนักงาน มีขั้นตอนการปฏิบัติ ดังนี้

- 1. ค้นหาชื่อพนักงานที่ต้องการจะแก้ไขข้อมูล

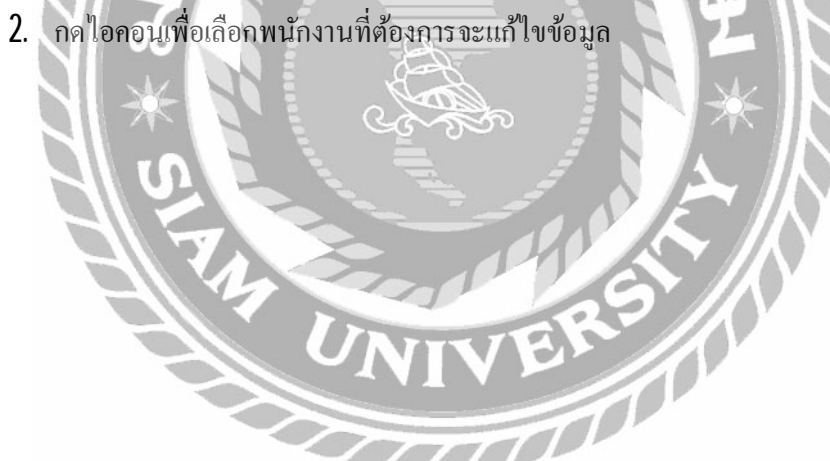

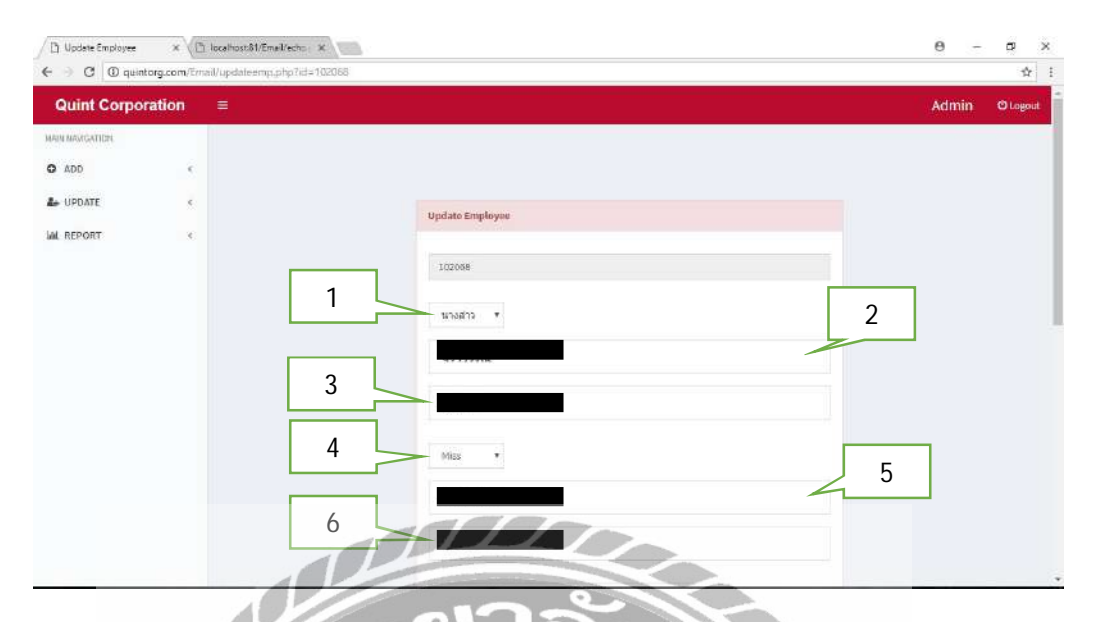

ภาพที่ 4.33 หน้าจอ UPDATE EMPLOYEE

หลังจากเลือกพนักงานที่ต้องการจะแก้ไขข้อมูลได้แล้ว จะมีขั้นตอนการปฏิบัติ ดังนี้

NIVER

- 1. เลือกคำนำหน้าชื่อภาษาไทยของพนักงานที่ต้องการจะแก้ไขข้อมูล
- 2. กรอกชื่อภาษาไทยของพนักงานที่ต้องการจะแก้ไขข้อมูล
- 3. กรอกนามสกุลภาษาไทยของพนักงานที่ต้องการจะแก้ไขข้อมูล
- 4. เลือกคำหน้าชื่อภาษาของพนักงานอังกฤษที่ต้องการจะแก้ไขข้อมูล
- 5. กรอกชื่อภาษาอังกฤษของพนักงานที่ต้องการจะแก้ไขข้อมูล
- 6. กรอกนามสกุลภาษาอังกฤษของพนักงานที่ต้องการจะแก้ไขข้อมูล

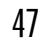

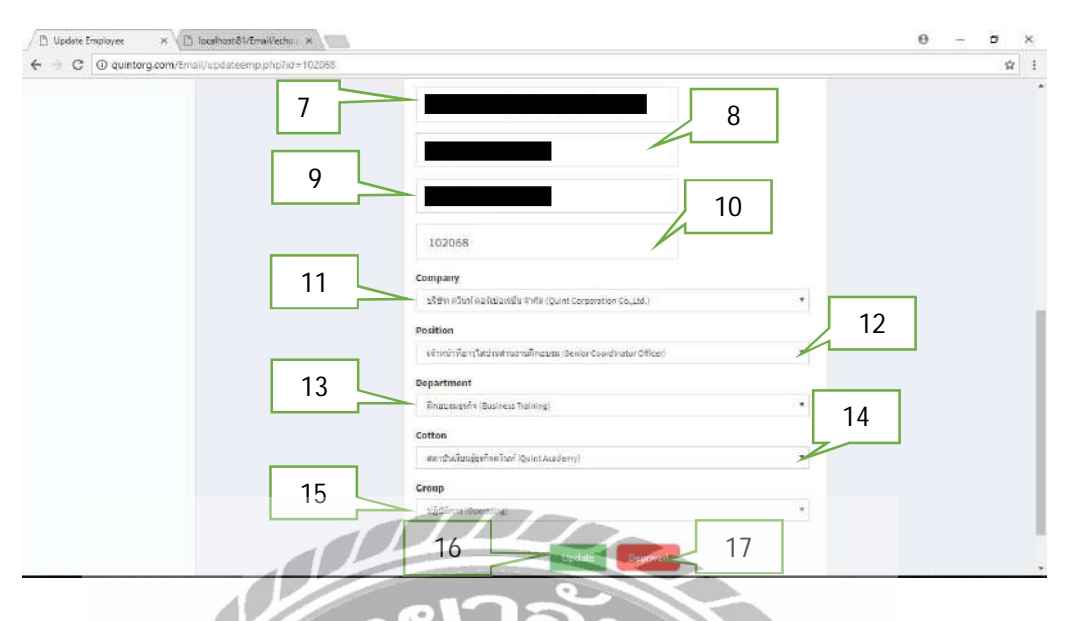

#### ภาพที่ 4.34 หน้าจอ UPDATE EMPLOYEE( ต่อ)

- 7. กรอกอีเมล์ของพนักงานที่ต้องการจะแก้ไขข้อมูล
- กรอกหมายเลขโทรศัพท์ของพนักงานที่ต้องการจะแก้ไขข้อมูล 8.
- 9. กรอกชื่อผู้ใช้ของพนักงานที่ต้องการจะแก้ไขข้อมูล
- 10. กรอกรหัสผ่านของพนักงานที่ต้องการจะแก้ไขข้อมูล
- 11. เลือกบริษัทของพนักงานที่ต้องการจะแก้ไขข้อมูล
- 12. เลือกตำแหน่งของพนักงานที่ต้องการจะแก้ไขข้อมูล
- 13. เลือกแผนกของพนักงานที่ต้องการจะแก้ไขข้อมูล
- แตปุมเพื่อบันการแก้ไขข้อมูล 17. กดปุ่มเพื่อลบพนักงานออกจากระบบ

| ← → C ③ quintorg. | .com/Email/i | ipdateaniddel | atoposi.php                                          |                                | \$ I          |
|-------------------|--------------|---------------|------------------------------------------------------|--------------------------------|---------------|
| Quint Corporati   | ion 🗉        |               |                                                      |                                | Admin @Logout |
| MAIN NAVIGATION   |              |               |                                                      |                                |               |
| O ADD             | ¢            |               |                                                      | 1                              |               |
| S- UPDATE         | \$           |               | Update P                                             | osition Search.                |               |
| H REPORT          | ×            | ID            | Position                                             | ต่ำแหน่ง                       | Update        |
|                   |              | .000001       | Coordinator Officer                                  | เจ้าหน้าที่ประสานงาน           | 2             |
|                   |              | 00000         | Deputy Department Manager of Corporate Communication | รองผู้จัดการแผนกลือสารอง 🤈     | Ø             |
|                   |              | 000003        | Administration officer (Data Support)                | เจ้าหน้าที่ธุรการ (ช่อบูล)     | Ø             |
|                   |              | 000004        | International Officer-Singapore                      | เจ้าหน้าที่ต่างประเทศ-สิงคโปร่ | CZ .          |
|                   |              | 000008        | Customer Relation officer                            | เจ้าหน้าที่อุดค้าส้มพันช์      | 12            |
|                   |              | 00000         | Customer Service Officer                             | เจ้าหน้าที่บริการลูกค้า        | Ø             |
|                   |              | 000010        | Senior Purchasing Officer                            | เจ้าหน้าที่อาวุโฮจัตขึ้อ       | Ø             |
|                   |              | 000011        | Purchasing officer                                   | เจ้าหน้าที่จัดชื่อ             | Ø             |
|                   |              | 000013        | Supervisor of Accounting                             | หัวหน้างานบัญปี                | 8             |
|                   |              | 000011        | Accounting officer                                   | เจ้าหน้าที่บัญขึ               | 12            |
|                   |              | 000014        | Senior finance Officer                               | เจ้าหน้าเพื่อาวุโส - การเงิน   | 12            |
|                   |              | ooccas        | Merkeine                                             | เช่าแน้หนึ่การคลาด             | Q2 .          |

## ภาพที่ 4.35 หน้าจอเลือก UPDATE POSITION

หน้าจอแก้ไขข้อมูลตำแหน่ง มีขั้นตอนการปฏิบัติ ดังนี้

- 1. ค้นหาชื่อตำแหน่งที่ต้องการจะแก้ไขข้อมูล
- 2. กคไอคอนเพื่อเลือกตำแหน่งที่ต้องการจะแก้ไขข้อมูล

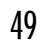

| localhost81/Email/ethc X                     |                                                                                                    | θ -                                                            | ø x                                      |
|----------------------------------------------|----------------------------------------------------------------------------------------------------|----------------------------------------------------------------|------------------------------------------|
| il/updateposi.php?id=000001                  |                                                                                                    |                                                                |                                          |
|                                              |                                                                                                    | Admin                                                          | OLagout                                  |
| 1                                            | Update Position<br>000001<br>เจ้าหน้าที่ประสานงาน<br>Coordinator Officer<br>3                                                                                                    | 2                                                              |                                          |
|                                              |                                                                                                    |                                                                |                                          |
| ภาพที่ 4.36 หน้<br>เถือกตำแหน่งที่ต้องการจะเ | ้ท่งอ UPDATE POSITION<br>แก้ไขข้อมูลได้แล้ว จะมีขั้นตอนการปฏิบ์                                                                                                    | <b>มัติ</b> ดังนี้                                             |                                          |
| ตำแหน่งภาษาไทยที่ต้องก                       | ารจะแก้ไขข้อมูล                                                                                                    |                                                                |                                          |
| ตำแหน่งอามาอังออมที่ต่อ                      | <u>าอาร</u> ละแอ้ไขข้อมูล                                                                                                    |                                                                |                                          |
| อบันทึกการแก้ไขข้อมูล                        | IVERSI                                                                                                    |                                                                |                                          |
|                                              | kokkestliftaulete 1          20yademposite/prid=200001         1         1         มาพที่ 4.36 หน้         เลือกตำแหน่งที่ต้องการจะ         ตำแหน่งภาษาไทยที่ต้องก         ตำแหน่งภาษาอังกฤษที่ต้อง         อบันทึกการแก้ไขข้อมูล | และสุขายหน้าหรืองสุขายของของของของของของของของของของของของของข | (2 - 2 - 2 - 2 - 2 - 2 - 2 - 2 - 2 - 2 - |

| auntorg.com/tma | eanter x / [] pa | mhost81/tma6/e | che X                              |                              | 0 -          |     |
|-----------------|------------------|----------------|------------------------------------|------------------------------|--------------|-----|
| Quint Corpo     | oration          |                | enéberovervéholy                   |                              | Admin        | ψLo |
| NAMERTICH       |                  |                |                                    |                              |              |     |
| 00              | č                |                |                                    | 1                            |              |     |
| PDATE           |                  |                |                                    | Sal                          | aich         |     |
| V-14            | 5.               |                | U                                  | pdate Department             |              |     |
| PORT            | ٤.               | iD.            | Department                         | umun.                        | agronym Upda | te  |
|                 |                  | 0              | No Department                      | ไม่มีแผนก                    | - 8          |     |
|                 |                  | 000101         | Officer of Chief Executive Officer | สำนักประชานเจ้าหน้าที่บริหาร |              |     |
|                 |                  | 000201         | Officer of Advisory panel          | สำนักงานคณะที่ปรึกษา         | 2 🦻          |     |
|                 |                  | 010101         | Business Training                  | ฝึกอบรมธุรถิจ                | QAD 🕼        |     |
|                 |                  | 0102           | Legal                              | แตนกกฎหมาย                   | LE 📿         |     |
|                 |                  | 010201         | Business Development               | พัฒนาธุรกิจ                  | BDD 🕼        |     |
|                 |                  | 010401         | Marketing                          | <b>ពារវត្</b> តរត្           | MKT 📿        |     |
|                 |                  | 010402         | Corporate Communication            | สื่อสารองค์กร                | cco 🕼        |     |
|                 |                  | 010501         | Domestic Sale                      | บายใบประเทศ                  | CCD 🕼        |     |
|                 |                  | 020101         | People Management                  | บริหารบุคลากร                | PPM 🕼        |     |
|                 |                  | 020102         | Compensation Management            | บที่มารค่าสอบแทน             | СРМ 🖉        |     |
|                 |                  | 020202         | Organization Development           | Violitracens                 | OND 🕼        |     |

## ภาพที่ 4.37 หน้าจอเลือก UPDATE DEPARTMENT

หน้าจอแก้ไขข้อมูลแผนก มีขั้นตอนการปฏิบัติ ดังนี้

- 1. ค้นหาชื่อแผนกที่ต้องการจะแก้ไขข้อมูล
- 2. กคไอคอนเพื่อเลือกแผนกที่ต้องการจะแก้ไขข้อมูล

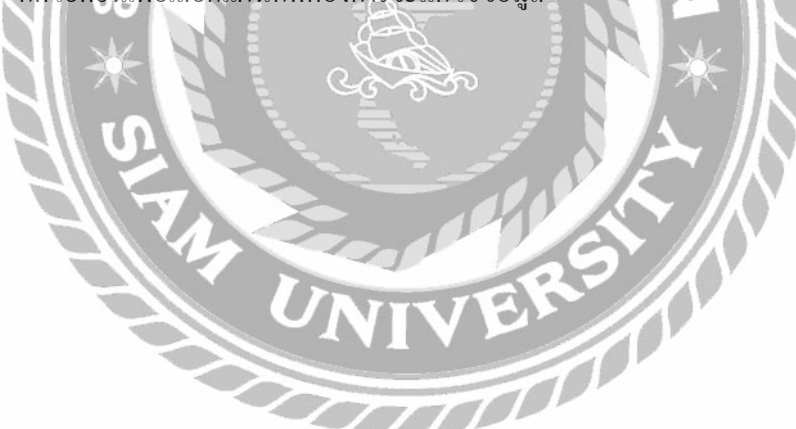

|                | and the second second second |   |   |                                         |       |         |
|----------------|------------------------------|---|---|-----------------------------------------|-------|---------|
| Quint Corpo    | ration ≡                     |   |   |                                         | Admin | OLogout |
| MAIN MARCATION |                              |   |   |                                         |       |         |
| O ADD          | e e                          |   |   |                                         |       |         |
| DPDATE         | <u>s</u> .                   | _ |   | Update Department                       |       |         |
| WIL REPORT     | ×                            |   | 1 | 000201                                  |       |         |
|                |                              |   |   | สาสกงานสอมพิปรีกษา                      | 2     |         |
|                |                              |   | 3 | Officer of Advisory panel               |       |         |
|                |                              |   |   | CAP                                     | 4     |         |
|                |                              |   |   | Department Manager                      |       |         |
|                |                              |   |   | No Head of Department ("AIBMIWEPukrun") | 5     |         |
|                |                              |   |   | Cotton                                  | 5     |         |
|                |                              |   |   |                                         |       |         |
|                |                              |   | _ | 1/pdato                                 |       |         |

### ภาพที่ 4.38 หน้าจอ UPDATE DEPARTMENT

หลังจากเลือกแผนกที่ต้องการจะแก้ไขข้อมูลได้แล้ว จะมีขั้นตอนการปฏิบัติ ดังนี้

- 1. กรอกชื่อแผนกภาษาไทยที่ต้องการจะแก้ไขข้อมูล
- 2. กรอกชื่อแผนกภาษาอังกฤษที่ต้องการจะแก้ไขข้อมูล
- 3. กรอกอักษรย่อของแผนกที่ต้องการจะแก้ไขข้อมูล
- 4. เลือกหัวหน้าแผนกของแผนกที่ต้องการจะแก้ไขข้อมูล
- 5. เลือกฝ่ายของแผนกที่ต้องการจะแก้ไขข้อมูล
- 6. กคปุ่มเพื่อบันทึกการแก้ไขข้อมูล

| € → C ( ( qui  | intorg.com/Email/i | updateanddele | fecotion php                                |                                     |         |        | άi    |
|----------------|--------------------|---------------|---------------------------------------------|-------------------------------------|---------|--------|-------|
| Quint Corpo    | oration =          |               |                                             |                                     |         | Ou     | ogout |
| MAIN MANGATION |                    |               |                                             |                                     |         |        |       |
| O ADD          | ÷                  |               |                                             |                                     |         |        |       |
| Le UPDATE      | ĸ                  |               |                                             | Indata Cattan                       | and).,  |        |       |
| W. REPORT      | ×                  |               |                                             |                                     |         |        |       |
|                |                    | ID            | Lotton                                      | 746/Jan                             | agronym | Update |       |
|                |                    | 0             | No cotton                                   |                                     | 2       | - 7    |       |
|                |                    | 0001          | Management                                  | ענאנע                               | 8000 (  | -      |       |
|                |                    | 0002          | Advisory panel                              | คณะที่ปรึกษา                        | ASP     | Z      |       |
|                |                    | 0003          | Secretary of Chairman                       | เอขานุการกรรมการบริหาร              | SC      | Ø      |       |
|                |                    | 0004          | Secretary of Deputy Chiel Executive Officer | เดขานุการรองประธานเจ้าหน้าที่บริหาร | SDCEO   | B      |       |
|                |                    | 0101          | Quint Academy                               | สถาบันเรียนรู้ธุรกิจควินท์          | QAD     | 12     |       |
|                |                    | 0102          | Business Development                        | พัฒนาธุรกิจ                         | BDD     | 12     |       |
|                |                    | 0103          |                                             |                                     |         | C2     |       |
|                |                    | 0104          | Marketing                                   | การคลาด (Q)                         | MKD     | C#     |       |
|                |                    | 0105          | sales                                       | 210(Q)                              | SD      | R      |       |
|                |                    | 0201          | People Management                           | บริมารบุตลากร                       | PMD     | ß      |       |
|                |                    | 0202          | Pronte and Organization Development         | บัฒนาองศักรและบกอวอร                | POD     | 12     | 1 3   |

### ภาพที่ 4.39 หน้าจอเลือก UPDATE COTTON

หน้าจอแก้ไขข้อมูลฝ่าย มีขั้นตอนการปฏิบัติ ดังนี้

- 1. ค้นหาชื่อฝ่ายที่ต้องการจะแก้ไขข้อมูล
- 2. กคไอคอนเพื่อเลือกฝ่ายที่ต้องการจะแก้ไขข้อมูล

| A → C | aterotion phy?id=0407     |                        |   | * | : |
|-------|---------------------------|------------------------|---|---|---|
| 0     | anananan dikologia sasaar |                        |   |   |   |
| 2-    |                           |                        |   |   |   |
| a.    |                           | Update Cotton          |   |   |   |
|       |                           | 0402                   |   |   |   |
|       |                           | สารสบเทศ               | _ |   |   |
|       | 3                         | Information Technology |   |   |   |
|       |                           | π                      |   |   |   |
|       |                           | Cotton Manager         |   |   |   |
|       | 5                         | Group                  |   |   |   |
|       |                           | 6                      |   |   |   |

ภาพที่ 4.40 หน้าจอ UPDATE COTTON

หลังจากเลือกฝ่ายที่ต้องการจะแก้ไขข้อมูลได้แล้ว จะมีขั้นตอนการปฏิบัติ ดังนี้

- 1. กรอกชื่อฝ่ายภาษาไทยที่ต้องการจะแก้ไขข้อมูล
- 2. กรอกชื่อฝ่ายภาษาอังกฤษที่ต้องการจะแก้ไขข้อมูล
- 3. กรอกอักษรย่ององฝ่ายที่ต้องการจะแก้ไขข้อมูล
- 4. เลือกผู้จัดการฝ่ายของฝ่ายที่ต้องการจะแก้ไขข้อมูล
- 5. เลือกกลุ่มของฝ่ายที่ต้องการจะแก้ไขข้อมูล
- 6. กดปุ่มเพื่อบันทึกการแก้ไขข้อมูล

| Quint Corporation | 1 E | 3    |                            |                                       | Admin 🛛 Logo |
|-------------------|-----|------|----------------------------|---------------------------------------|--------------|
| dan Naviention    |     |      |                            |                                       |              |
| O ADD             | έ.  |      |                            |                                       |              |
|                   |     |      |                            | Start                                 | h.,          |
|                   |     |      |                            | Update Group                          |              |
| A REPORT          | x   | ID   | Group                      | កណ្ដ                                  | Update       |
|                   |     | 00   | Executive Management ETM   | Executive Management ETM              | ງ 🖉          |
|                   |     | 01   | Operating                  | ปฏิบัติการ                            | 2 3          |
|                   |     | 02   | People Management          | บริหารบุดลากร                         | 2            |
|                   |     | 03   | Finance and Accounting     | บัญปิการเงิน                          | Ø            |
|                   |     | 04   | Strategy                   | กลยุพย่องศ์กร                         | CZ .         |
|                   |     | 6101 | Business support           | สนับสนุนชุรกิจ                        | C2           |
|                   |     | 6201 | Support organization       | สนับสนุนองศ์กร                        | 3            |
|                   |     | 999  | No Group                   | ไม่มีกลุ่ม                            | 8            |
|                   |     | 9998 | Wimolkirati Global Co.,Ltd | ກລຸ່ມທີເຫນ (ບ.ວີນລກັງຂຶ ໂຄລບລລ ຈຳກັລ) | ß            |
|                   |     | 0000 | Special Group              | ถุลมไนเครือบวิหัท                     | 12           |

ภาพที่ 4.41 หน้าจอเลือก UPDATE GROUP

หน้าจอแก้ไขข้อมูลกลุ่ม มีขั้นตอนการปฏิบัติ คังนี้

- 1. ค้นหาชื่อกลุ่มที่ต้องการจะแก้ไขข้อมูล

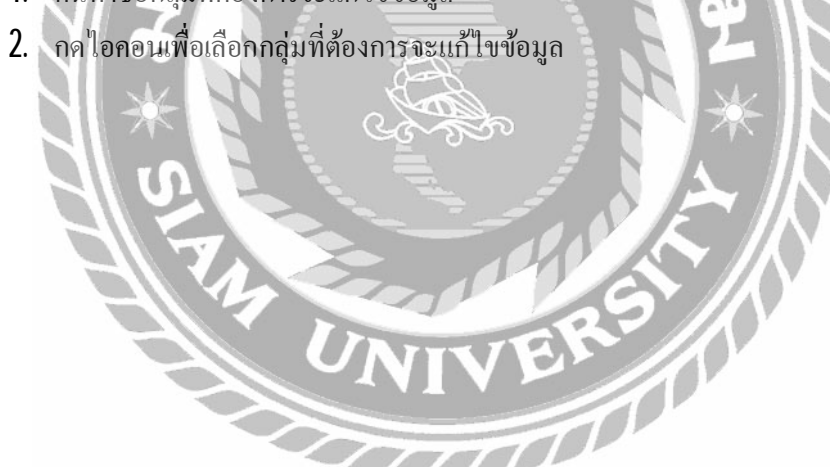

| 0.4   | ladate Group x ([] lacehost81/Emellecho x    | Θ -   | ۳ x      |
|-------|----------------------------------------------|-------|----------|
| ÷ -   | C Q quintorg.com/Email/updatescopt.php?id=01 |       | \$ I     |
| Quint |                                              | Admin | 🕑 Logout |
| 0     |                                              |       |          |
| 4     |                                              |       |          |
| Lat   | Update Group                                 |       |          |
|       | OL.                                          |       |          |
|       | 1 ปฏิบัติการ                                 |       |          |
|       | Operating                                    | 2     |          |
|       | Approver *                                   |       |          |
|       | Update 4                                     |       |          |
|       |                                              |       |          |

ภาพที่ 4.42 หน้าจอ UPDATE GROUP

หลังจากเลือกกลุ่มที่ต้องการจะแก้ไขข้อมูลได้แล้ว จะมีขั้นตอนการปฏิบัติ ดังนี้

- 1. กรอกชื่อกลุ่มภาษาไทยที่ต้องการจะแก้ไขข้อมูล
- 2. กรอกชื่อกลุ่มภาษาอังกฤษที่ต้องการจะแก้ไขข้อมูล
- 3. เลือกผู้บริหารสำหรับดูแลกลุ่มที่ต้องการจะแก้ไขข้อมูล
- 4. กดปุ่มเพื่อบันทึกการแก้ไขข้อมูล

56

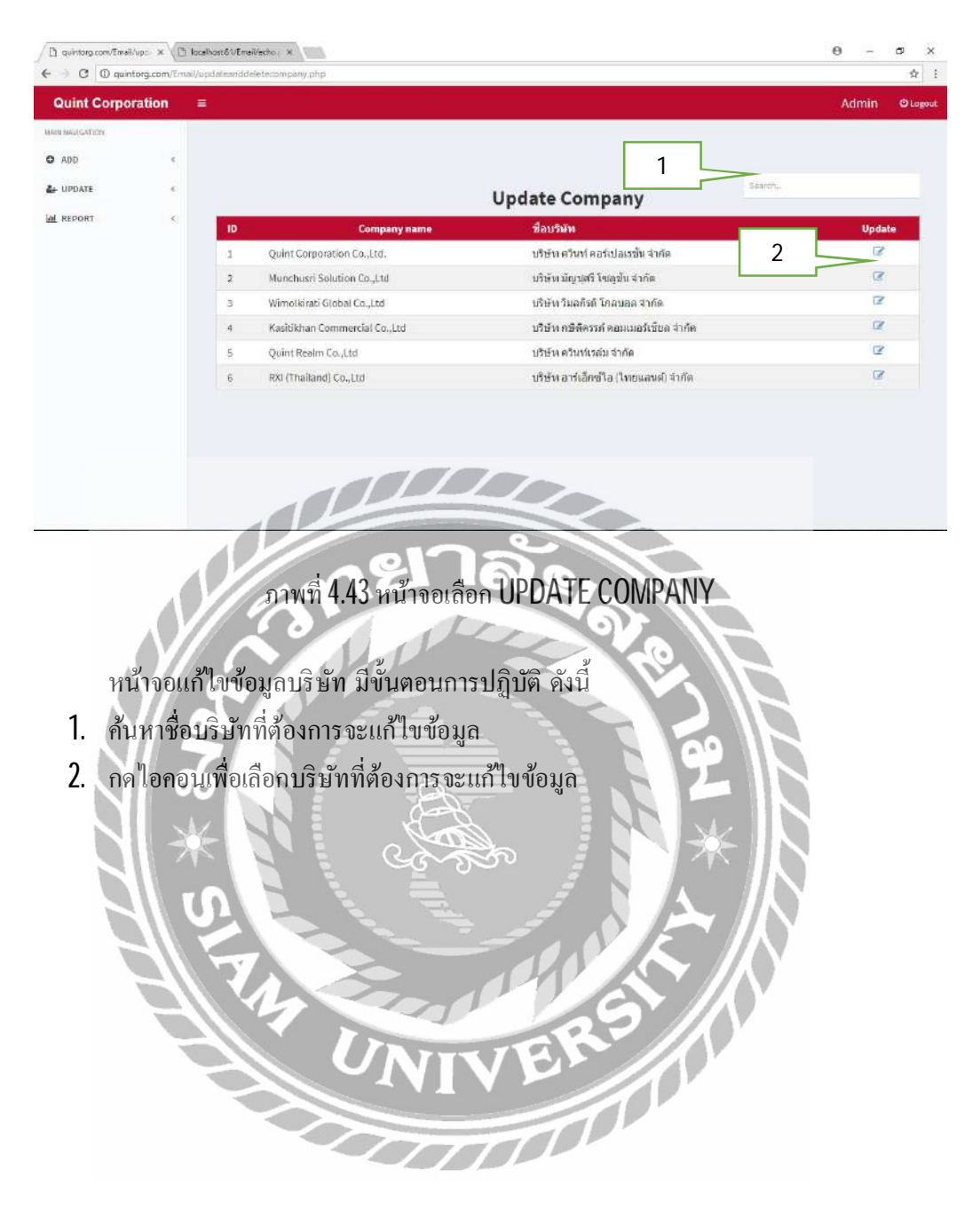

| D Update Company | ×             | ) locations31/Email/entro x                                       | θ -    | ø ×     |
|------------------|---------------|-------------------------------------------------------------------|--------|---------|
| € > C () qui     | intorg.com/E  | val/updatecompany.php?id=1                                        |        | ☆ :     |
| Quint Corpo      | oration       |                                                                   | Admin  | OLogout |
| ADD              | ¢             |                                                                   |        |         |
| L+ UPDATE        | ¢             | Update Company                                                    |        |         |
| IAL REPORT       | ¢             |                                                                   |        |         |
|                  |               | 1                                                                 |        |         |
|                  |               | 1 บริษัท ควิมท์ คอร์เปอเรชั้น จำกัด                               |        |         |
|                  |               | Quint Corporation Co.,Ltd.                                        | 2      |         |
|                  |               |                                                                   |        |         |
|                  |               | 3 300                                                             |        |         |
|                  |               |                                                                   |        |         |
|                  |               |                                                                   |        |         |
|                  |               |                                                                   |        |         |
|                  |               |                                                                   |        |         |
|                  |               |                                                                   |        |         |
|                  |               | ภาพที่ 4.44 หน้าจอ UPDATE CUMPANY                                 |        |         |
|                  | $\mathcal{N}$ |                                                                   |        |         |
| ห                | กังจาก        | แลือกาเริ่มัทที่ต้องการจะแก้ไขข้อมูลได้แล้ว จะมีขั้นตอบการปกิบัติ | ดังบี้ |         |
|                  | 4             | ุลุง ทุส่ฆ มทุม                                                   |        |         |
| 1. กร            | รอกช          | อบรษทภาษา เทยทตองการจะแก่ เขขอมูล                                 |        |         |
| 2. กา            | รอกชื่        | อบริษัทภาษาอังกฤษที่ต้องการจะแก้ไขข้อมูล                          |        |         |
| 2                | مراس          | ้องบันเมืออารแอ้ไม่ม้อนอ                                          |        |         |
| J. 16            | มมีทย         |                                                                   |        |         |
|                  |               |                                                                   |        |         |
|                  | -11           |                                                                   |        |         |
|                  | -11           |                                                                   |        |         |
|                  |               |                                                                   |        |         |
|                  |               | 9 51                                                              |        |         |
|                  |               | INTER IN                                                          |        |         |
|                  |               |                                                                   |        |         |
|                  |               |                                                                   |        |         |
|                  |               |                                                                   |        |         |

| 📋 quintarg.com/Ensail/rese 🕷 🖉 | 🖞 locahostôl/Brail/echo j 🗙 |        |                                                                                                    |           |           |                 | θ       | - a x     |
|--------------------------------|-----------------------------|--------|----------------------------------------------------------------------------------------------------|-----------|-----------|-----------------|---------|-----------|
| € → C D quinterg.com/Er        | mail/resetdate.php          |        |                                                                                                    |           |           |                 |         | ☆ 1       |
| Quint Corporation              |                             |        |                                                                                                    |           |           |                 | Admin   | () Logout |
|                                |                             |        |                                                                                                    | 1         | 7         |                 |         |           |
|                                | All Em                      | oloyee | Update leave en                                                                                                    | titlement |           | Search.         |         |           |
| M REPORT C                     | ID                          | Name   | ชื่อ-นามสกุล                                                                                                    | ลาคืจ     | ลาพัดร้อน | ลาชีวย          | ລາລິນງ  | Update    |
|                                | 001003                      |        |                                                                                                    | 3 Days    | 3 Days    |                 | 80 Days | 8         |
|                                | 001015                      |        |                                                                                                    | 3 Days    | 3 Days    | 2               |         | -01       |
|                                | 101013                      |        |                                                                                                    | 3 Days    | 3 Days    | .30 Days        | 30 Days | œ         |
|                                | 101085                      |        |                                                                                                    | 3 Days    | 3 Days    | 30 Days         | 30 Days | CP .      |
|                                | 102051                      |        |                                                                                                    | 3 Days    | 3 Days    | 30 Days         | 30 Days | 8         |
|                                | 102068                      |        |                                                                                                    | 6 Days    | 3 Days    | 25 Days 2 Hours | 30 Days | œ         |
|                                | 102087                      |        |                                                                                                    | 3 Days    | 3 Days    | 30 Days         | 3 Days  | œ         |
|                                | 105067                      |        |                                                                                                    | 6 Days    | 6 Days    | 30 Days         | 30 Days | 8         |
|                                | 106091                      |        |                                                                                                    | 4 Days    | -1 Hours  | 30 Days         | 30 Days | DZ .      |
|                                | 200002                      |        | 1000                                                                                                    | 1 Days    | 6 Days    | 30 Days         | 30 Days | Ø         |
|                                | 200005                      |        |                                                                                                    | 2 Days    | 2 Days    | 24 Days         | 30 Days | 12        |
|                                | 200000                      |        | STATISTICS OF THE OWNER OF THE OWNER OWNER OWNER OWNER OWNER OWNER OWNER OWNER OWNER OWNER OWNER OWNER OWNER OWNER OWNER OWNER OWNER OWNER OWNER OWNER OWNER OWNER OWNER | 5 Davs    | 3.Davs    | 28 Davs         | 30 Davs | 2 .       |

ภาพที่ 4.45 หน้าจอเลือก UPDATE LEAV ENTITLEMENT

หน้าจอแก้ไขข้อมูลสิทธิการลาหยุด มีขั้นตอนการปฏิบัติ ดังนี้

- 1. ค้นหาชื่อพนักงานที่ต้องการจะแก้ไบสิทธิการลาหยุด
- 2. กดไอดอนเพื่อเลือกพนักงานที่ต้องการจะแก้ไบสิทธิการลาหยุด
- 3. กคปุ่มเพื่อเลือกพนักงานทุกคนเพื่อจะแก้ไขสิทธิการลาหยุด

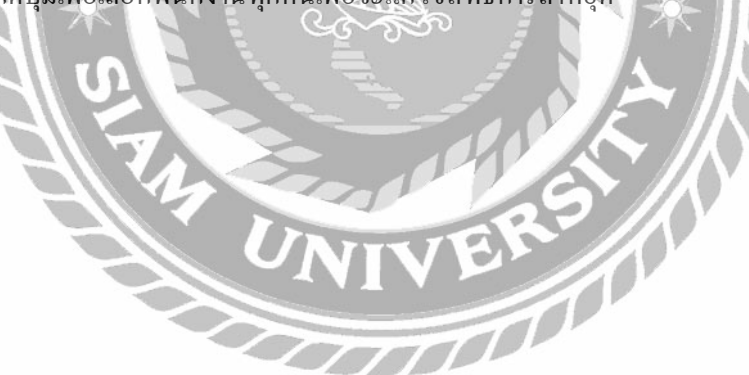
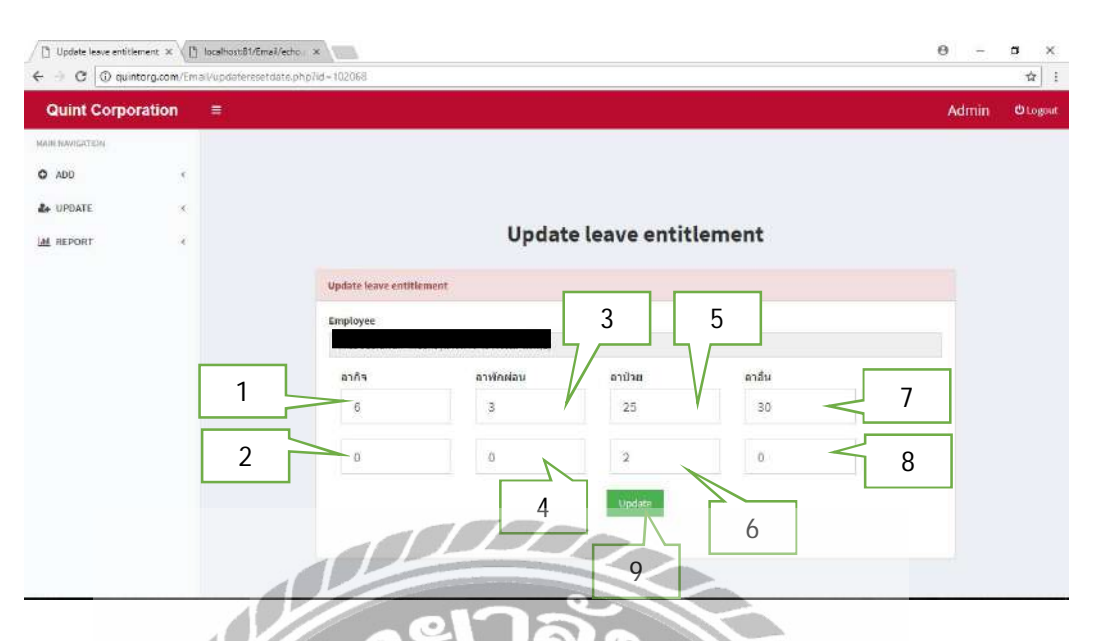

#### ภาพที่ 4.46 หน้าจอ UPDATE LEAV ENTITLEMENT

หลังจากเลือกพังงานที่ต้องการจะแก้ไขสิทธิการถาหยุดได้แล้ว จะมีขั้นตอนการปฏิบัติ

ดังนี้

- 1. กรอกจำนวนวันของสิทธิการลากิจที่ต้องการแก้ไข
- 2. กรอกจำนวนชั่วโมงของสิทธิการลากิจที่ต้องการแก้ไข
- 3. กรอกจำนวนวันของสิทธิการถาพักร้อนที่ต้องการแก้ไข
- 4. กรอกจำนวนชั่วโมงของสิทธิการถาพักร้อนที่ต้องการแก้ไข
- 5. กรอกจำนวนวันของสิทธิการลาป่วยที่ต้องการแก้ไข
- 6. กรอกจำนวนชั่วโมงของสิทธิการลาป่วยที่ต้องการแก้ไข
- 7. กรอกจำนวนวันของสิทธิการลากิจที่ต้องการแก้ไข
- 8. กรอกจำนวนชั่วโมงของสิทธิการลาป่วยที่ต้องการแก้ไข
- 9. กดปุ่มเพื่อบันทึกการแก้ไข

60

| atomic corpor | ation 1 |             |      |                 |                                |                           |           | Admin Our        |
|---------------|---------|-------------|------|-----------------|--------------------------------|---------------------------|-----------|------------------|
| AM NAVISATION |         |             |      |                 |                                |                           |           |                  |
| ODA (         | ë       |             |      |                 | Report                         | Start Date                | Ending Da | Search           |
| UPDATE        | ×.      | Date        | Name | Type of absence | Reason                         | Date of absence           | Duration  | Status           |
| M REPORT      | · C ·   | 04 May 2018 |      | Sickleave       | ไม่สบาย(มีใบรับรองแพทย์)       | 03 May 2018 - 03 May 2018 | 1 day     | Wait for approve |
|               |         | 04 May 2018 |      | Personal leave  | พาแม่ไปโรงพยาบาล               | 04 May 2018 - 04 May 2018 | 3 Hours   | Wait for approve |
|               |         | 04 May 2018 |      | Other           | เทสระบบจำ คดไม่อนุมัติเด้อคำา. | 05 May 2018 - 05 May 2018 | 4 Hours   | Wait for approve |
|               |         |             |      |                 |                                |                           |           |                  |
|               |         |             |      |                 |                                |                           |           |                  |
|               |         |             |      |                 |                                |                           |           |                  |
|               |         |             |      |                 |                                |                           |           |                  |
|               |         |             |      |                 |                                |                           |           |                  |
|               |         |             |      |                 |                                |                           |           |                  |
|               |         |             |      |                 |                                |                           |           |                  |
|               |         |             |      |                 |                                |                           |           |                  |

ภาพที่ 4.47 หน้าจอ REPORT (Wait for approve)

หน้าจอรายงานจะแสดงรายงานของผู้ใช้ระดับพนักงานทั่วไป ผู้ใช้ระดับหัวหน้าแผนกหรือ ผู้ใช้ระดับผู้จัดการที่อยู่ขั้นตอนรอการอนุมัติมาแสดง สามารถเรียกดูได้แบบวันต่อวันหรือวันที่ที่ ต้องการถึงวันที่ที่ต้องการได้

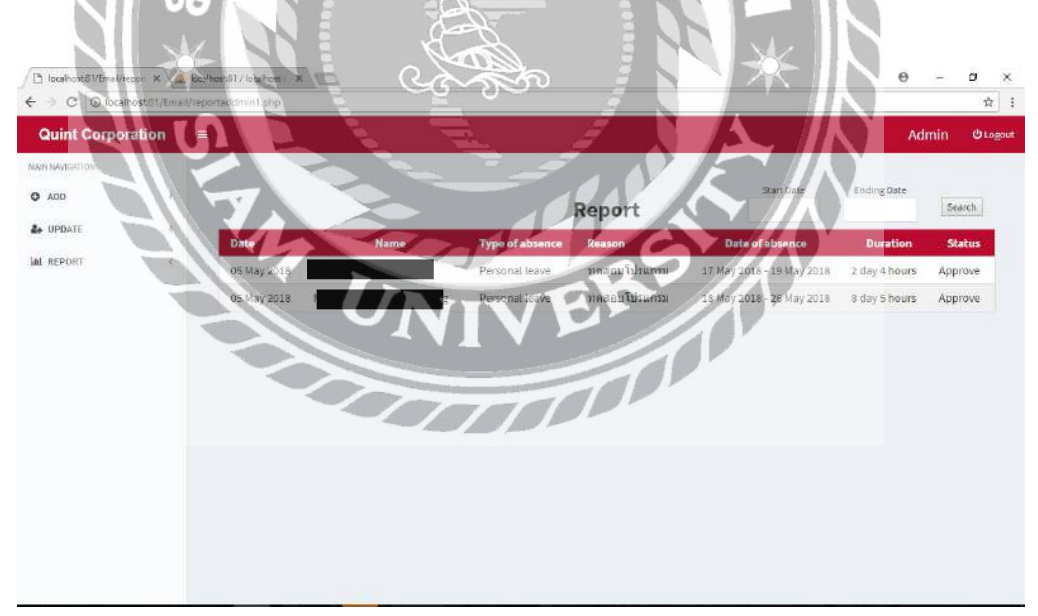

ภาพที่ 4.48 หน้าจอ REPORT (Approve)

หน้าจอรายงานจะแสดงรายงานของผู้ใช้ระดับพนักงานทั่วไป ผู้ใช้ระดับหัวหน้าแผนกหรือ ผู้ใช้ระดับผู้จัดการที่อยู่ขั้นตอนอนุมัติเสรี จสมบูรณ์แล้วมาแสดง สามารถเรียกดูได้แบบวันต่อวัน หรือวันที่ที่ต้องการถึงวันที่ที่ต้องการได้

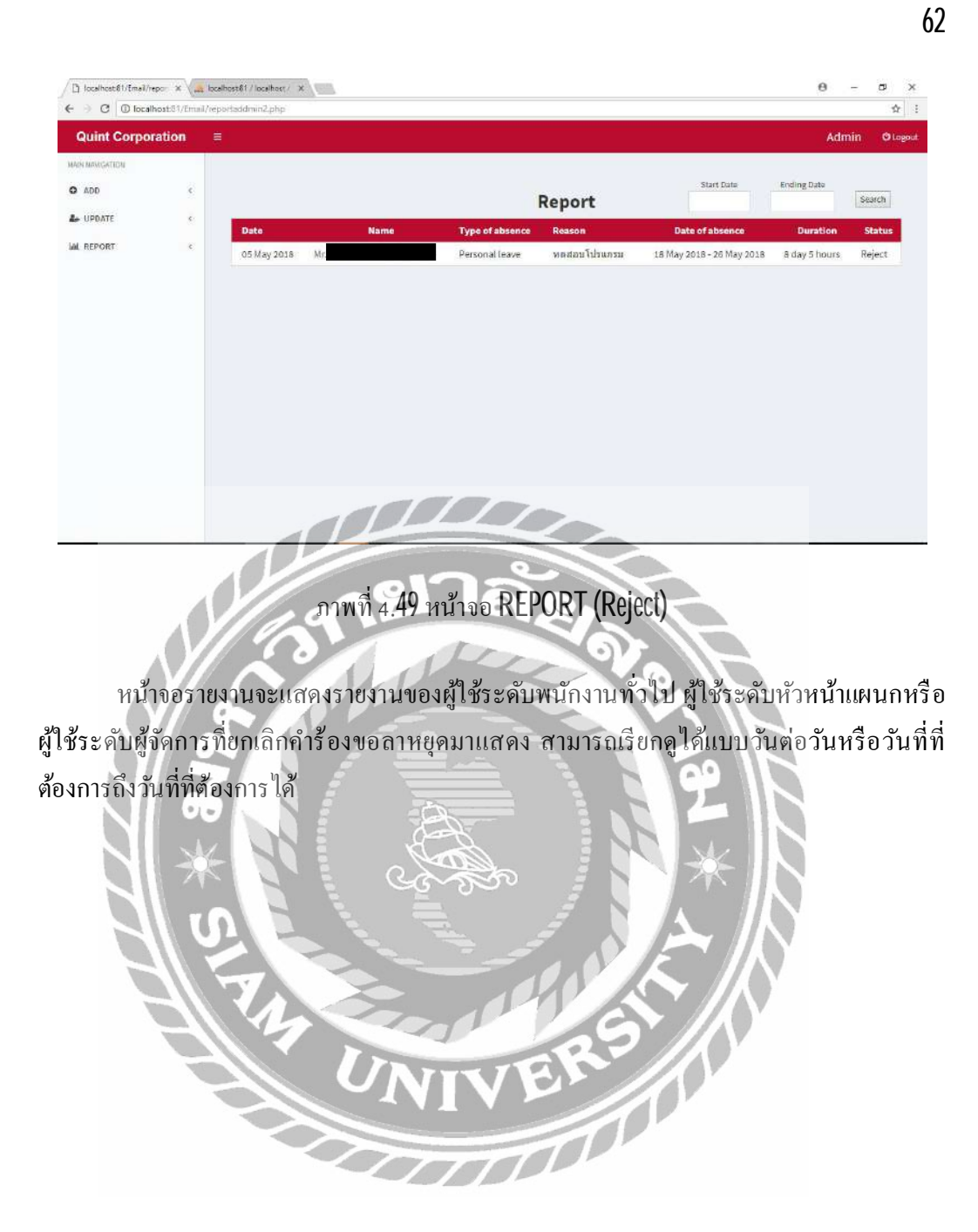

#### <u>ทดสอบโปรแกรม</u>

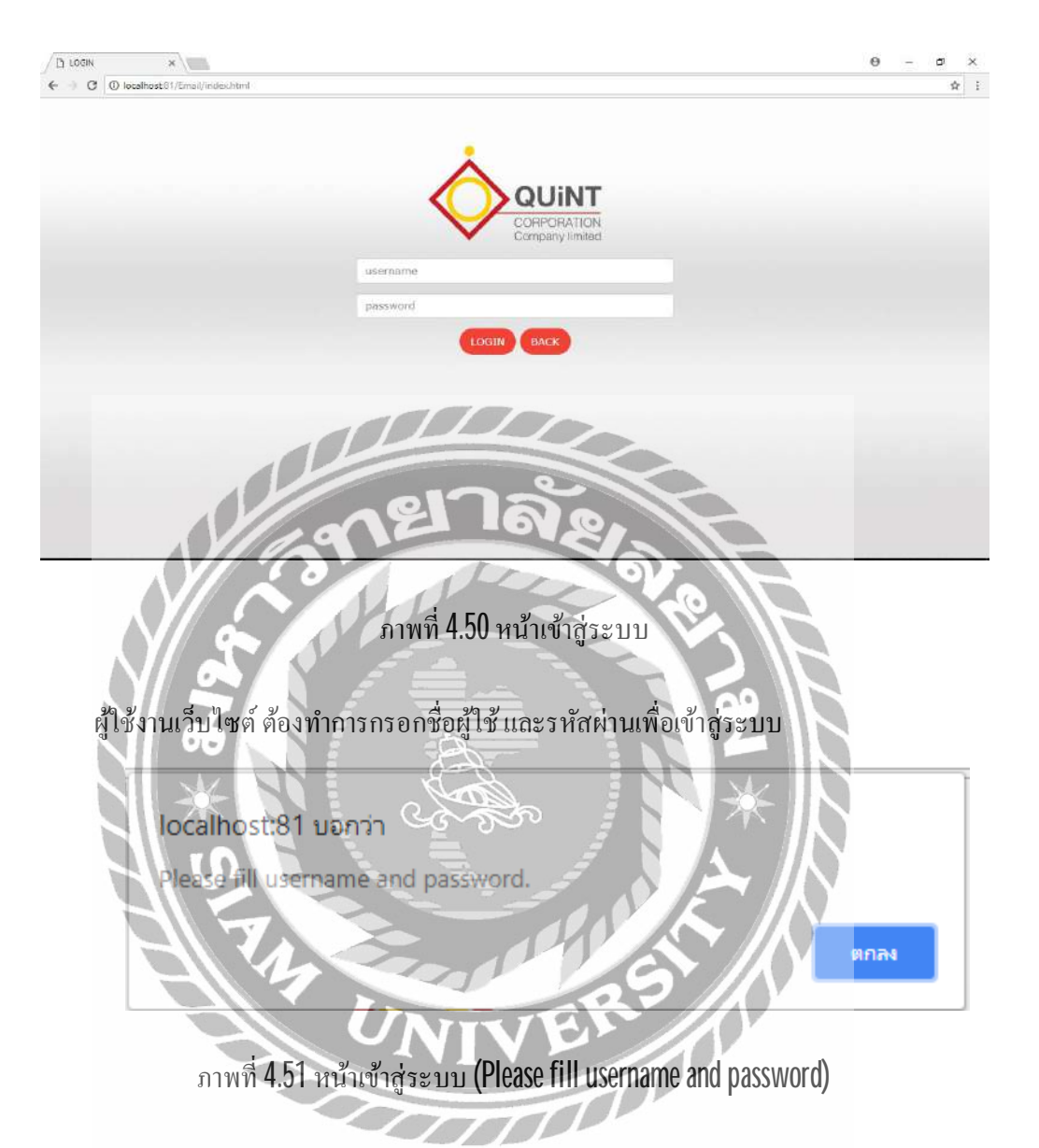

ผู้ใช้งานเว็บไซต์จะต้องทำการกรอกชื่อผู้ใช้ และรหัสผ่าน ก่อนที่จะกดปุ่มเข้าสู่ระบบ มิ เช่นนั้นระบบจะแจ้งเตือน "Please fill username and password"

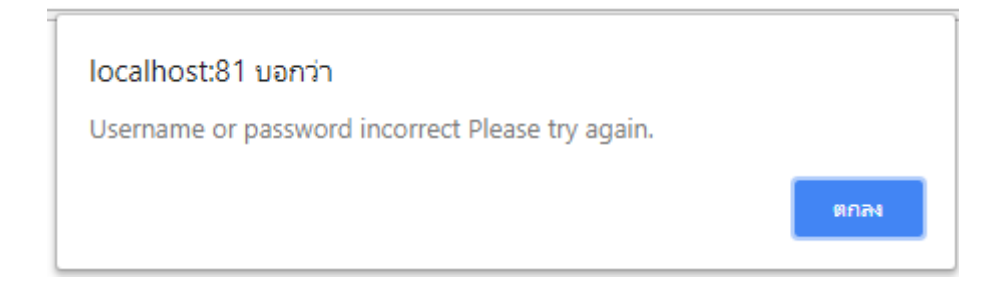

#### ภาพที่ 4.52 หน้าเข้าสู่ระบบ (Username or password incorrect Please try again)

ผู้ใช้งานเว็บไซต์จะต้องทำการกรอกชื่อผู้ใช้ และรหัสผ่านให้ถูกต้องก่อนที่จะกคปุ่มเข้าสู่ ระบบ มิเช่นนั้นระบบจะแจ้งเตือน " Username or password incorrect Please try again"

ocalhost:81

ของ

ภาพที่ 4.53 หน้าเข้าสู่ระบบ (Welcome ตามด้วยชื่อผู้ใช้ที่ทำการเข้าสู่ระบบ)

เมื่อผู้ใช้งานเว็บไซต์กรอกชื่อผู้ใช้ และรหัสผ่านถูกต้องและกดปุ่มเข้าสู่ระบบ ระบบจะแจ้ง เตือน "Welcome ตามค้วยชื่อผู้ใช้ที่ทำการเข้าสู่ระบบ"

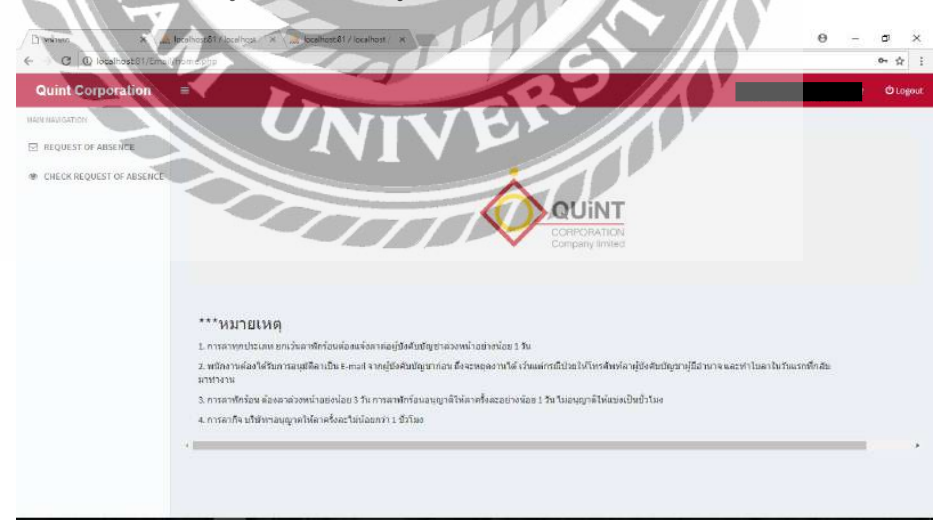

ภาพที่ 4.54 หน้าจอหลัก

หลังจากที่ผู้ใช้กรอกชื่อผู้ใช้และรหัสผ่านได้อย่างถูกต้องเรียบร้อยแล้ว จะพบกับหน้าจอหลัก

| localhost:81 บอกว่า<br>Confirm logout |      |        |
|---------------------------------------|------|--------|
|                                       | ตกลง | ยกเลิก |

#### ภาพที่ 4.55 หน้าจอหลัก (Confirm logout)

เมื่อผู้ใช้งานเว็บไซต์ต้องการจะออกจากระบบ กคปุ่มออกจากระบบ ระบบจะแจ้งเตือน "Confirm logout"

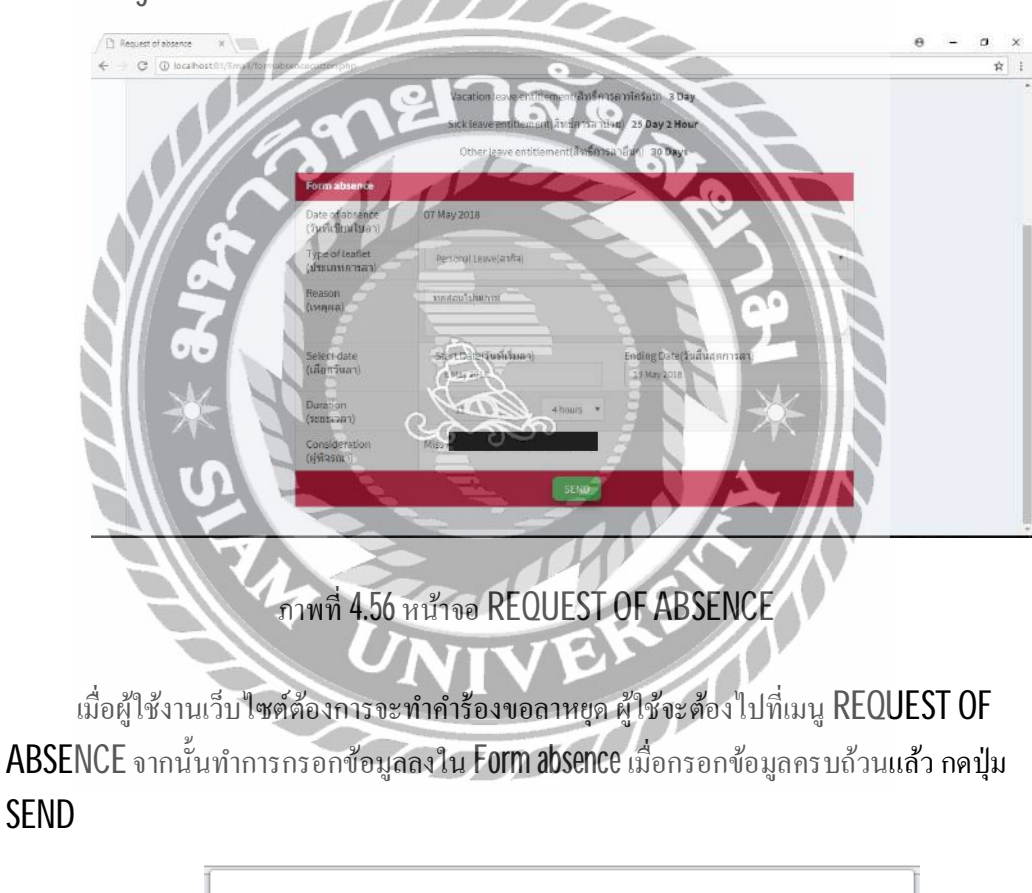

|   | localhost:81 บอกว่า |      |
|---|---------------------|------|
|   | Send Successfully   |      |
| l |                     | ตกลง |
|   |                     |      |

ภาพที่ 4.57 หน้าจอ REQUEST OF ABSENCE (Send Successfully) เมื่อผู้ใช้งานเว็บไซต์กดปุ่ม SEND แล้ว ระบบจะแจ้งเตือน "Send Successfully"

| equest of absence X View lo | cəhəstő1/locəhəst/ 🛪 🏑 locəlhəstő1/locəlhəst: 🕷                                                                                                    | 0 - D |
|-----------------------------|----------------------------------------------------------------------------------------------------|-------|
| C () localhost81/Email/m    | nanagerdseckdetalEphp7id=1                                                                                                    |       |
|                             |                                                                                                    |       |
|                             | Quint Corporation Co.,Ltd.                                                                                                    |       |
|                             | Request of absence                                                                                                    |       |
|                             |                                                                                                    |       |
|                             | Name : MissLinrada Rongjik Position : Supervisor of Accounting ID : 304060                                                                                                    |       |
|                             | Group : Finance and Accounting Cotton :Accounting and Finance                                                                                                    |       |
|                             |                                                                                                    |       |
|                             | Department: <u>Accounting</u> Phone Number: <u>1499</u>                                                                                                    |       |
|                             | Department : <u>Accounting</u> Phone Number : <u>1553</u>                                                                                                    |       |
|                             | Department : <u>Accounting</u> Phone Number : <u>1693</u> Form absence                                                                                                    |       |
|                             | Department : <u>Accounting</u> Phone Number : <u>1693</u> Form absence Date of absence OS May 2018                                                                                                    |       |
|                             | Department : <u>Accounting</u> Phone Number : <u>1693</u> Form absence     Date of absence       Date of absence     05 May 2018       Type of absence     Personal leave                                                                                                    |       |
|                             | Department : <u>Accountine</u> Phone Number : <u>1693</u> Form absence     Date of absence       Date of absence     05 May 2018       Type of absence     Personal leave       Reason     พลสอบโปามากม                                                                                                    |       |
|                             | Department : <u>Accountine</u> Phone Number : <u>1693</u> Form absence     Date of absence       Date of absence     05 May 2018       Type of absence     Personal leave       Reason     Wastau โป มนกาม       date     17 May 2018 - 19 May 2018                                                            |       |
|                             | Department : <u>Accounting</u> Phone Number : <u>1493</u> Form absence     05 May 2018       Date of absence     05 May 2018       Type of absence     Personal leave       Reason     wastau lurumu       date     17 May 2018 - 19 May 2018       Duration     2 day 4 hours                                 |       |
|                             | Department : <u>Accounting</u> Phone Number : <u>1493</u> Form absence     05 May 2018       Date of absence     05 May 2018       Type of absence     Personal leave       Reason     Windtau Tutuntut       date     17 May 2018 - 19 May 2018       Duration     2 day 4 hours       Head of depart     Mr. |       |

# ภาพที่ 4.58 หน้าจอ CHECK APPROVE

เมื่อผู้ใช้งานเว็บไซต์ระดับพนักงานทั่วไป ระดับหัวหน้าแผนกหรือระดับผู้จัดการ ทำการส่ง กำร้องขอลาหขุดแล้ว ผู้ใช้ระดับผู้บริหารจะมีหน้าที่ในการตรวจสอบและเลือกว่าจะอนุมัติหรือไม่ อนุมัติให้กำขอลาหขุด

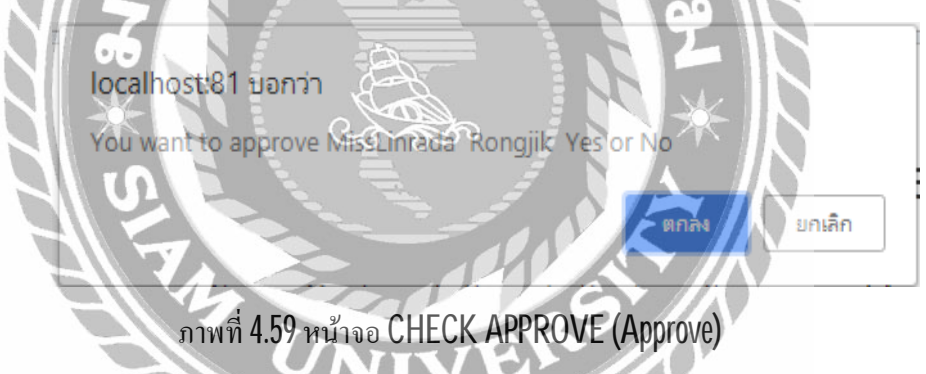

เมื่อผู้ใช้ระดับผู้บริหารตรวจสอบและเลือกว่าจะอนุมัติให้คำขอลาหยุดนี้ ผ่านการอนุมัติ ระบบจะแจ้งเตือน "You want to approve ตามด้วยชื่อของผู้ใช้ที่ร้องขอลาหยุด Yes or No"

66

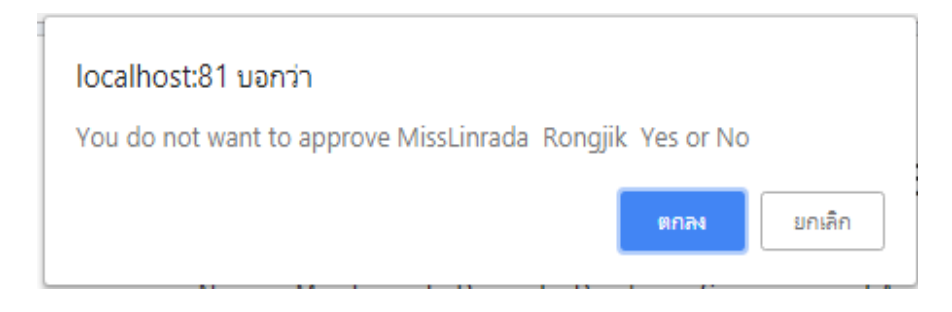

ภาพที่ 4.60 หน้าจอ CHECK APPROVE (Not approve)

เมื่อผู้ใช้ระดับผู้บริหารตรวจสอบและเลือกว่าจะอนุมัติให้กำขอลาหขุดนี้ ไม่ผ่านการอนุมัติ ระบบจะแจ้งเตือน "You do not want to approve ตามด้วยชื่อของผู้ใช้ที่ร้องขอลาหขุด Yes or No"

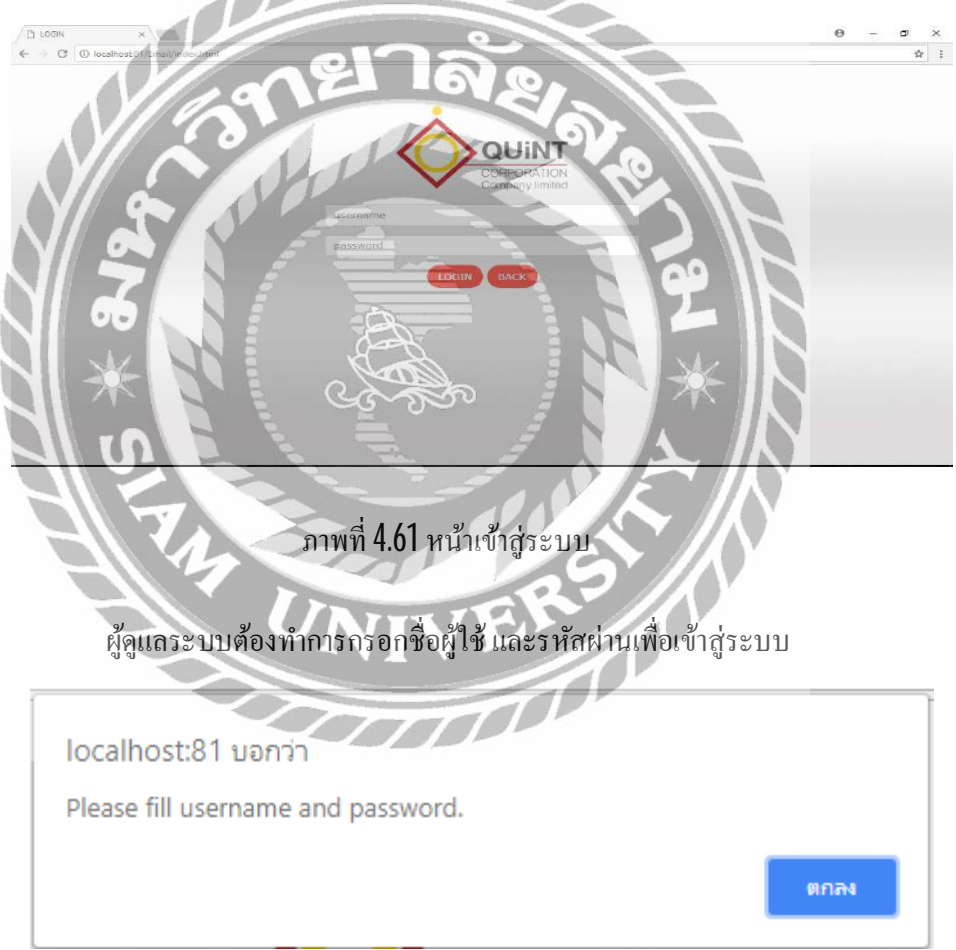

ภาพที่ 4.62 หน้าเข้าสู่ระบบ (Please fill username and password)

ผู้ดูแลระบบจะต้องทำการกรอกชื่อผู้ใช้ และรหัสผ่าน ก่อนที่จะกดปุ่มเข้าสู่ระบบ มิเช่นนั้น ระบบจะแจ้งเตือน "Please fill username and password"

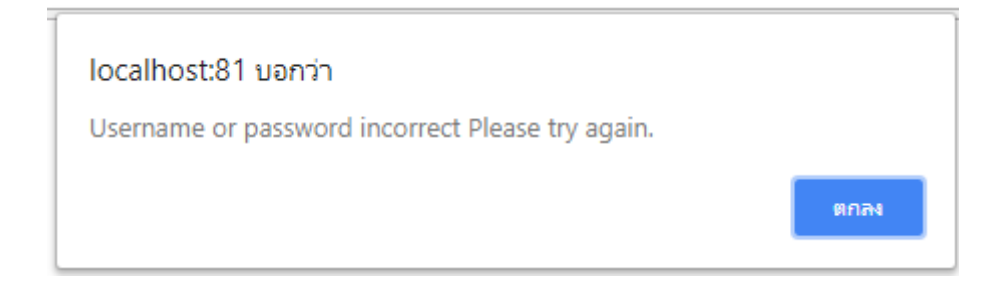

#### ภาพที่ 4.63 หน้าเข้าสู่ระบบ (Username or password incorrect Please try again)

ผู้ดูแลระบบจะด้องทำการกรอกชื่อผู้ใช้ และรหัสผ่านให้ถูกต้องก่อนที่จะกดปุ่มเข้าสู่ระบบ มิ เช่นนั้นระบบจะแจ้งเตือน "Username or password incorrect Please try again"

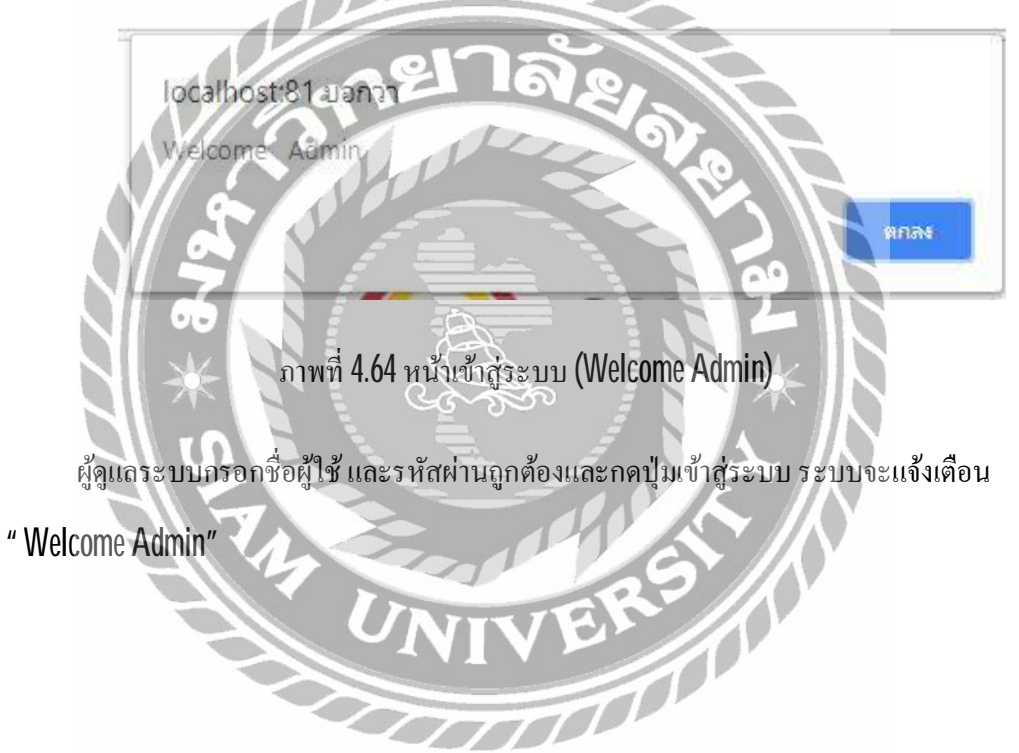

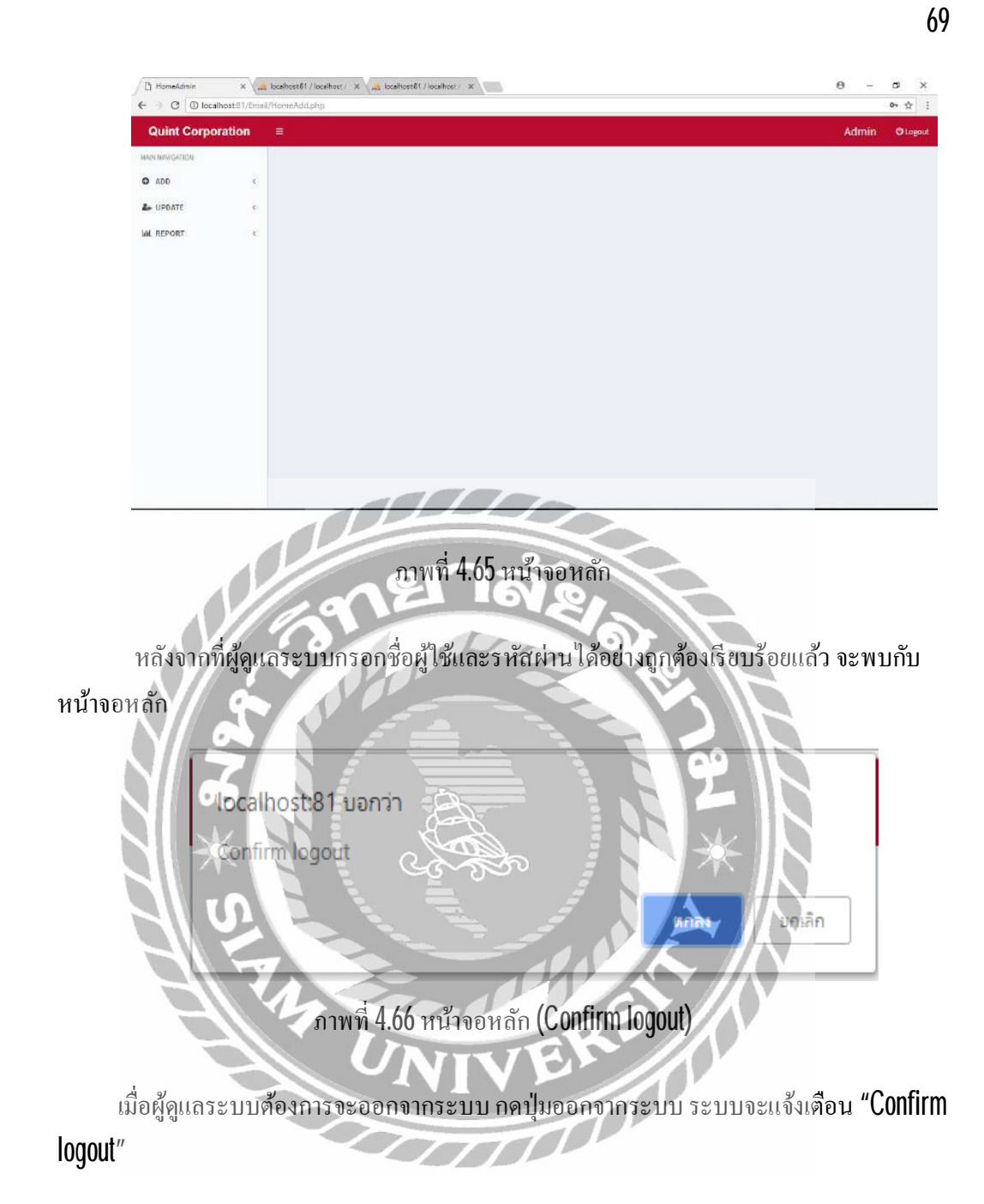

| € = C O launanda   quinterg.com/Email/incortomp.php                                                                             |                                                                                |                      |
|----------------------------------------------------------------------------------------------------|--------------------------------------------------------------------------------|----------------------|
|                                                                                                    | Company                                                                        | <b>A</b> 1           |
|                                                                                                    | มริษัท พลิมัลสรรร์ ความและมีเรื่อง จำหัว (Kasilithan Commercial Co. 1.1) 🔹     |                      |
|                                                                                                    | Position                                                                       |                      |
|                                                                                                    | Printing and Australia Costancer Relation afficest                             |                      |
|                                                                                                    | Department                                                                     |                      |
|                                                                                                    | ซิตาร์มู (Piscteeng) •                                                         |                      |
|                                                                                                    |                                                                                |                      |
|                                                                                                    |                                                                                |                      |
|                                                                                                    | Catton                                                                         |                      |
|                                                                                                    | swimukidinimi. (Administration offices.)                                       |                      |
|                                                                                                    |                                                                                |                      |
|                                                                                                    |                                                                                |                      |
|                                                                                                    | Group                                                                          |                      |
|                                                                                                    | andaddeowert (2006bat: organistiation)                                         |                      |
|                                                                                                    |                                                                                |                      |
|                                                                                                    |                                                                                |                      |
|                                                                                                    | Save                                                                           |                      |
|                                                                                                    |                                                                                |                      |
|                                                                                                    |                                                                                |                      |
|                                                                                                    |                                                                                |                      |
|                                                                                                    |                                                                                |                      |
| 1.1                                                                                                    |                                                                                |                      |
| ภาพที่ 4.6                                                                                                    | )/ หน้าจอ ADD EMPLOYEE                                                         |                      |
|                                                                                                    |                                                                                |                      |
|                                                                                                    |                                                                                |                      |
|                                                                                                    |                                                                                |                      |
|                                                                                                    |                                                                                |                      |
| มื่อผัดแลระบบต้องการจะเพิ่มข้อ                                                                                                  | อมลพนักงาน เข้าใช้ระบบจะต้องกรอกข้อมส                                          | ลให้ครบถ้วน          |
| มื่อผู้ดูแลระบบต้องการจะเพิ่มข้อ                                                                                                | อมูลพนักงาน เข้าใช้ระบบจะต้องกรอกข้อมูล                                        | ลให้ครบถ้วน          |
| มื่อผู้ดูแลระบบต้องการจะเพิ่มข้อ<br>อวั้บออปบ Save                                                                              | อมูลพนักงาน เข้าใช้ระบบจะต้องกรอกข้อมูก                                        | ลให้ครบถ้วน          |
| มื่อผู้ดูแลระบบต้องการจะเพิ่มข้อ<br>กนั้นกดปุ่ม Save                                                                            | อมูลพนักงาน เข้าใช้ระบบจะต้องกรอกข้อมูเ                                        | ลให้ครบถ้วน          |
| มื่อผู้ดูแลระบบต้องการจะเพิ่มข้อ<br>กนั้นกดปุ่ม Save                                                                            | อมูลพนักงาน เข้าใช้ระบบจะต้องกรอกข้อมูเ                                        | ลให้ครบถ้วน          |
| มื่อผู้ดูแลระบบต้องการจะเพิ่มข้อ<br>กนั้นกดปุ่ม Save                                                                            | อมูลพนักงาน เข้าใช้ระบบจะต้องกรอกข้อมูเ                                        | ลให้ครบถ้วน          |
| มื่อผู้ดูแลระบบต้องการจะเพิ่มข้ด<br>กนั้นกดปุ่ม Save                                                                            | อมูลพนักงาน เข้าใช้ระบบจะต้องกรอกข้อมูเ                                        | ลให้ครบถ้วน          |
| มื่อผู้ดูแลระบบต้องการจะเพิ่มข้อ<br>กนั้นกดปุ่ม Save                                                                            | อมูถพนักงาน เข้าใช้ระบบจะต้องกรอกข้อมูล                                        | ลให้ครบถ้วน          |
| มื่อผู้ดูแลระบบต้องการจะเพิ่มข้ด<br>กนั้นกดปุ่ม Save<br>localhost:81 บอกวา                                                      | อมูลพนักงาน เข้าใช้ระบบจะต้องกรอกข้อมูล<br>2                                   | ลให้ครบถ้วน          |
| มื่อผู้ดูแลระบบต้องการจะเพิ่มข้อ<br>กนั้นกดปุ่ม Save<br>localhost:81 บอกว่า                                                     | อมูลพนักงาน เข้าใช้ระบบจะต้องกรอกข้อมูล                                        | ลให้ครบถ้วน          |
| มื่อผู้ดูแลระบบต้องการจะเพิ่มข้อ<br>กนั้นกดปุ่ม Save<br>localhost:81 บอกว่า                                                     | อมูลพนักงาน เข้าใช้ระบบจะต้องกรอกข้อมูล                                        | ลให้ครบถ้วน          |
| มื่อผู้ดูแลระบบต้องการจะเพิ่มข้อ<br>กนั้นกดปุ่ม Save<br>localhost:81 บอกวา<br>inseit Employee Success                           | อมูลพนักงาน เข้าใช้ระบบจะต้องกรอกข้อมูล                                        | ถให้ครบถ้วน          |
| มื่อผู้ดูแลระบบต้องการจะเพิ่มข้อ<br>กนั้นกดปุ่ม Save<br>localhost:81 บอกวา<br>insert Employee Success                           | อมูลพนักงาน เข้าใช้ระบบจะต้องกรอกข้อมูล                                        | ลให้ครบถ้วน          |
| มื่อผู้ดูแถระบบต้องการจะเพิ่มข้อ<br>านั้นกดปุ่ม Save<br>localhost:81 บอกวา<br>Inseit Employee Success                           | อมูกพนักงาน เข้าใช้ระบบจะต้องกรอกข้อมูล                                        | ลให้ครบถ้วน          |
| มื่อผู้ดูแลระบบต้องการจะเพิ่มข้อ<br>กนั้นกดปุ่ม Save<br>localhost:81 บอกวา<br>Inseit Employee Success                           | อมูลพนักงาน เข้าใช้ระบบจะต้องกรอกข้อมูล                                        | ลให้ครบถ้วน<br>ตกลง  |
| มื่อผู้ดูแลระบบต้องการจะเพิ่มข้อ<br>กนั้นกดปุ่ม Save<br>localhost:81 บอกว่า<br>insert Employee Success                          | อมูลพนักงาน เข้าใช้ระบบจะต้องกรอกข้อมูล                                        | ลให้ครบถ้วน<br>ตกลง  |
| มื่อผู้ดูแลระบบต้องการจะเพิ่มข้อ<br>กนั้นกดปุ่ม Save<br>localhost:81 บอกว่า<br>insert Employee Success                          | อมูลพนักงาน เข้าใช้ระบบจะต้องกรอกข้อมูล                                        | ลให้ครบถ้วน<br>ตกลง  |
| มื่อผู้ดูแลระบบต้องการจะเพิ่มข้อ<br>กนั้นกดปุ่ม Save<br>localhost:81 บอกว่า<br>inseft Employee Success                          | อมูลพนักงาน เข้าใช้ระบบจะต้องกรอกข้อมูล                                        | ลให้ครบถ้วน<br>ตกลง  |
| มื่อผู้ดูแถระบบต้องการจะเพิ่มข้อ<br>กนั้นกดปุ่ม Save<br>localhost:81 บอกว่า<br>insert Employee Success                          | อมูลพนักงาน เข้าใช้ระบบจะต้องกรอกข้อมูล                                        | ลให้ครบถ้วน<br>ตกลง  |
| มื่อผู้ดูแลระบบต้องการจะเพิ่มข้อ<br>กนั้นกดปุ่ม Save<br>localhost:81 บอกว่า<br>insett Employee Success                          | อมูลพนักงาน เข้าใช้ระบบจะต้องกรอกข้อมูล                                        | ลให้ครบถ้วน<br>ตกลง  |
| มื่อผู้ดูแลระบบต้องการจะเพิ่มขัด<br>กนั้นกดปุ่ม Save<br>localhost:81 บอกวา<br>Insert Employee Success<br>ภาพที่ 4.68 หน้าจุล AD | อมูลพนักงาน เข้าใช้ระบบจะต้องกรอกข้อมูล<br>DEMPLOYEE (Insert Employee Success) | ลให้ครบถ้วน<br>ตกลง  |
| มื่อผู้ดูแลระบบต้องการจะเพิ่มขัด<br>กนั้นกดปุ่ม Save<br>localhost:81 บอกวา<br>insert Employee Success<br>ภาพที่ 4.68 หน้าจอ AD  | อมูลพนักงาน เข้าใช้ระบบจะต้องกรอกข้อมูล<br>DEMPLOYEE (Insert Employee Success) | ลให้ครบถ้วน<br>ตุกลง |
| มื่อผู้ดูแลระบบต้องการจะเพิ่มข้อ<br>กนั้นกดปุ่ม Save<br>localhost:81 บอกว่า<br>Insert Employee Success<br>ภาพที่ 4.68 หน้าจอ AD | อมูลพนักงาน เข้าใช้ระบบจะต้องกรอกข้อมูล<br>DEMPLOYEE (Insert Employee Success) | ลให้ครบถ้วน<br>ตกลง  |

เมื่อผู้ดูแลระบบกคปุ่ม Save เพื่อบันทึกการเพิ่มพนักงานแล้ว ระบบจะแจ้งเตือน "Insert Employee Success"

|        | Pi AddPosition x        |                                   |                                     | 0 - 6 ×      |
|--------|-------------------------|-----------------------------------|-------------------------------------|--------------|
|        | € → C D Watesarla   qui | torg.com/Email/insertposition.php |                                     | \$           |
|        | Quint Corporation       |                                   |                                     | 🖒 Logaut     |
|        | MAIN NAVIORTICN         |                                   |                                     |              |
|        | O ADD <                 |                                   | Add Position                        |              |
|        | d₂ UPDATE <             |                                   | 1112                                |              |
|        | IAL REPORT C            |                                   |                                     |              |
|        |                         |                                   | ประธานเทคโบโลยีสามสนเทศ             |              |
|        |                         |                                   | President Of Information Technology |              |
|        |                         |                                   |                                     |              |
|        |                         |                                   | Save                                |              |
|        |                         |                                   |                                     |              |
|        |                         |                                   |                                     |              |
|        |                         |                                   |                                     |              |
|        |                         |                                   |                                     |              |
|        |                         |                                   |                                     |              |
|        |                         |                                   |                                     |              |
|        |                         | 4.10                              |                                     |              |
|        |                         | ภาพที่ 4.69 หน้                   | างอ ADD POSITION                    |              |
|        | 102                     | 0                                 |                                     |              |
|        | 4 4                     |                                   |                                     | ע            |
|        | เมื่อผู้ดูแลระบา        | <b>เ</b> ด้องการจะเพิ่มข้อมูลต่ำ  | แหน่ง กรอกข้อมูลให้ครบถ้วน หลังจา   | เกนั้นกดปุ่ม |
| Savo   |                         |                                   |                                     |              |
| Save   |                         |                                   |                                     |              |
|        |                         |                                   |                                     | -            |
|        |                         |                                   |                                     |              |
|        | localho                 | st:81 บอกว่า 🛛 😤                  |                                     |              |
|        |                         |                                   |                                     |              |
|        | Insert Po               | sition Success                    |                                     |              |
|        |                         |                                   |                                     |              |
|        |                         |                                   |                                     | ตกลง         |
|        |                         |                                   |                                     |              |
|        |                         |                                   |                                     |              |
|        |                         | 1 Soul                            |                                     |              |
|        |                         | 4170 × 10000                      | CITION (Insort Desition Susses)     |              |
|        | ກາທ                     | in 4.70 หนาจอ ADD Pl              | JSI HOW (Insen Position Success)    |              |
|        |                         |                                   |                                     |              |
|        | 4                       | 1 Cours de a                      | 4° 1° 2° 2° 4                       | "Incort      |
|        | เมอผูดูแลระบา           | เกดบุม Save เพอบนทักธ             | การเพมตาแหนงแลว ระบบจะแจ้งเตือ      | 1 1112611    |
| Depart | tment Success"          |                                   |                                     |              |

71

| AddCotton ×                                            | e - o x                                                                                              |
|--------------------------------------------------------|----------------------------------------------------------------------------------------------------|
| ← → C () WukeeAu   quintorg.com/Email/Insertcotton.php | 4                                                                                                    |
| © ADD                                                  | And Catton                                                                                           |
| # UPDATE                                               | Plat Getters                                                                                         |
| W REPORT                                               | 012321                                                                                               |
|                                                        | สำยุรัดการพรัพยากรณ์                                                                                 |
|                                                        | Manage Supply                                                                                        |
|                                                        | MS                                                                                                   |
|                                                        |                                                                                                    |
|                                                        | Cotton Manager                                                                                       |
|                                                        | Group                                                                                                |
|                                                        | arðurlyva véfat (Support alganization) 🔹                                                             |
|                                                        | Save                                                                                                 |
|                                                        |                                                                                                    |
|                                                        |                                                                                                    |
| localhost:81 บอกว่า                                    |                                                                                                    |
| Insert Cotton Success                                  |                                                                                                    |
|                                                        |                                                                                                    |
|                                                        |                                                                                                    |
| S                                                      | ССАЗАВО И ПОЛИ                                                                                       |
| 5                                                      |                                                                                                    |
| ภาพที่ 4.72 หน้าจล                                     | ADD COTTON (Insert Cotton Success)                                                                   |
| ภาพที่ 4.72 หน้าจะ<br>มื่อผ้ดแลระบบกดาไม Save เพื่     | ADD COTTON (Insert Cotton Success)                                                                   |
| ภาพที่ 4.72 หน้าจล<br>มื่อผู้ดูแลระบบกคปุ่ม Save เพื่  | ดกลง<br>ADD COTTON (Insert Cotton Success)<br>อบันทึกการเพิ่มฝ่ายแล้ว ระบบจะแจ้งเตือน "Insert Cotton |

| AddDepartment         | *        | nant nim                                                                                                    | θ | ā. | 0  | ×     |
|-----------------------|----------|----------------------------------------------------------------------------------------------------|---|----|----|-------|
| Quint Corpo           | ration = | in a fair and a fair a fair a fair a fair a fair a fair a fair a fair a fair a fair a fair a fair a fair a fair |   |    | Øu | ogeur |
| NOITABINAN NAVIOATION |          |                                                                                                    |   |    |    |       |
| O ADD                 | ÷        | Add Department                                                                                                  |   |    |    |       |
| & UPDATE              |          | 0045                                                                                                    |   |    |    |       |
| W REPORT              | e        | สานกรานคณะคับรักษา                                                                                              |   |    |    |       |
|                       |          | Opration                                                                                                    |   |    |    |       |
|                       |          | RSL                                                                                                    |   |    |    |       |
|                       |          | Department Manager                                                                                              |   |    |    |       |
|                       |          | Cotton                                                                                                    |   |    |    |       |
|                       |          | wrtysaastruths (memal Apolit)                                                                                   |   |    |    |       |
|                       |          | Save                                                                                                    |   |    |    |       |
|                       |          |                                                                                                    |   |    |    |       |
|                       |          |                                                                                                    |   |    |    |       |
|                       |          |                                                                                                    |   |    |    |       |

# ภาพที่ 4.73 หน้าจอ ADD DEPARTMENT

เมื่อผู้ดูแลระบบต้องการจะเพิ่มข้อมูลแผนก กรอกข้อมูลให้กรบถ้วน หลังจากนั้นกดปุ่ม Save

localhost:81 บอกว่า Insert Department Success ภาพที่ 4.74 หน้าจอ ADD DEPARTMENT (Insert Department Success)

เมื่อผู้ดูแลระบบกดปุ่ม Save เพื่อบันทึกการเพิ่มแผนกแล้ว ระบบจะแจ้งเตือน "Insert Department Success"

| AddGroup X                           |                     |                                           | θ - ¤ ×                         |
|--------------------------------------|---------------------|-------------------------------------------|---------------------------------|
| 🗧 🕘 🖸 🕼 ในปกอลภัย   quintorg.com/Em  | al/insertaccept.php |                                           | tr i                            |
| Quint Corporation =                  |                     |                                           | O Logout                        |
| MAIN MANIELITION                     |                     |                                           |                                 |
| O ADD <                              |                     | Add Group                                 |                                 |
|                                      |                     | 000                                       |                                 |
| E REFORT                             |                     |                                           |                                 |
|                                      |                     | Executive Management ETM                  |                                 |
|                                      |                     | Executive Management ETM                  |                                 |
|                                      |                     | Approver                                  |                                 |
|                                      |                     |                                           | •                               |
|                                      |                     | - Saler                                   |                                 |
|                                      |                     | Electron (                                |                                 |
|                                      |                     |                                           |                                 |
|                                      |                     |                                           |                                 |
|                                      |                     |                                           |                                 |
|                                      |                     |                                           |                                 |
|                                      | Day 5 175           | ADD GROUP                                 |                                 |
|                                      | 111111-1.15         |                                           |                                 |
|                                      | 9                   |                                           |                                 |
| สื่อข้อมอดขามเตืองอ                  | 1 2                 | ມ                                         | ່າວັນຄວາມັ້ນເວລາໃນ Save         |
| ทถฟึ่งใหยวะบทผลงเ                    | าวกระเพทุกุลที่ย    | ពេជ័។ ពុទ្ធសភ្លេតអំបុរសរទ្ធរាជ ។ក         | า แขวง แบน หมดเป็ท <b>วชง</b> ณ |
|                                      | 0                   |                                           |                                 |
|                                      |                     |                                           |                                 |
|                                      |                     |                                           |                                 |
| Incanost:81                          | บอะกวา 🚍            |                                           |                                 |
| Insert Group S                       | Increase F          | $\mathcal{A}$                             |                                 |
| Inservoidep 3                        | Recess R            |                                           |                                 |
|                                      | ્ર હતુ              |                                           |                                 |
|                                      |                     |                                           | ตกลง                            |
|                                      |                     |                                           |                                 |
|                                      |                     |                                           |                                 |
|                                      |                     |                                           |                                 |
| 02000                                | 76 1200 10          | D CROUP(Insort Group Su                   | (22022                          |
| 11MM -                               | .10 NU 100 AL       |                                           |                                 |
|                                      |                     |                                           | 000337                          |
|                                      | UN                  | IVER /                                    | 000357                          |
|                                      | Save เพื่อนับเสี    | <b>IVB</b><br>มีออารเพิ่มออ่าแล้ว ระบบออย | เอ้าเสือน "Incort Groun         |
| มื่อผู้ดูแลระบบก <mark>คปุ่</mark> ว | . Save เพื่อบันท์   | กึกการเพิ่มกลุ่มแล้ว ระบบจะเ              | เจ้งเตือน "Insert Group         |
| ื่อผู้ดูแลระบบกคปุ่ม<br>"            | ม Save เพื่อบันท์   | กึกการเพิ่มกลุ่มแล้ว ระบบจะเ              | เจ้งเตือน "Insert Group         |

|      | AddCompany     | *                                           |                                 | 0 - 0 ×     |
|------|----------------|---------------------------------------------|---------------------------------|-------------|
|      | < -> C 0 leve  | aña   quinterg.com/brail/insert.company.php |                                 | <b>☆</b> i  |
|      | Quint Corpor   | ation ≡                                     |                                 | @Logout     |
|      | MARK MANDATION |                                             |                                 |             |
|      | O ADD          | ę                                           | Add Company                     |             |
|      | A+ UPDATE      | 8                                           | บริษัท วีมลกีรตี โกลมอล จำกัด   |             |
|      | M. REPORT      | 8                                           |                                 |             |
|      |                |                                             | Wimoi Krirati Giobal            |             |
|      |                |                                             | Save                            |             |
|      |                |                                             |                                 |             |
|      |                |                                             |                                 |             |
|      |                |                                             |                                 |             |
|      |                |                                             |                                 |             |
|      |                |                                             |                                 |             |
|      |                |                                             |                                 |             |
|      |                |                                             |                                 |             |
|      |                |                                             |                                 |             |
|      |                |                                             |                                 |             |
|      |                |                                             | 0                               |             |
|      |                | ภาพที่ 4.77 หน้                             | ำจอ ADD COMPANY                 |             |
|      |                | I a E                                       | LOV CO                          |             |
|      |                |                                             |                                 |             |
|      | น้อย้อนอร      | ขางเมืองอารอยเพิ่มเมืองเองไ                 | ริมัน อรออม่อนอให้อรบอ้าน หลังอ | าอนั้นอองไบ |
|      | เทคฟิส์แบง     | ะ บ กิฬตงน เวงะเพทงดที่ย ก                  | าษแบวณาลที่ยะหม่าวการ หย่าง     | แทนหมุดที่ท |
| Save |                |                                             |                                 |             |
| Ouvo |                |                                             |                                 |             |
|      |                |                                             |                                 |             |
|      |                |                                             |                                 |             |
|      | local          | bost:81 บอกว่า 🛛 🖓                          |                                 |             |
|      |                |                                             |                                 |             |
|      | Inset          | Company Success 🚫                           |                                 |             |
|      |                |                                             |                                 |             |
|      |                |                                             |                                 |             |
|      |                |                                             |                                 | ( ตกลง      |
|      |                |                                             |                                 |             |
|      |                |                                             |                                 |             |
|      |                | 14                                          |                                 |             |
|      | £              | าพที่ <b>4 78 ห</b> บ้าจอ ADD C(            | MPANY (Insert Company Success   | )           |
|      | 4              |                                             | Shir First Company Duccess      | /           |
|      |                |                                             |                                 |             |
|      | 4 9            | 1 Cours d a d                               | 9 9 9 9 A                       | #Incort     |
|      | เมอผูดูแลร     | ะบบกดบุม <b>วังงะ</b> เพอบนทก               | การเพมบรษทแลว ระบบจะแจ้งเตอ     | น IIISeil   |

# Company Success"

|                                                                                                    |                                                                                                    |                                    | \$ I            |
|----------------------------------------------------------------------------------------------------|----------------------------------------------------------------------------------------------------|------------------------------------|-----------------|
|                                                                                                    | 1234                                                                                                    |                                    |                 |
|                                                                                                    |                                                                                                    |                                    |                 |
|                                                                                                    | somchai.ch                                                                                                 |                                    |                 |
|                                                                                                    | 101013                                                                                                    |                                    |                 |
|                                                                                                    | Company                                                                                                    |                                    |                 |
|                                                                                                    | บริธีรายสร้างที่ คนตั้งปนเขริม หาศัก (Quart Corporation Co.Ltd.)                                           | *                                  |                 |
|                                                                                                    | Position                                                                                                   |                                    |                 |
|                                                                                                    | អ្វីទីនលាវលើលោកជាវាលើដែលអ្វីក្នុង <sup>2</sup> និស <sup>3</sup> ដែរអ៊ី (Division Manager of Quint Academy) |                                    |                 |
|                                                                                                    | Department Seference In Department                                                                         |                                    |                 |
|                                                                                                    | - manufacture of                                                                                           |                                    |                 |
|                                                                                                    | Tarilichu (Nocetton)                                                                                       | *                                  |                 |
|                                                                                                    | Group                                                                                                    |                                    |                 |
|                                                                                                    | uğdürve (Operating)                                                                                        | 7                                  |                 |
|                                                                                                    |                                                                                                    |                                    |                 |
| ภาพที่ 4.7                                                                                         | 9 หน้าจอ UPDATE EMPLOYEE                                                                                   |                                    |                 |
| ภาพที่ 4.7<br>เมื่อผ้ดแลระบบเต้องการจะแก้ไ                                                         | 9 หน้าจอ UPDATE EMPLOYEE<br>ขข้อมอพมัองาน ให้ทำอารเอือกพบ                                                  | ้องาบที่ต้อง                       | <b>ละ</b> แก้ไข |
| ภาพที่ 4.7<br>เมื่อผู้ดูแลระบบต้องการจะแก้ไ                                                        | 9 หน้าจอ UPDATE EMPLOYEE<br>งข้อมูลพนักงาน ให้ทำการเลือกพน์                                                | เ้กงานที่ต้อง <b>เ</b>             | จะแก้ไข         |
| ภาพที่ 4.7<br>มื่อผู้ดูแลระบบต้องการจะแก้ไ<br>หลังจากที่แก้ไขข้อมอเสร็จสิ้น                        | 9 หน้าจอ UPDATE EMPLOYEE<br>งข้อมูลพนักงาน ให้ทำการเลือกพน<br>แล้ว กดา่ม Update                            | ักงานที่ต้อง                       | จะแก้ไข         |
| ภาพที่ 4.7<br>เมื่อผู้ดูแลระบบต้องการจะแก้ไ<br>หลังจากที่แก้ไขข้อมูลเสร็จสิ้น                      | 9 หน้าจอ UPDATE EMPLOYEE<br>งข้อมูลพนักงาน ให้ทำการเลือกพน<br>แล้ว กคปุ่ม Update                           | <b>ักงา</b> นที่ต้อง               | จะแก้ไข         |
| ภาพที่ 4.7<br>มื่อผู้ดูแลระบบต้องการจะแก้ไ<br>หลังจากที่แก้ไขข้อมูลเสร็จสิ้น                       | 9 หน้าจอ UPDATE EMPLOYEE<br>เขข้อมูลพนักงาน ให้ทำการเสือกพน<br>แล้ว กคปุ่ม Update                          | <b>ักงา</b> นที่ต้อง               | จะแก้ไข         |
| ภาพที่ 4.7<br>มื่อผู้ดูแลระบบต้องการจะแก้ไ<br>หลังจากที่แก้ไขข้อมูลเสร็จสิ้น                       | 9 หน้าจอ UPDATE EMPLOYEE<br>เขข้อมูลพนักงาน ให้ทำการเลือกพน<br>แล้ว กคปุ่ม Update                          | ั <b>กงา</b> นที่ต้อง <sup>เ</sup> | จะแก้ไข         |
| ภาพที่ 4.7<br>เมื่อผู้ดูแลระบบต้องการจะแก้ไ<br>หลังจากที่แก้ไขข้อมูลเสร็จสิ้น                      | 9 หน้าจอ UPDATE EMPLOYEE<br>เขข้อมูลพนักงาน ให้ทำการเลือกพน<br>แล้ว กคปุ่ม Update                          | ั <b>กงา</b> นที่ต้อง <sup>เ</sup> | จะแก้ไข         |
| ภาพที่ 4.7<br>มื่อผู้ดูแลระบบต้องการจะแก้ไ<br>เล้งจากที่แก้ไขข้อมูลเสร็จสิ้น<br>localhost:81 บอกวา | 9 หน้าจอ UPDATE EMPLOYEE<br>งข้อมูลพนักงาน ให้ทำการเลือกพน<br>แล้ว กคปุ่ม Update                           | ักงานที่ต้อง <sup>เ</sup>          | จะแก้ไข         |
| ภาพที่ 4.7<br>มื่อผู้ดูแลระบบต้องการจะแก้ไ<br>หลังจากที่แก้ไขข้อมูลเสร็จสิ้น<br>localhost:81 บอกวา | 9 หน้าจอ UPDATE EMPLOYEE<br>เขข้อมูลพนักงาน ให้ทำการเลือกพน<br>แล้ว กคปุ่ม Update                          | ั <b>กงา</b> นที่ต้อง <sup>เ</sup> | จะแก้ไข         |

ภาพที่ 4.80 หน้าจอ UPDATE EMPLOYEE (Update Employee Success)

เมื่อผู้ดูแลระบบกดปุ่ม Update เพื่อบันทึกการแก้ใจพนักงานแล้ว ระบบจะแจ้งเตือน "Update Employee Success"

ตกลง

| Quint Corno      | ration ≡ |                                       |  | (Die | enut |
|------------------|----------|---------------------------------------|--|------|------|
| warm none of the |          |                                       |  |      |      |
| O ADD            | ¢        |                                       |  |      |      |
| L UPDATE         | ¢        | Update Pesition                       |  |      |      |
| Ial REPORT       | c        |                                       |  |      |      |
|                  |          | 000003                                |  |      |      |
|                  |          | เจ้าหบ้าที่ธุรการ (ข้อมูล)            |  |      |      |
|                  |          | Administration officer (Data Support) |  |      |      |
|                  |          | Update                                |  |      |      |
|                  |          |                                       |  |      |      |
|                  |          |                                       |  |      |      |

# ภาพที่ 4.81 หน้าจอ UPDATE POSITION

เมื่อผู้ดูแถระบบต้องการจะแก้ไขข้อมูลตำแหน่ง ให้ทำการเลือกตำแหน่งที่ต้องจะแก้ไขข้อมูล หลังจากที่แก้ไขข้อมูลเสร็จสิ้นแล้ว กดปุ่ม Update

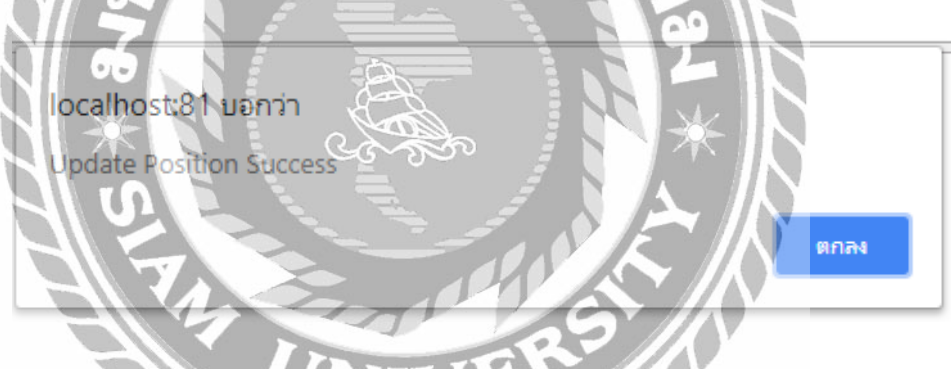

## ภาพที่ 4.82 หน้าจอ UPDATE POSITION( Update Position Success)

เมื่อผู้ดูแลระบบกคปุ่ม Update เพื่อบันทึกการแก้ไขตำแหน่งแล้ว ระบบจะแจ้งเตือน "Update Position Success"

|              | 1989-1997 - 1987 |                                    | 1993  |
|--------------|------------------|------------------------------------|-------|
| Quint Corpo  | ration =         |                                    | OLogo |
| um samlation |                  |                                    |       |
| O ADD        | 4.               |                                    |       |
|              | 4                | Update Department                  |       |
| AL REPORT    | ۰.               | 010101                             |       |
|              |                  | สึกอยามยุรศึจ                      |       |
|              |                  | Business Training                  |       |
|              |                  | QAD                                |       |
|              |                  | Department Manager                 |       |
|              |                  | Cotton                             |       |
|              |                  | wentBudjesfineBarl (Quint Academy) |       |
|              |                  |                                    |       |

# ภาพที่ 4.83 หน้าจอ UPDATE DEPARTMENT

เมื่อผู้ดูแลระบบต้องการจะแก้ไขข้อมูลแผนก ให้ทำการเลือกแผนกที่ต้องจะแก้ไขข้อมูล หลังจากที่แก้ไขข้อมูลเสร็จสิ้นแล้ว กดปุ่ม Update

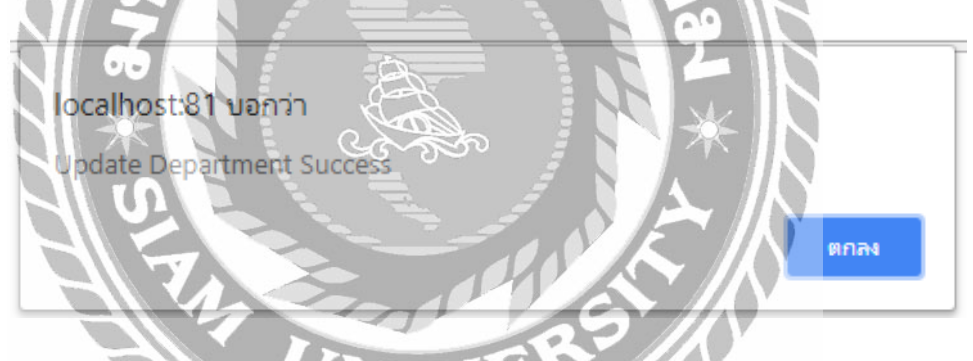

## ภาพที่ 4.84 หน้าจอ UPDATE DEPARTMENT ( Update Department Success)

เมื่อผู้ดูแลระบบกดปุ่ม Update เพื่อบันทึกการแก้ไขแผนกแล้ว ระบบจะแจ้งเตือน "Update Department Success"

| C opane Cation     |                                         | 73                                                    | 0 | - |   | ń |
|--------------------|-----------------------------------------|-------------------------------------------------------|---|---|---|---|
|                    | ntorpcont in an apparetorion pripriori. | μ.<br>                                                |   |   | - |   |
| RADIN TRAVELLATION |                                         |                                                       |   |   |   |   |
| O ADD              | 5                                       |                                                       |   |   |   |   |
| & UPDATE           | 4                                       | Update Cotton                                         |   |   |   |   |
| IM REPORT          | 4                                       |                                                       |   |   |   |   |
|                    |                                         | 0002                                                  |   |   |   |   |
|                    |                                         | คณะที่ปรีกษา                                          |   |   |   |   |
|                    |                                         | Advisory panel                                        |   |   |   |   |
|                    |                                         | ASP                                                   |   |   |   |   |
|                    |                                         | Cotton Manager                                        |   |   |   |   |
|                    |                                         | Group                                                 |   |   |   |   |
|                    |                                         | Directicker Management ETM (Directive Management ETM) |   |   |   |   |
|                    |                                         | Side                                                  |   |   |   |   |

# ภาพที่ 4.85 หน้าจอ UPDATE COTTON

เมื่อผู้ดูแถระบบค้องการจะแก้ไขข้อมูลฝ่าย ให้ทำการเลือกฝ่ายที่ต้องจะแก้ไขข้อมูล หลังจาก ที่แก้ไขข้อมูลเสร็จสิ้นแล้ว กดปุ่ม Update

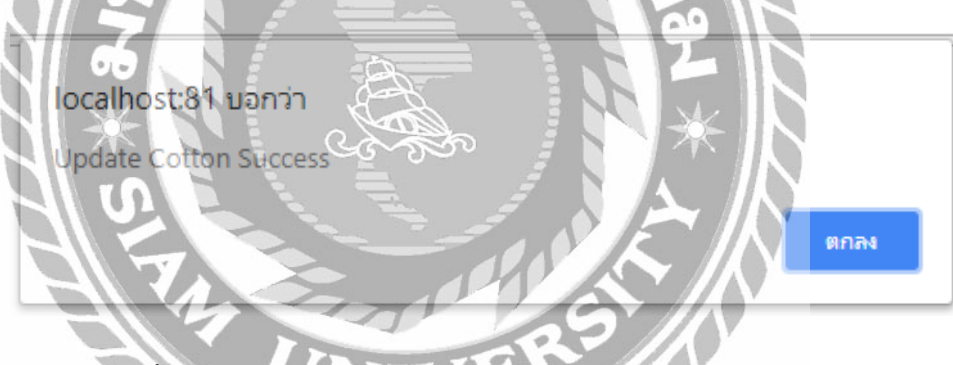

ภาพที่ 4.86 หน้าจอ UPDATE COTTON( Update Cotton Success)

เมื่อผู้ดูแลระบบกดปุ่ม Update เพื่อบันทึกการแก้"ใจฝ่ายแล้ว ระบบจะแจ้งเตือน "Update Department Success"

| B Update Group              | h                      |                                      | 0 - 0 ×  |
|-----------------------------|------------------------|--------------------------------------|----------|
| ← → C (C) quinterg.com/Emit | Wupdatescept.php?id=01 |                                      | \$       |
| Quint Corporation           |                        |                                      | O Logout |
| MAR HANDATION               |                        |                                      |          |
| O ADD (                     |                        |                                      |          |
| 4 UPDATE                    |                        | Update Group                         |          |
| AL REPORT                   |                        |                                      |          |
|                             |                        | 01                                   |          |
|                             |                        |                                      |          |
|                             |                        | ปฏิบัติการ                           |          |
|                             |                        | Operating                            |          |
|                             |                        |                                      |          |
|                             |                        | Approver                             |          |
|                             |                        |                                      |          |
|                             |                        | - Angediame                          |          |
|                             |                        |                                      |          |
|                             |                        |                                      |          |
|                             |                        |                                      |          |
|                             | - 107                  |                                      |          |
|                             | ภาพที่ 4.8/ หน้า       | าอ UPDATE GROUP                      |          |
|                             | 1916                   |                                      |          |
|                             |                        | - OF                                 |          |
| เมื่อผ้ดแลระบบต             | ้ำ้องการจะแก้ไขข้อมลก  | ล่ม ให้ทำการเลือกกลุ่มที่ต้องจะแก้ไข | ข้อมล    |
| า มายายายา                  |                        |                                      | ิข       |
| หลังจากทิแก้ไขข้อมูลเล      | สรีจสินแล้ว กคปุ่ม Upd | ate                                  |          |
|                             |                        |                                      |          |
|                             |                        |                                      |          |
|                             |                        |                                      |          |
| le calho c                  |                        |                                      |          |
| locainos                    |                        |                                      |          |
| Lindata G                   | Company Company        |                                      |          |
| opuate o                    | Tout success           |                                      |          |
|                             |                        |                                      |          |
|                             |                        |                                      | ตกลง     |
|                             |                        |                                      |          |
|                             | 1                      |                                      |          |
|                             |                        |                                      |          |
| ภาพที                       | 4.88 หน้าจอ UPDATE     | GROUP (Update Group Success)         |          |

80

เมื่อผู้ดูแลระบบกดปุ่ม Update เพื่อบันทึกการแก้ไขกลุ่มแล้ว ระบบจะแจ้งเตือน "Update Group Success"

| Quint Corpo    | oration = |                               | © Logout |
|----------------|-----------|-------------------------------|----------|
| NUN NAVIGATION |           |                               |          |
| O ADD          | e.        |                               |          |
| L+ UPDATE      |           | Update Company                |          |
| M REPORT       | i e       |                               |          |
|                |           | 3                             |          |
|                |           | บริษัท วีมดกัรติ โกตบอล จำกัด |          |
|                |           | Wimolkirati Global Co.,Etd    |          |
|                |           | Save                          |          |
|                |           |                               |          |

# ภาพที่ 4.89 หน้าจอ UPDATE COMPANY

เมื่อผู้ดูแลระบบต้องการจะแก้ไขข้อมูลบริษัท ให้ทำการเลือกบริษัทที่ต้องจะแก้ไขข้อมูล หลังจากที่แก้ไขข้อมูลเสร็จสิ<sup>้</sup>นแล้ว กคปุ่ม Update

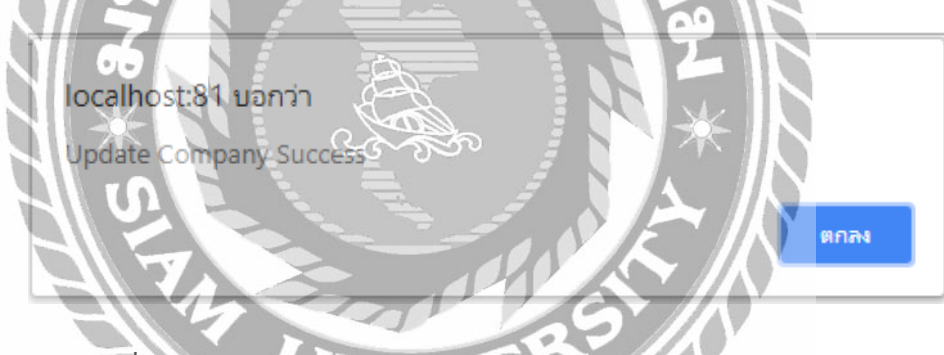

ภาพที่ 4.90 หน้าจอ UPDATE COMPANY (Update Company Success)

เมื่อผู้ดูแลระบบกดปุ่ม Update เพื่อบันทึกการแก้ไขบริษัทแล้ว ระบบจะแจ้งเตือน "Update Company Success"

81

| € C @ Wide        | enna   quintorg.com | /Email/updateresetdate.php?id=1 |           |               |        |  | \$ | 1    |
|-------------------|---------------------|---------------------------------|-----------|---------------|--------|--|----|------|
| Quint Corpo       | ration ≡            |                                 |           |               |        |  | фы | gout |
| HURIN MANYIGATION |                     |                                 |           |               |        |  |    |      |
| O ADD             | e .                 |                                 |           |               |        |  |    |      |
| 4+ UPDATE         | ¢                   |                                 |           |               |        |  |    |      |
| Lat REPORT        | s .                 |                                 | Updat     | e leave entit | lement |  |    |      |
|                   |                     | Update leave entitle            | ersent    |               |        |  |    |      |
|                   |                     | Employee                        |           |               |        |  |    |      |
|                   |                     | เมือกหนักงามข้อห                | 31A       |               |        |  |    |      |
|                   |                     | ลากิจ                           | ดาพักผ่อม | อาป่วย        | ดาอื่น |  |    |      |
|                   |                     | 3                               | з         | 3             | 3      |  |    |      |
|                   |                     | 0                               | 0         | 0             | o      |  |    |      |
|                   |                     |                                 |           | tipdatai      |        |  |    |      |
|                   |                     |                                 |           |               |        |  |    |      |

## ภาพที่ 4.91 หน้าจอ UPDATE LEAV ENTITLEMENT

เมื่อผู้ดูแลระบบต้องการจะแก้ไขข้อมูลสิทธิการฉาหยุค ให้ทำการเลือกสิทธิการ<mark>ลาหยุคที่ต้อง</mark> จะแก้ไขข้อมูล หลังจากที่แก้ไขข้อมูลเสร็จสิ้นแล้ว กคปุ่ม Update

| localhost:81 u  | ולחפ             |   |      |
|-----------------|------------------|---|------|
| Úpdate Leav ent | itlement Success |   |      |
|                 |                  |   | ялач |
| 713             | Zag              | 6 |      |

ภาพที่ 4.92 หน้าจอ UPDATE LEAV ENTITLEMENT (Update Leav entitlement Success)

เมื่อผู้ดูแลระบบกดปุ่ม Update เพื่อบันทึกการแก้ไขสิทธิการลาหยุดแล้ว ระบบจะแจ้งเตือน "Update Leav entitlement Success"

82

| Quint Corpor | ation = | <b>.</b>      |      |                 |                                |                           |           | Admin O          |
|--------------|---------|---------------|------|-----------------|--------------------------------|---------------------------|-----------|------------------|
| N NAVIGATION |         |               |      |                 |                                |                           |           |                  |
| ADO          | é       |               |      |                 | Peport                         | Start Date                | Ending Da | te Search        |
| UPDATE       | •       | Date          | Name | Type of absence | Reason                         | Date of absence           | Duration  | Status           |
| REPORT       | ¢       | 04 May 2018 M |      | Sick leave      | ไม่สบาย(มีใบรับรองแพทย์)       | 03 May 2018 - 03 May 2018 | 1 day     | Wait for approve |
|              |         | 04 May 2018   |      | Personal leave  | พาแม่ไปโรงพยาบาล               | 04 May 2018 - 04 May 2018 | 3 Hours   | Wait for approve |
|              |         | 04 May 2018   |      | Other           | เทสระบบจัว คดไม่อนุมัติเด้อคำา | 05 May 2018 - 05 May 2018 | 4 Hours   | Wait for approve |
|              |         |               |      | _               |                                |                           |           |                  |
|              |         |               |      |                 |                                |                           |           |                  |
|              |         |               |      |                 |                                |                           |           |                  |
|              |         |               |      |                 |                                |                           |           |                  |
|              |         |               |      |                 |                                |                           |           |                  |
|              |         |               |      |                 |                                |                           |           |                  |
|              |         |               |      |                 |                                |                           |           |                  |
|              |         |               |      |                 |                                |                           |           |                  |

ภาพที่ 4.93 หน้าจอ REPORT (Wait for approve)

หน้าจอรายงานจะแสดงรายงานของผู้ใช้ระดับพนักงานทั่วไป ผู้ใช้ระดับหัวหน้าแผนกหรือ ผู้ใช้ระดับผู้จัดการที่อยู่ขั้นตอนรอการอนุมัติมาแสดง สามารถเรียกดูได้แบบวันต่อวันหรือวันที่ที่

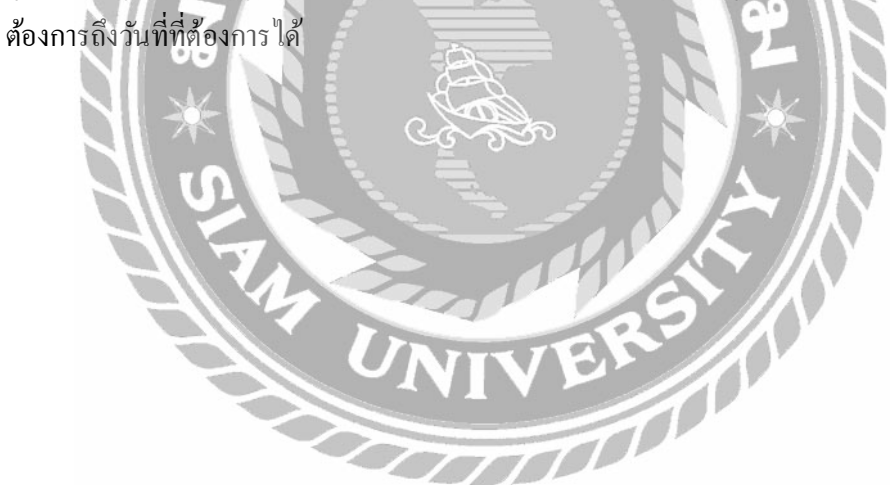

| Quint Corporati | on ≅ |             |      |                 |              |                           | Adi            | min ტა  |
|-----------------|------|-------------|------|-----------------|--------------|---------------------------|----------------|---------|
| s NAVIERTION    |      |             |      |                 |              |                           | Taking Taka    |         |
| ADD             | -    |             |      |                 | Report       | Sartone                   | Entering state | Search  |
| UPDATE          | 1    | Date        | Name | Type of absence | Reason       | Date of absence           | Duration       | Status  |
| REPORT          | ¢.,  | 05 May 2018 |      | Personal leave  | ทดสอบโปรแกรม | 17 May 2018 - 19 May 2018 | 2 day 4 hours  | Approve |
|                 |      | 05 May 2018 |      | Personal leave  | ทดสอบโปรแกรม | 18 May 2018 - 26 May 2018 | 8 day 5 hours  | Approve |
|                 |      |             |      |                 |              |                           |                |         |
|                 |      |             |      |                 |              |                           |                |         |

ภาพที่ 4.94 หน้าจอ REPORT (Approve)

หน้าจอรายงานจะแสดงรายงานของผู้ใช้ระดับพนักงานทั่วไป ผู้ใช้ระดับหัวหน้าแผนกหรือ ผู้ใช้ระดับผู้จัดการที่อยู่ขั้นตอนอนุมัติเสร็จสมบูรณ์แล้วมาแสดง สามารถเรียกดูได้แบบวันต่อวัน หรือวันที่ที่ต้องการถึงวันที่ที่ต้องการได้

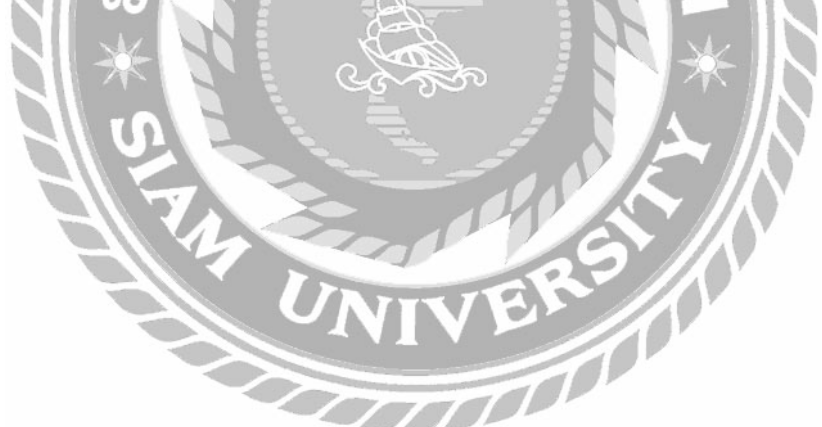

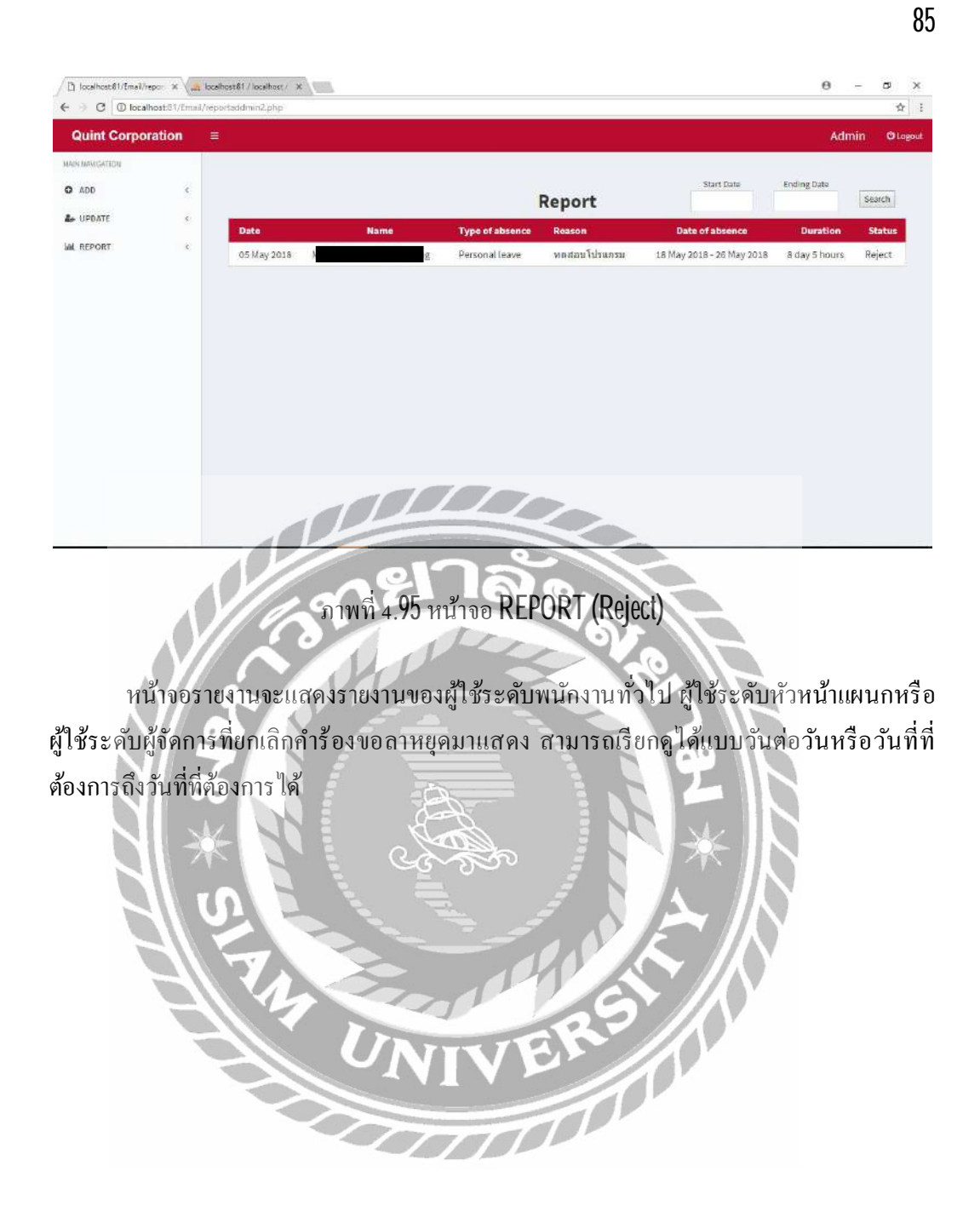

#### บทที่ 5

#### สรุปผลและข้อเสนอแนะ

#### 5.1 สรุปผลโครงงาน

#### 5.1.1 สรุปโครงงาน

ระบบบริหารจัดการการลาหยุดของพนักงานได้เข้ามาช่วยในการบริหารจัดการของฝ่ายบริหาร บุคลากรในเรื่องของการขาดลางานของพนักงานช่วยลดระยะเวลาและลดปัญหาต่าง ๆ ที่เกิดขึ้น เช่น การตามเรื่องในการขออนุมัติการลา การทำแบบฟอร์มใบลาสูญหายหรือชำรุด เป็นต้น จะเห็นได้ว่า ระบบบริหารจัดการการลาหยุดของพนักได้เข้ามาช่วยลดความซับซ้อน และลดปัญหาที่เกิดขึ้น ซึ่ง ระบบเข้ามาช่วยอำนวยกวามสะควกให้แก่พนักงานบริษัทควินท์ คอร์เปอเรชั่น จำกัด โดยระบบบริหาร จัดการการลาหยุดของพนักงานได้ถูกออกแบบให้สามารถใช้ได้ในระยะยาวมีการจัดเกีบฐานข้อมูล และ การจัดการข้อมูลพื้นฐานที่ดี ผู้ดูแลระบบสามารถบริหารจัดการได้ง่ายรวมถึงผู้ใช้หรือพนักงานภายใน บริษัทก์สามารถใช้งานได้ง่าย สะดวกรวดเร็ว โดยใช้งานผ่านเว็บไซต์ของบริษัท

ทางคณะผู้จัดทำจึงได้พัฒนาระบบบริหารจัดการการถาหยุดของพนักงานเพื่อเข้ามาช่วยให้การ ดำเนินงานภายในบริษัทสะดวกรวดเร็วมากยิ่งขึ้น ถดปัญหาที่เกิดขึ้นและแก้ไขให้ถูกจุดเพื่อเข้ามาช่วย ให้การดำเนินงานเป็นไปตามระบบของบริษัท

#### 5.1.2 ข้อจำกัดหรือปัญหาของโครงงาน

หลังจากที่พนักงานส่งคำขอลาไปขังหัวหน้าแผนกนั้น จะส่งผ่านทางอีเมลการที่หัวหน้าแผนก จะอนุมัติหรือไม่อนุมัตินั้น หัวหน้าจะต้องล็อกอินเข้าสู่ระบบทุกครั้ง ไม่สามารถเลือกอนุมัติหรือไม่ อนุมัติผ่านทางอีเมลที่ส่งไปได้

#### 5.1.3 ข้อเสนอแนะ

ให้ผู้อนุมัติที่เป็นหัวหน้าแผนกหรือผู้จัดการและผู้บริหาร สามารถอนุมัติกำร้องขอลาหยุดผ่าน ทางอีเมลที่ส่งไปได้ทันที โดยไม่ต้องทำการล็อกอินเข้าสู่ระบบจะเพิ่มความสะดวกสบายและลด ขั้นตอนการใช้งานได้เป็นอย่างมาก

#### 5.2 สรุปผลการปฏิบัติงานสหกิจศึกษา

5.2.1 ข้อดีของการปฏิบัติงานสหกิจศึกษา

5.2.1.1 ได้ปฏิบัติงานจริง เรียนรู้การทำงานอย่างมืออาชีพ

5.2.1.2 ได้นำความรู้ที่เรียนมาใช้งาน

5.2.1.3 เรียนรู้การเข้าสังคม การอยู่ร่วมกันในสังคม

5.2.1.4 ใด้เรียนรู้ทำสิ่งใหม่ ทคลองทำสิ่งใหม่

5.1.1.5 ได้พัฒนาทักษะฝีมือให้เพิ่มมากขึ้น

5.2.2 ปัญหาที่พบของการปฏิบัติงานสหกิจศึกษา

5.2.2.1 ขาดทักษะในการเขียนโปรแกรม

5.2.2.2 รู้จักภาษาที่ใช้ในการเขียนโปรแกรมน้อยมาก

5.2.3 ข้อเสนอแนะ

5.2.3.1 ควรศึกษาเพิ่มเติ่มในเรื่องของภาษาที่ใช้ในการเขียนโปรแกรม 5.2.3.2 ศึกษาทักษะด้านการสื่อสาร เพราะสำคัญมากในการสื่อสารกับผู้ใช้งานระบบ

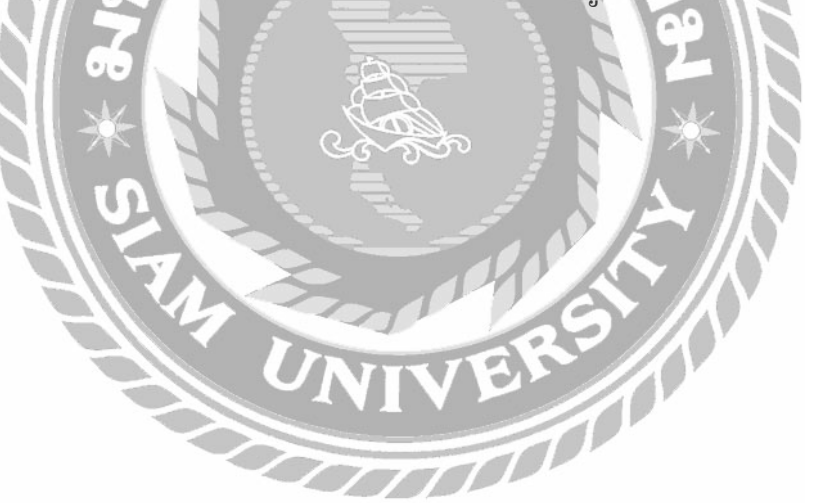

#### บรรณานุกรม

ใทยครีเอท. (2561). PHP (Hypertext Preprocessor). เข้าถึงได้จาก http://www.thaicreate.com/php.html ธนกร สุวรรณโสภณ, ศราวุธ มีธรรมและธนบัตร จูจันทร์. (2559). การพัฒนาระบบเว็บไซต์ ขายสินค้า ใอทีออน ไลน์. กรุงเทพฯ: คณะเทค โน โลยีสารสนเทศ มหาวิทยาลัยสยาม. ้วรพล พุ่มพยุง, ศรกฤช ลิปิธร และธันวา กฐิสมิตร. (2559) ระบบเว็บไซต์แนะนำป่าชายเลนเขตบางขุน เทียน. กรุงเทพฯ: คณะเทคโนโลยีสารสนเทศ มหาวิทยาลัยสยาม. วัชาภรณ์ เชื้อตาพระ. (2559). ระบบลางานออนไลน์ บริษัท พาณิชา จำกัด. กรุงเทพฯ: คณะเทคโนโลยีสารสนเทศ มหาวิทยาลัยสยาม. อานันท์ มะถิชัย, นางสาวแก้วตา เกตุแก้ว และสุรางค์ ไพกะเพศ. (2559). เว็บ ไซต์จัคการข้อมูลบุคลากร ฝ่ายสื่อสารองค์การการไฟฟ้าฝ่ายผลิตแห่งประเทศไทย (กฟผ). กรุงเทพฯ: คณะเทคโนโลยี สารสนเทศ มหาวิทยาลัยสยาม. อิทธิพัทธ์ ห้วยหงส์ทอง. (2559). การพัฒนาเว็บไซต์เพื่อองค์กร. กรุงเทพฯ: **ก**ณะวิศวกรรมศาสตร์ มหาวิทยาลัยสยาม. Refsnes Data. (2018). HTML and CSS. Retrieved from https://www.w3schools.com Spolsky, Joel & Atwood, Jeff. (2018). How to send an email using?. Retrieved from https://stackoverflow.com

Torvalds, Linus. (2018) Built for developer. Retrieved from https://github.com

#### ภาคผนวก ก

#### การออกแบบพัฒนาระบบ

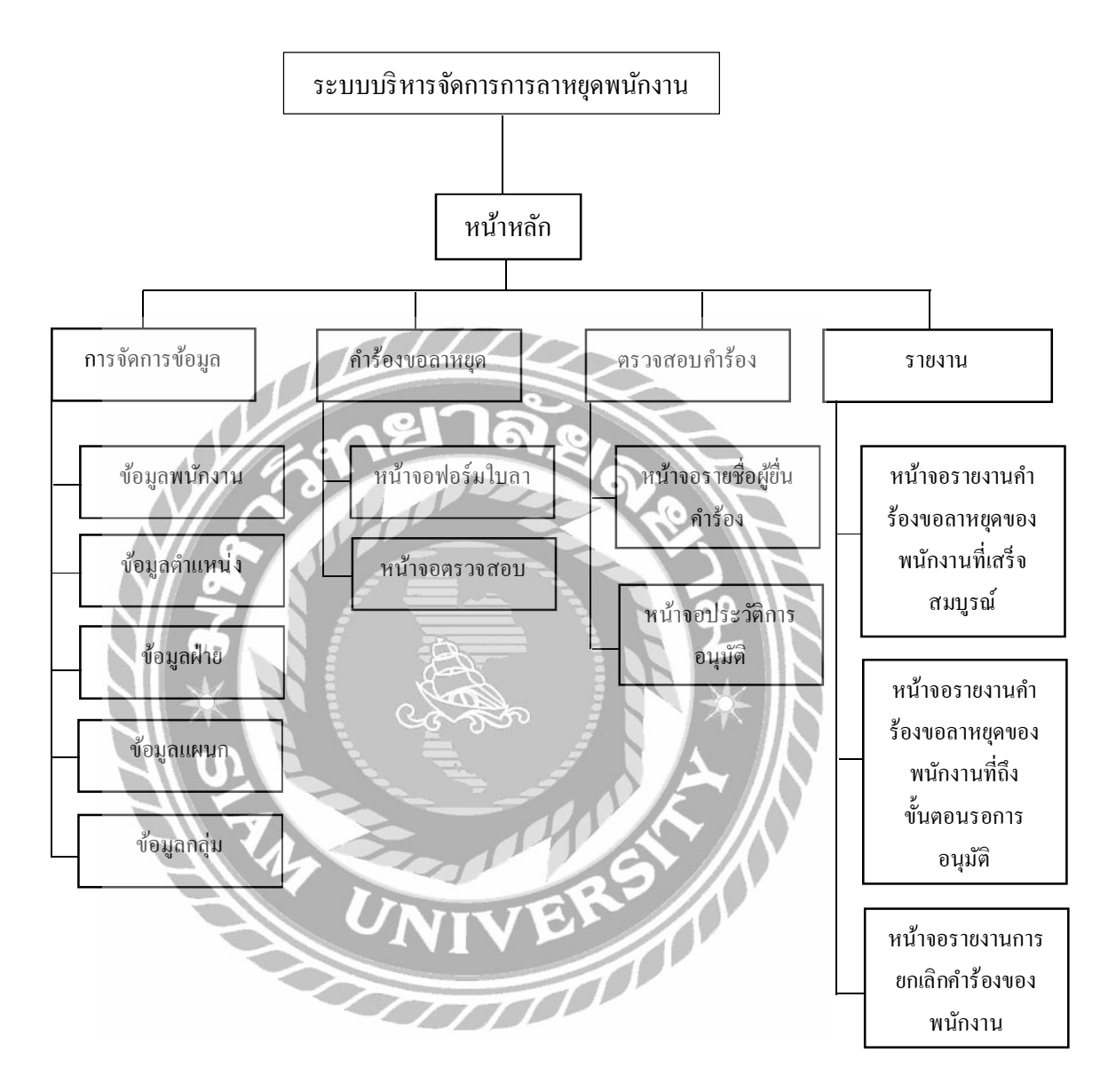

ภาพที่ ก.1 Program Map

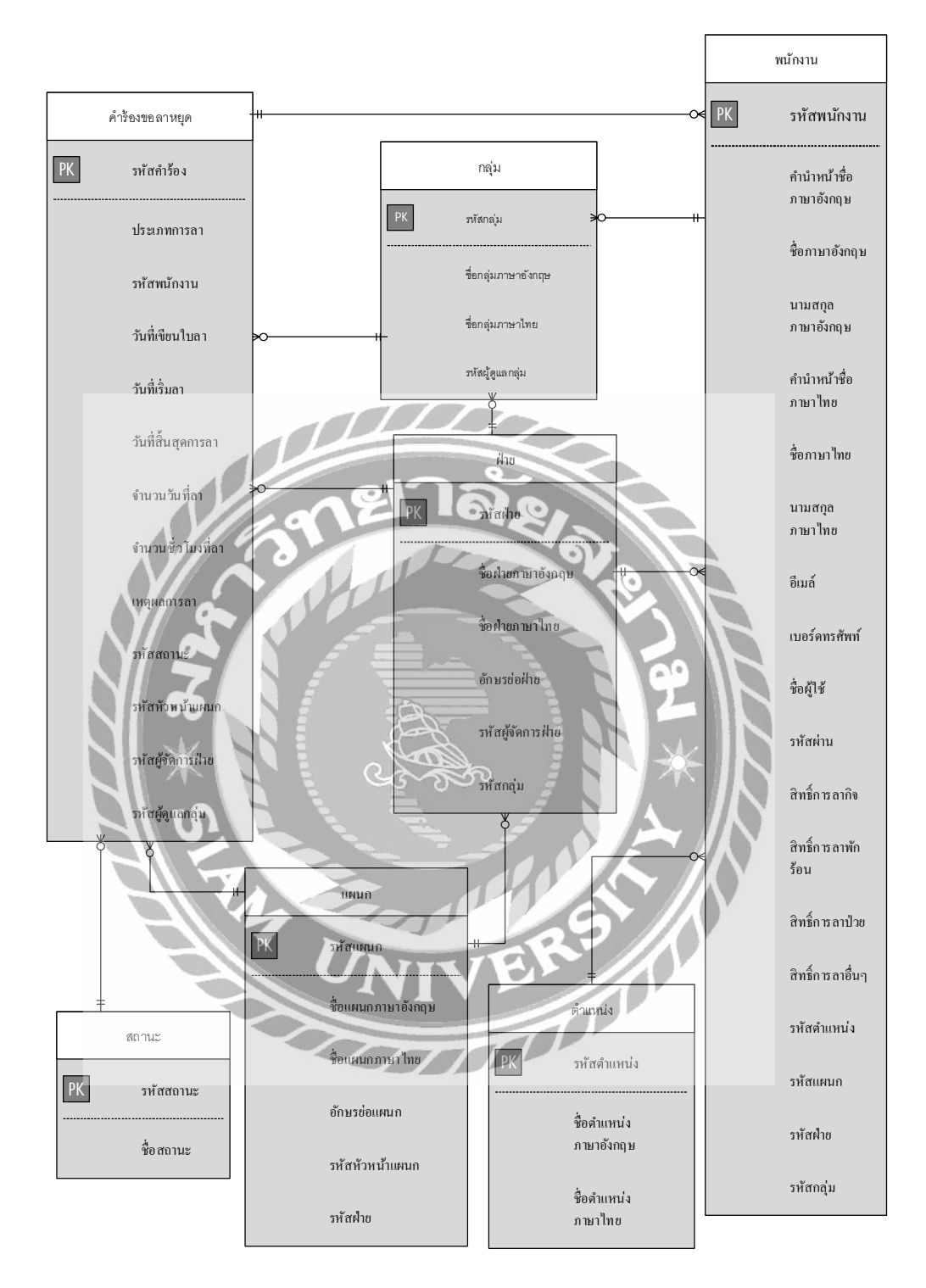

ภาพที่ ก.2 E-R Diagram (ภาษาไทย)

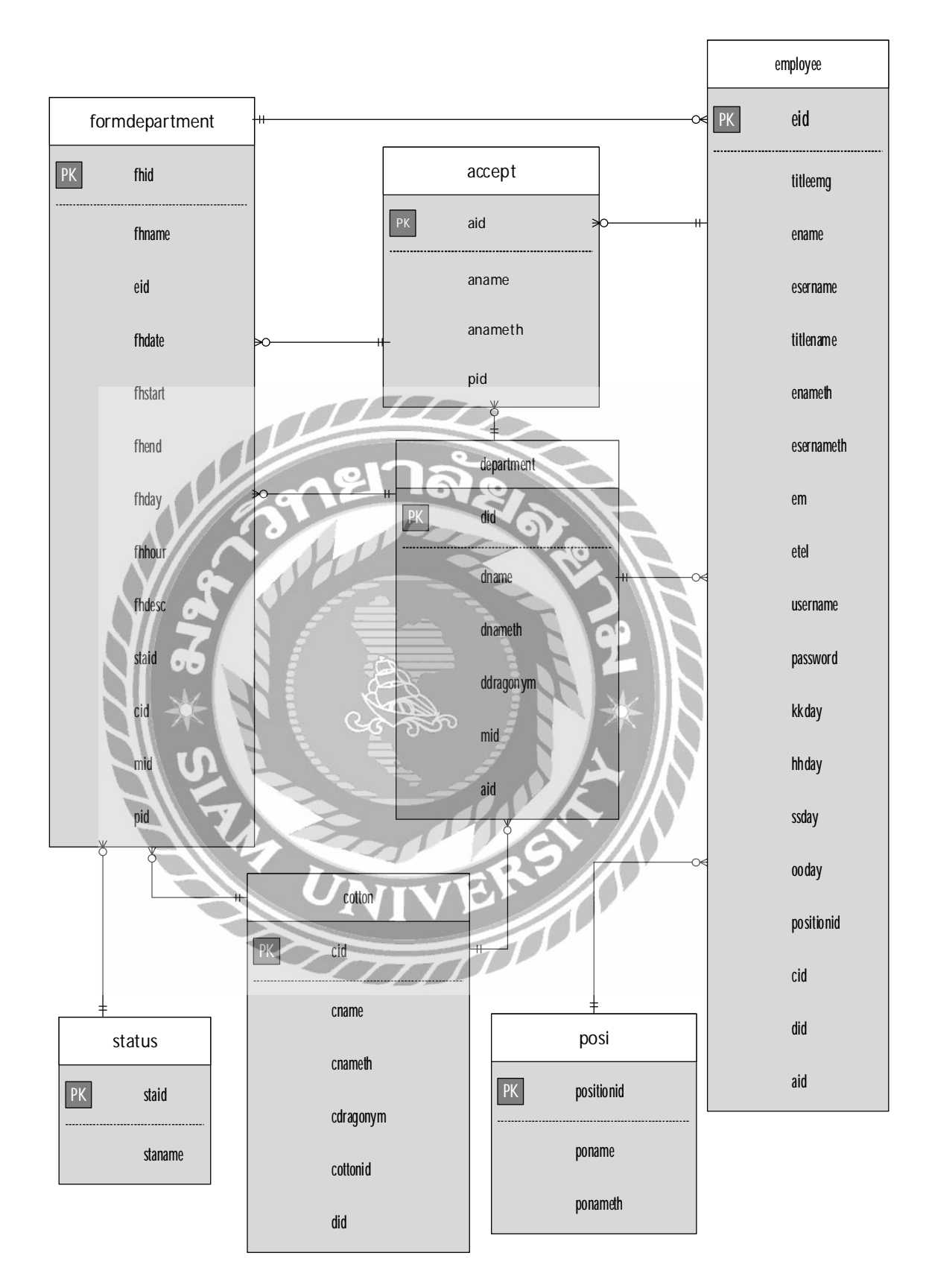

ภาพที่ ก.3 E-R Diagram (ภาษาอังกฤษ)

ตารางที่ ก.1 รายการตารางข้อมูล

| ชื่อตาราง      | คำอธิบาย            |
|----------------|---------------------|
| Accept         | ตารางกลุ่ม          |
| Cotton         | ตารางแผนก           |
| Department     | ตารางฝ่าย           |
| Employee       | ตารางพนักงาน        |
| Formdepartment | ตารางกำร้องขอลาหยุด |
| Posi           | ตารางตำแหน่ง        |
| Status         | ตารางสถานะ          |
|                |                     |

# ตารางที่ ก.2 ตารางผู้ดูแลระบบ (Accept)

| Name             | Туре           | Р   | М   | Refer to     | Description         |
|------------------|----------------|-----|-----|--------------|---------------------|
| aid              | varchar (10)   | Yes | Yes | 97           | รหัสกลุ่ม           |
| aname            | varchar (50)   | No  | Yes |              | ชื่อกลุ่มภาษาอังกฤษ |
| anameth          | varchar (50)   | No  | Yes | <b>P</b>     | ชื่อกลุ่มภาษาไทย    |
| pid              | varchar (10)   | No  | Yes | Employee.eid | รหัสผู้ดูแลกลุ่ม    |
| $J \rightarrow$  |                | Z   | Þ   |              |                     |
| ารางที่ ก.3 ตารา | งแผนก (Cotton) |     |     |              | <i>I</i> N          |

# ตารางที่ ก.3 ตารางแผนก (Cotton)

| Name      | Туре         | Р   | M   | Refer to       | Description        |
|-----------|--------------|-----|-----|----------------|--------------------|
| cid       | varchar (10) | Yes | Yes | 23.            | รหัสแผนก           |
| cname     | varchar (50) | No  | Yes | E              | ชื่อแผนกภาษาอังกฤษ |
| cnameth   | varchar (50) | No  | Yes |                | ชื่อแผนกภาษาไทย    |
| cdacronym | varchar (4)  | No  | Yes |                | อักษรย่อของแผนก    |
| cottonid  | varchar (10) | No  | Yes | Employee.eid   | รหัสหัวหน้าแผนก    |
| did       | varchar (10) | No  | Yes | Department.did | รหัสฝ่าย           |

ตารางที่ ก.4 ตารางฝ่าย (Department)

| Name       | Туре         | Р   | М   | Refer to     | Description        |
|------------|--------------|-----|-----|--------------|--------------------|
| did        | varchar (10) | Yes | Yes |              | รหัสฝ่าย           |
| dname      | varchar (50) | No  | Yes |              | ชื่อฝ่ายภาษาอังกฤษ |
| dnameth    | varchar (50) | No  | Yes |              | ชื่อฝ่ายภาษาไทย    |
| ddracronym | varchar (4)  | No  | Yes |              | อักษรย่อของฝ่าย    |
| mid        | varchar (10) | No  | Yes | Employee.eid | รหัสผู้จัดการฝ่าย  |
| aid        | varchar (10) | No  | Yes | Accept.aid   | รหัสกลุ่ม          |

# ตารางที่ ก.5 ตารางพนักงาน (Employee)

| Name       | Туре         | Р   | М   | Refer to       | Description              |  |
|------------|--------------|-----|-----|----------------|--------------------------|--|
| eid        | varchar (10) | Yes | Yes | 9,1            | รหัสพนักงาน              |  |
| aid        | varchar (10) | No  | Yes | Accept.aid     | รหัสกลุ่ม                |  |
| cid        | varchar (10) | No  | Yes | Cotton.cid     | รหัสแผนก                 |  |
| did 👓      | varchar (10) | No  | Yes | Department.did | รหัสฝ่าย                 |  |
| ename      | varchar (50) | No  | Yes | *//            | ชื่อภาษาอังกฤษ           |  |
| enameth    | varchar (50) | No  | Yes |                | ชื่อภาษาไทย              |  |
| esername   | varchar (50) | No  | Yes |                | นามสกุลภาษาอังกฤษ        |  |
| esernameth | varchar (50) | No  | Yes |                | นามสกุลภาษาไทย           |  |
| em         | varchar (50) | No  | Yes | ER             | อีเมล์ของพนักงาน         |  |
| etel       | varchar (10) | No  | Yes |                | เบอร์ โทรศัพท์ของพนักงาน |  |
| hhday      | int(4)       | No  | Yes |                | สิทธิ์การลาพักร้อน       |  |
| kkday      | int(4)       | No  | Yes |                | สิทธิ์การลากิจ           |  |
| ooday      | int(4)       | No  | Yes |                | สิทธิ์การลาอื่นๆ         |  |
| positionid | varchar (10) | No  | Yes |                | รหัสตำแหน่ง              |  |
| password   | varchar (20) | No  | Yes |                | รหัสผ่านของพนักงาน       |  |
| titleeng   | varchar (20) | No  | Yes |                | คำนำหน้าชื่อภาษาอังกฤษ   |  |
| titlename  | varchar (20) | No  | Yes |                | กำนำหน้าชื่อภาษาไทย      |  |
| ssday      | int(4)       | No  | Yes |                | สิทธิ์การลาป่วย          |  |
| username   | varchar (50) | No  | Yes |                | ชื่อผู้ใช้ของพนักงาน     |  |

| ตารางที่ ก. <b>6</b> ตารางคำร้องขอลาหยุด | (Formdepartment) |
|------------------------------------------|------------------|
|------------------------------------------|------------------|

| Name                                | Туре         | Р   | М   | Refer to        | Description            |
|-------------------------------------|--------------|-----|-----|-----------------|------------------------|
| fhid                                | int (4)      | Yes | Yes |                 | รหัสคำร้องขอลาหยุด     |
| cid                                 | varchar (10) | No  | Yes | Cotton.cottonid | รหัสแผนก               |
| eid                                 | varchar (10) | No  | Yes | Employee.eid    | รหัสพนักงาน            |
| fhname                              | varchar (50) | No  | Yes |                 | ประเภทการลาหยุด        |
| fhdate                              | date         | No  | Yes |                 | วันที่เขียนกำร้อง      |
| fhstart                             | date         | No  | Yes |                 | วันที่เริ่มลาหยุด      |
| fhend                               | date         | No  | Yes |                 | วันที่สิ้นสุดการถาหยุด |
| fhday                               | int (4)      | No  | Yes |                 | จำนวนวันที่ลาหยุด      |
| fhhour                              | int (4)      | No  | Yes | 19.             | จำนวนชั่วโมงที่ลาหยุด  |
| mid                                 | varchar (10) | No  | Yes | Department.mid  | รหัสผู้จัดการฝ่าย      |
| pid                                 | varchar (10) | No  | Yes | Accept.pid      | รหัสผู้ดูแถกลุ่ม       |
| staid 🗸 🖍                           | int(4)       | No  | Yes | Status.staid    | รหัสสถานะ              |
| กรางที่ ก.7 ตารางคำแหน่ง (Position) |              |     |     |                 |                        |

ตารางที่ ก.7 ตารางตำแหน่ง (Position)

| Name       | Туре         | P   | М   | Refer to | Description           |
|------------|--------------|-----|-----|----------|-----------------------|
| positionid | varchar (10) | Yes | Yes | IN E     | รหัสตำแหน่ง           |
| poname     | varchar (50) | No  | Yes |          | ชื่อตำแหน่งภาษาอังกฤษ |
| ponameth   | varchar (50) | No  | Yes | FR       | ชื่อตำแหน่งภาษาไทย    |

| ตารางที่ ก.8 ตารางสถานะ (Status) |         |              |     |     |          |             |  |
|----------------------------------|---------|--------------|-----|-----|----------|-------------|--|
|                                  | Name    | Туре         | Р   | М   | Refer to | Description |  |
|                                  | staid   | int (4)      | Yes | Yes |          | รหัสสถานะ   |  |
|                                  | staname | varchar (50) | No  | Yes |          | ชื่อสถานะ   |  |

<u>หมายเหตุ</u>

P = Primary Key

M = Mandatory

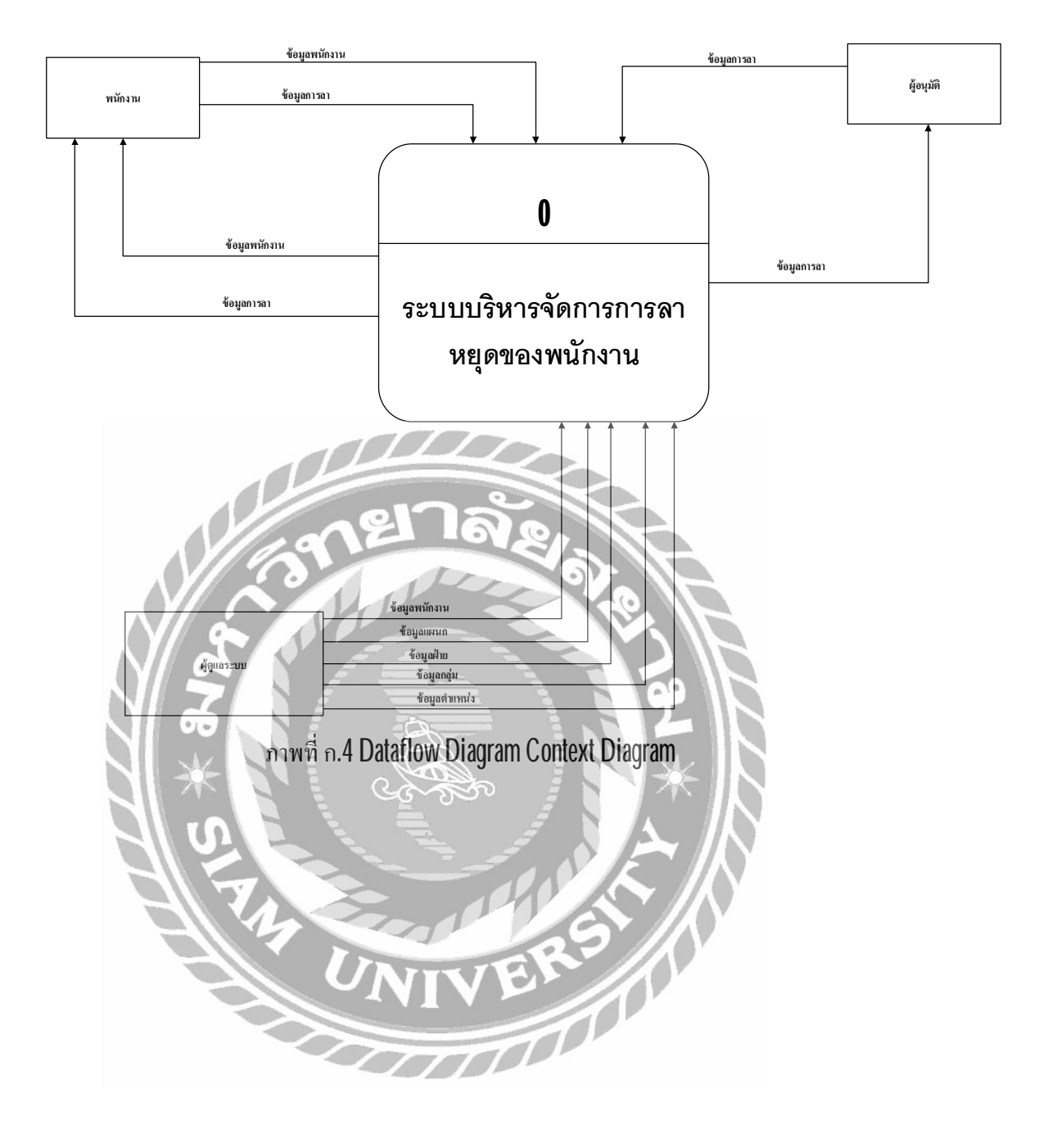
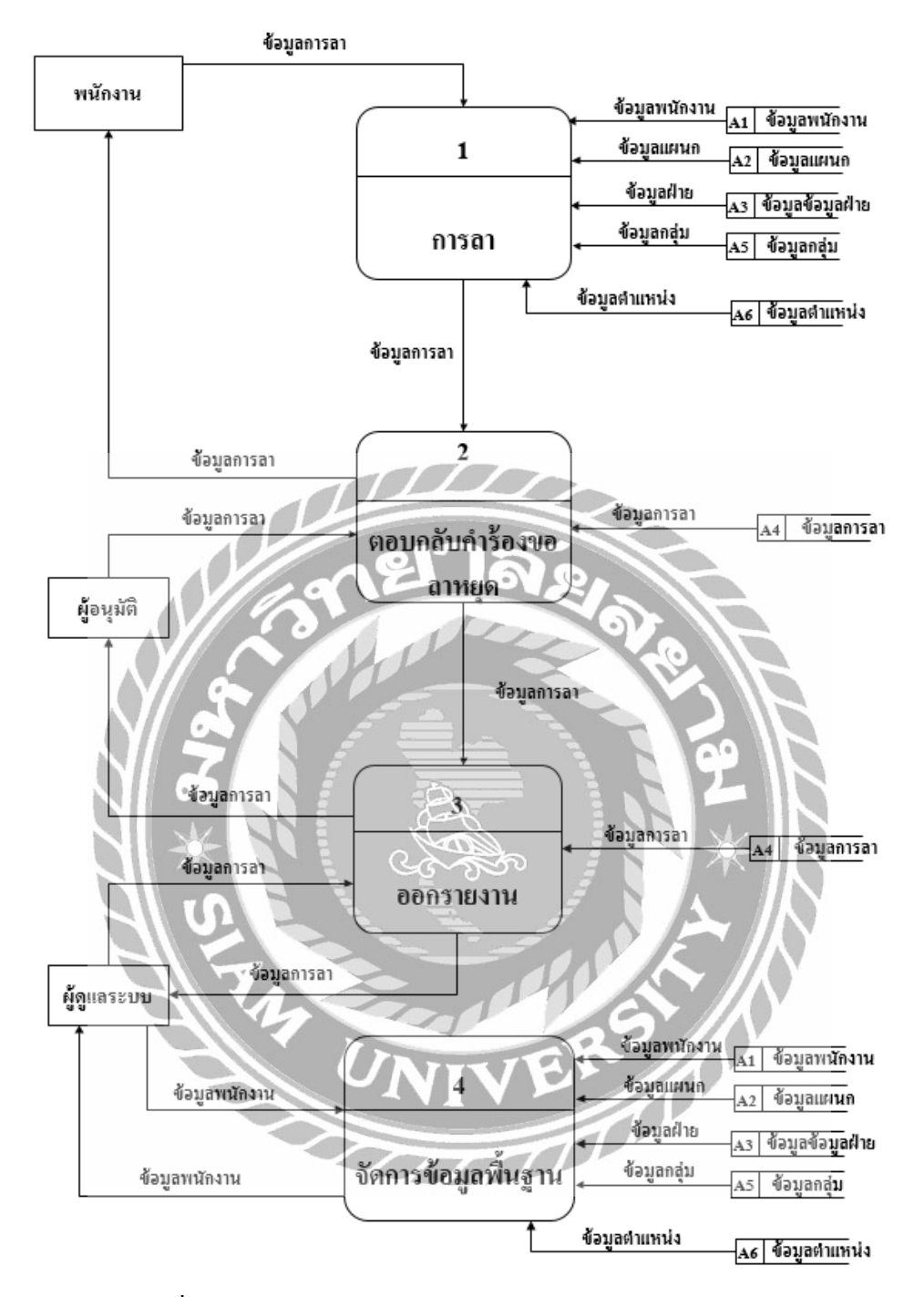

ภาพที่ ก.5 Dataflow Diagram Level 0 : ระบบบริหารการลาหยุดของพนักงาน

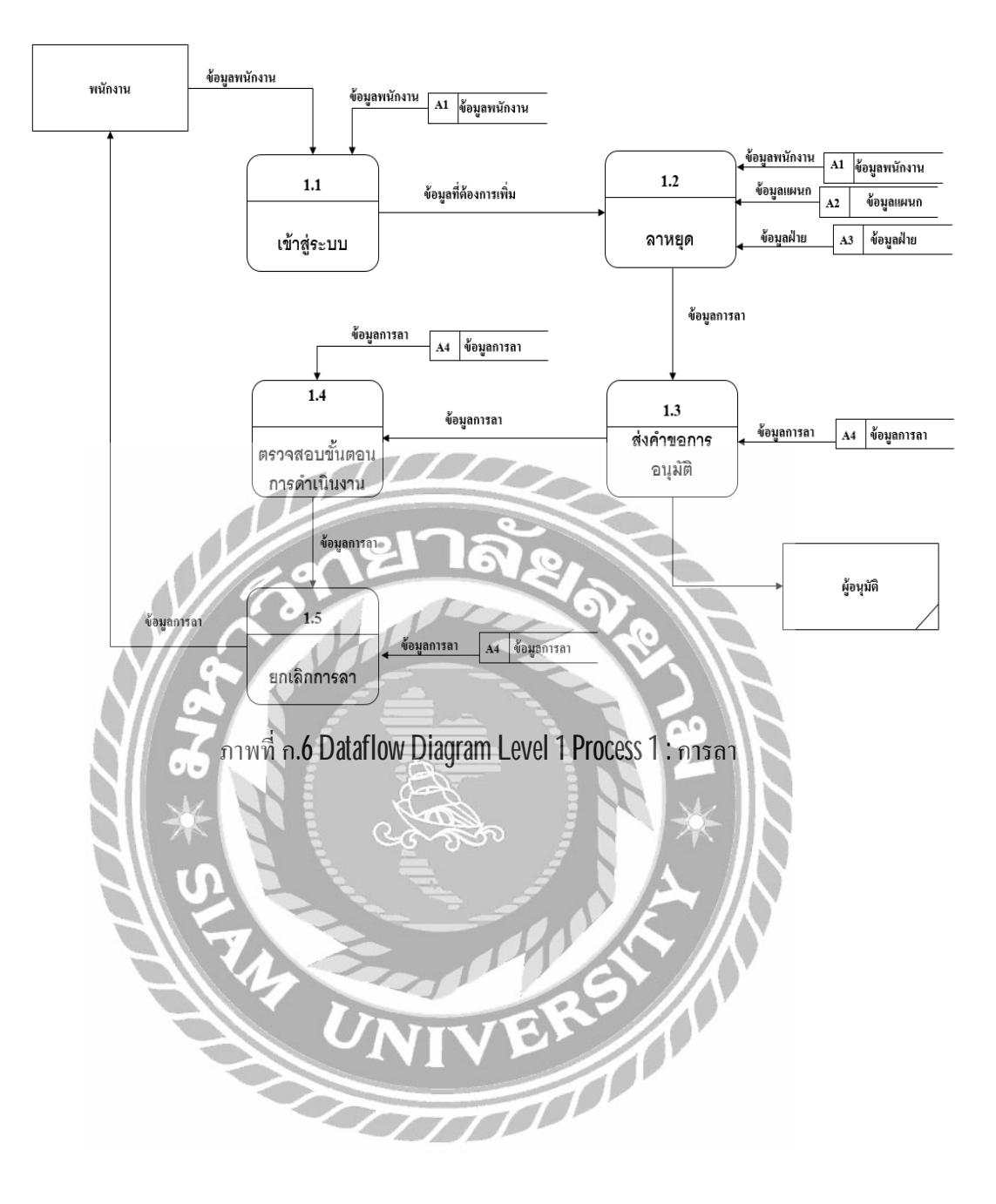

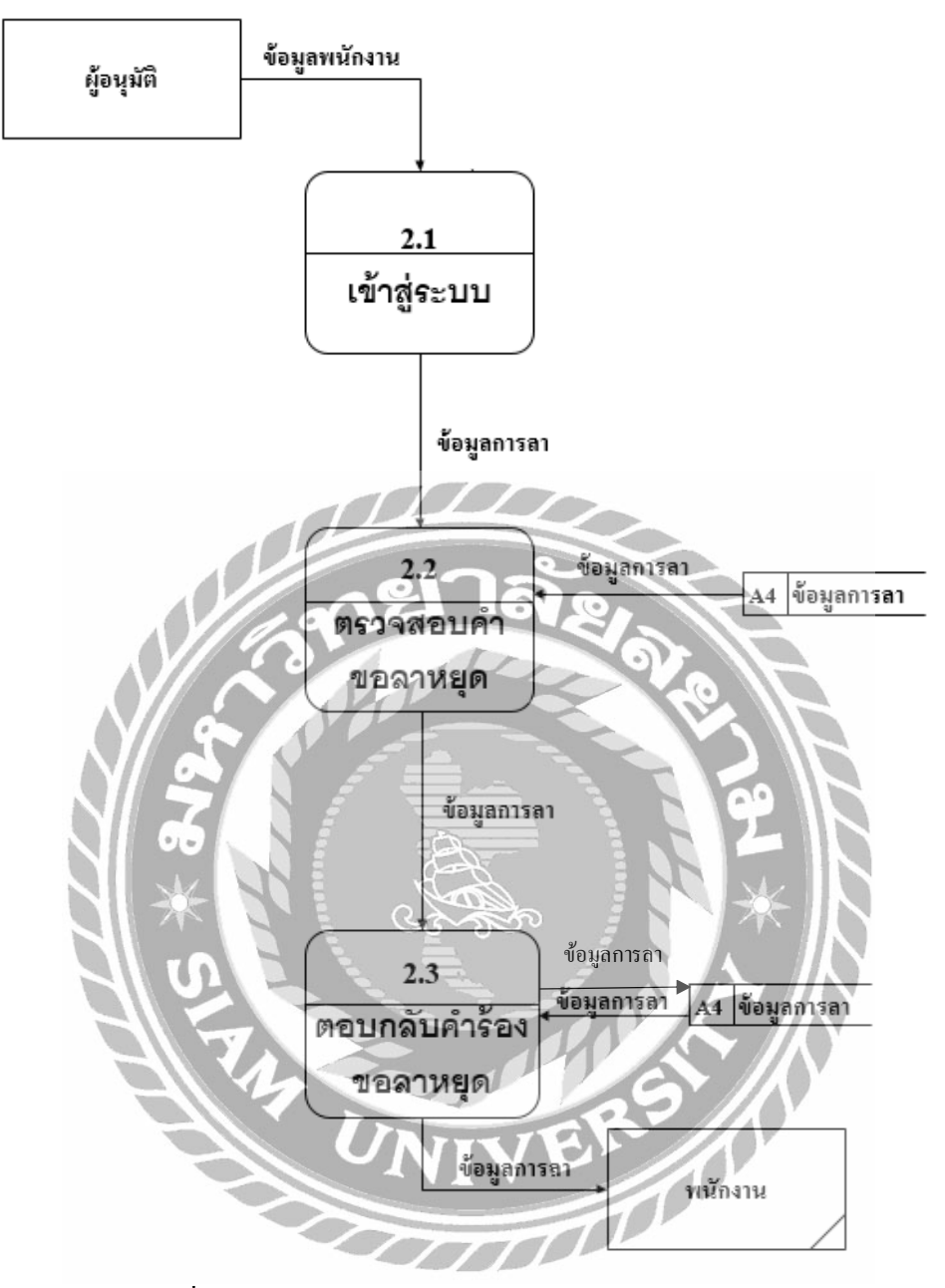

ภาพที่ ก.7 Dataflow Diagram Level 1 Process 2 : ตอบกลับคำขอลาหยุด

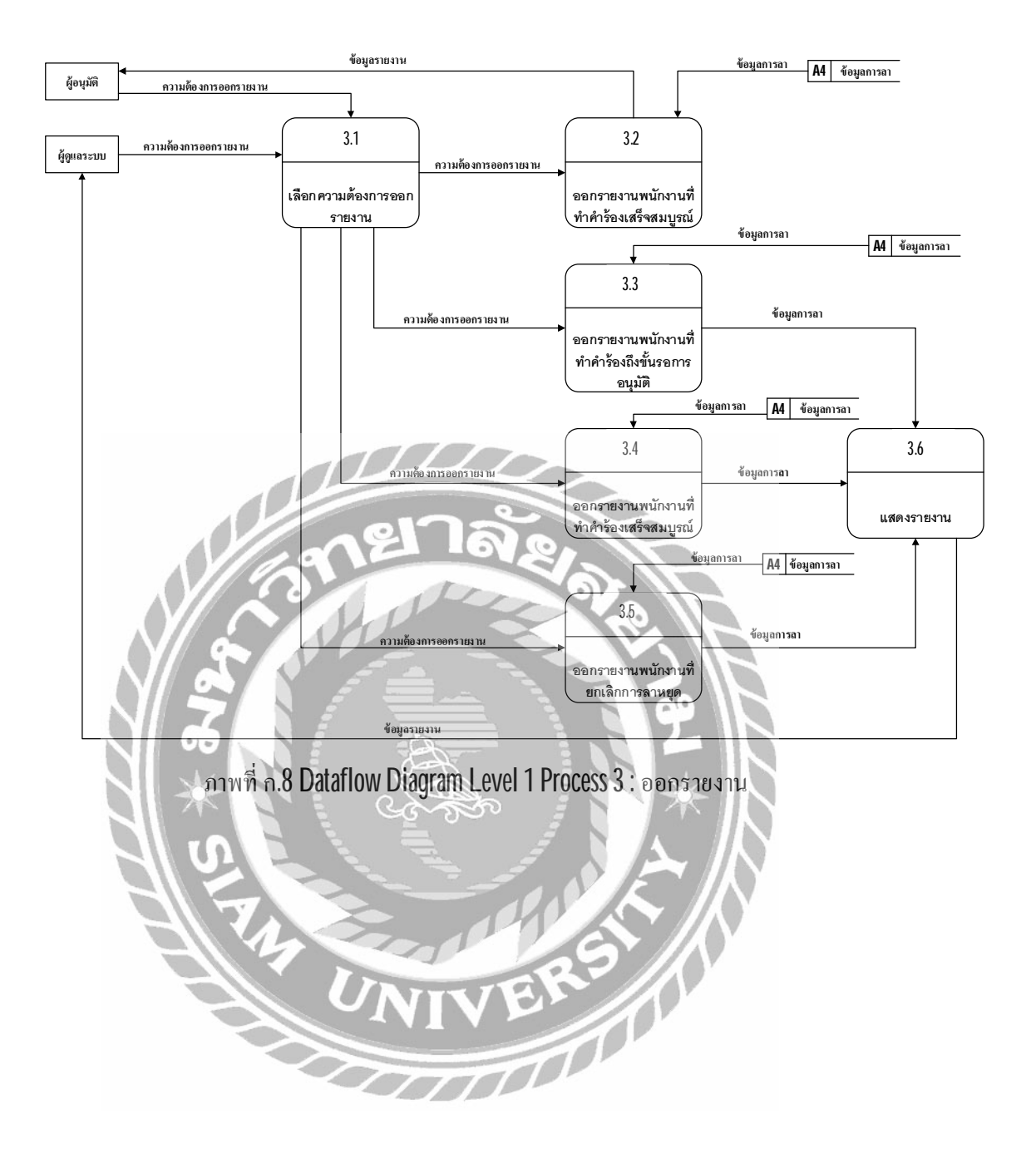

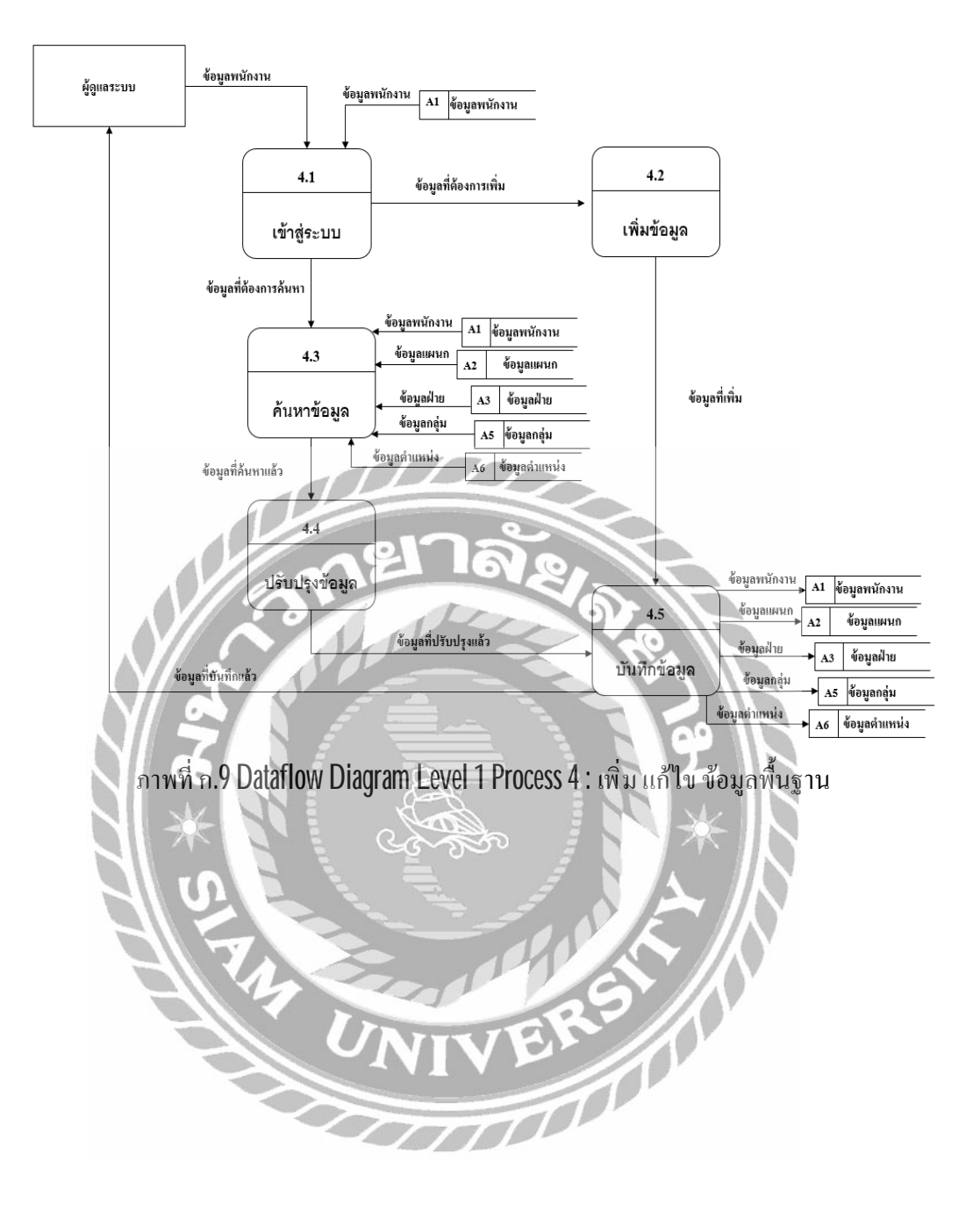

### ภาคผนวก ข ขั้นตอนการติดตั้ง

## <u>วิธีการติดตั้งฐานข้อมูล มีขั้นตอนดังนี้</u>

- 1. ใส่แผ่นติดตั้งทาง DVD-Drive
- 2. จะปรากฏ โฟลเคอร์ Email และ ไฟล์ฐานข้อมูล holidaydb.sql

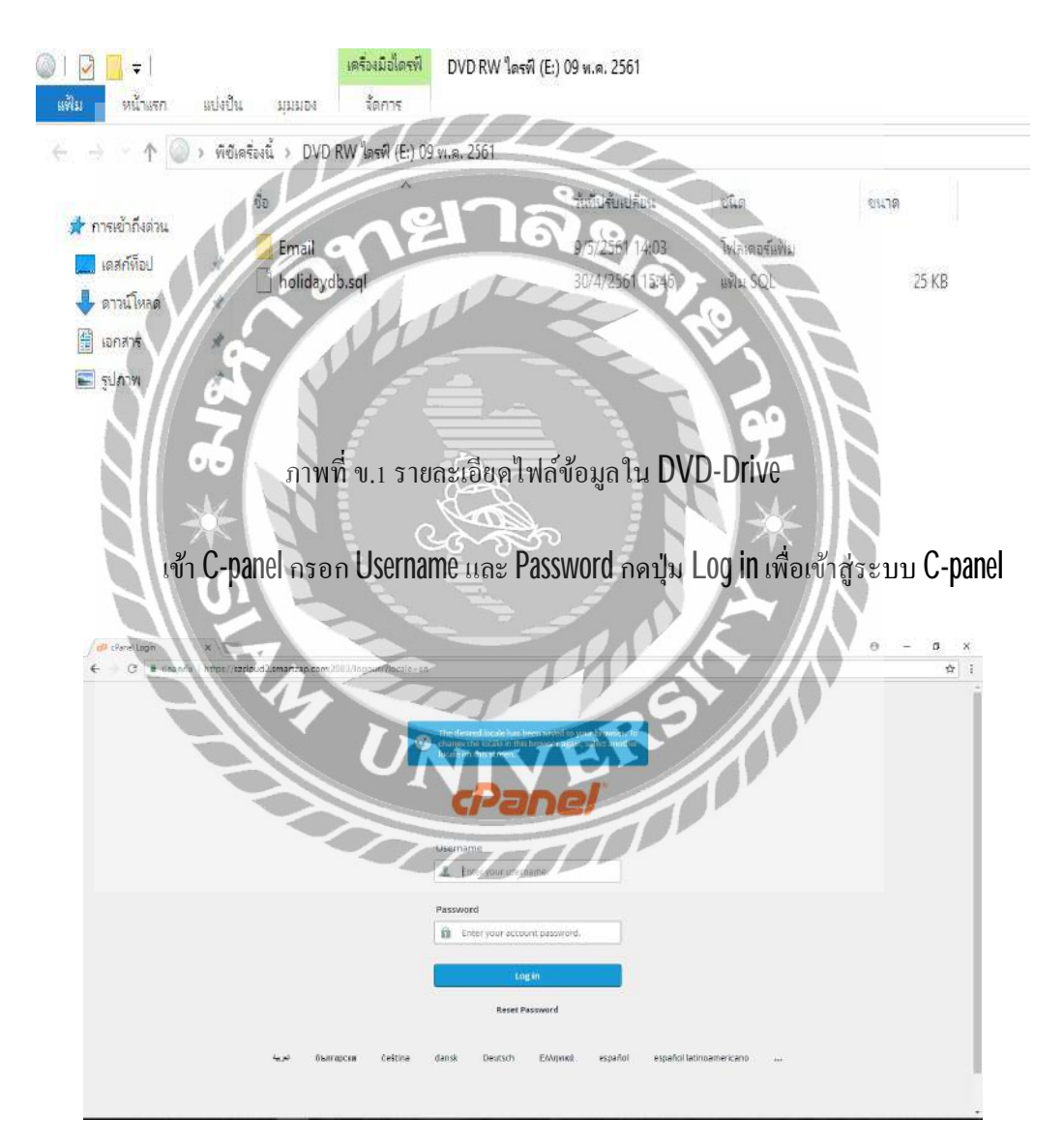

ภาพที่ ข.2 หน้าเข้าสู่ระบบเว็บไซต์ C-panel

หลักจากเข้าสู่ระบบ C-panel แล้วจะเจอหน้าจอหลักของ C-panel

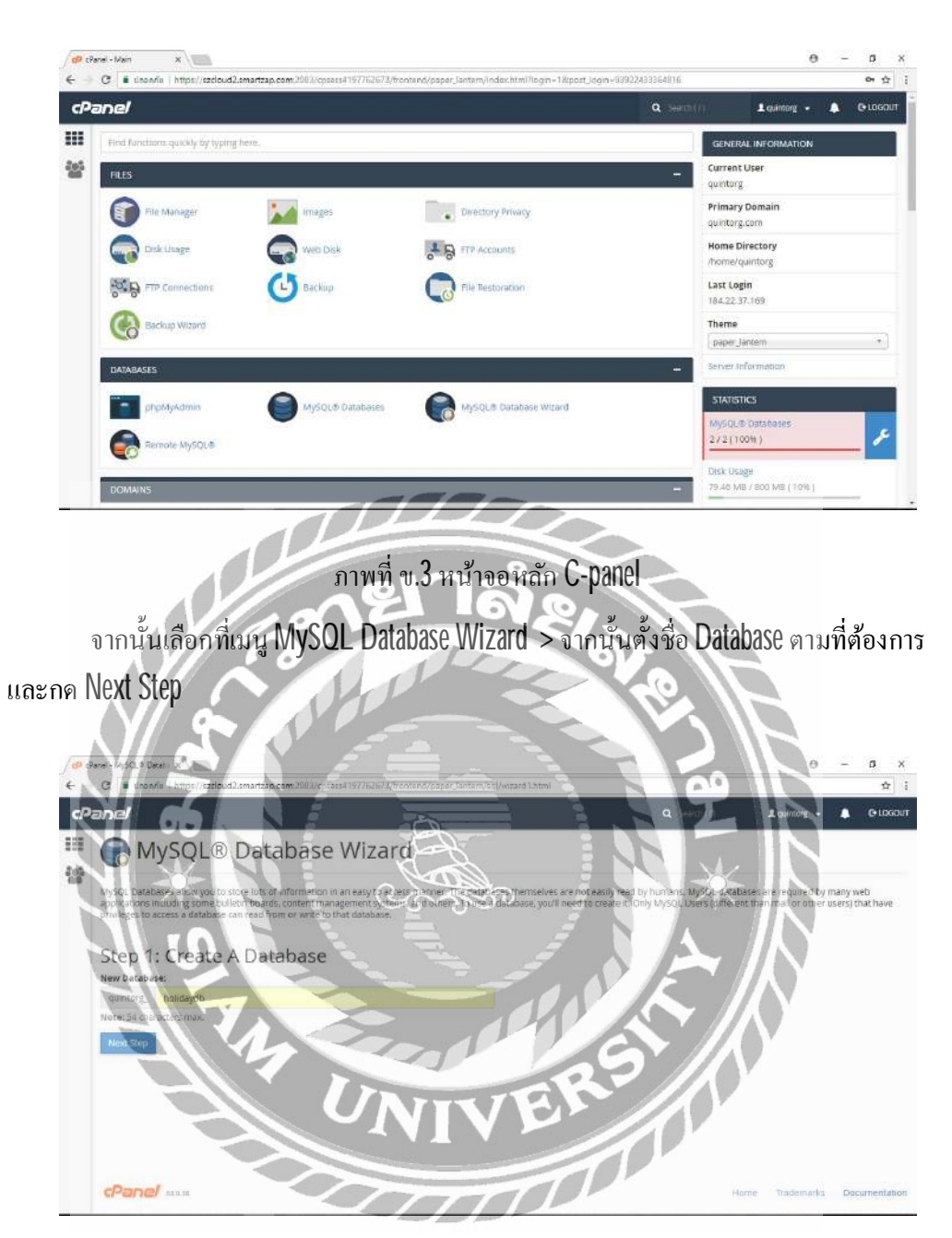

ภาพที่ ข.4 หน้าจอ MySQL Database Wizard

หลังจากกดปุ่ม Next Step แล้ว ระบบจะนำพากลับสู่หน้าจอหลักของ C-panel ให้ทำการ เลือกเมนู phpMyAdmin

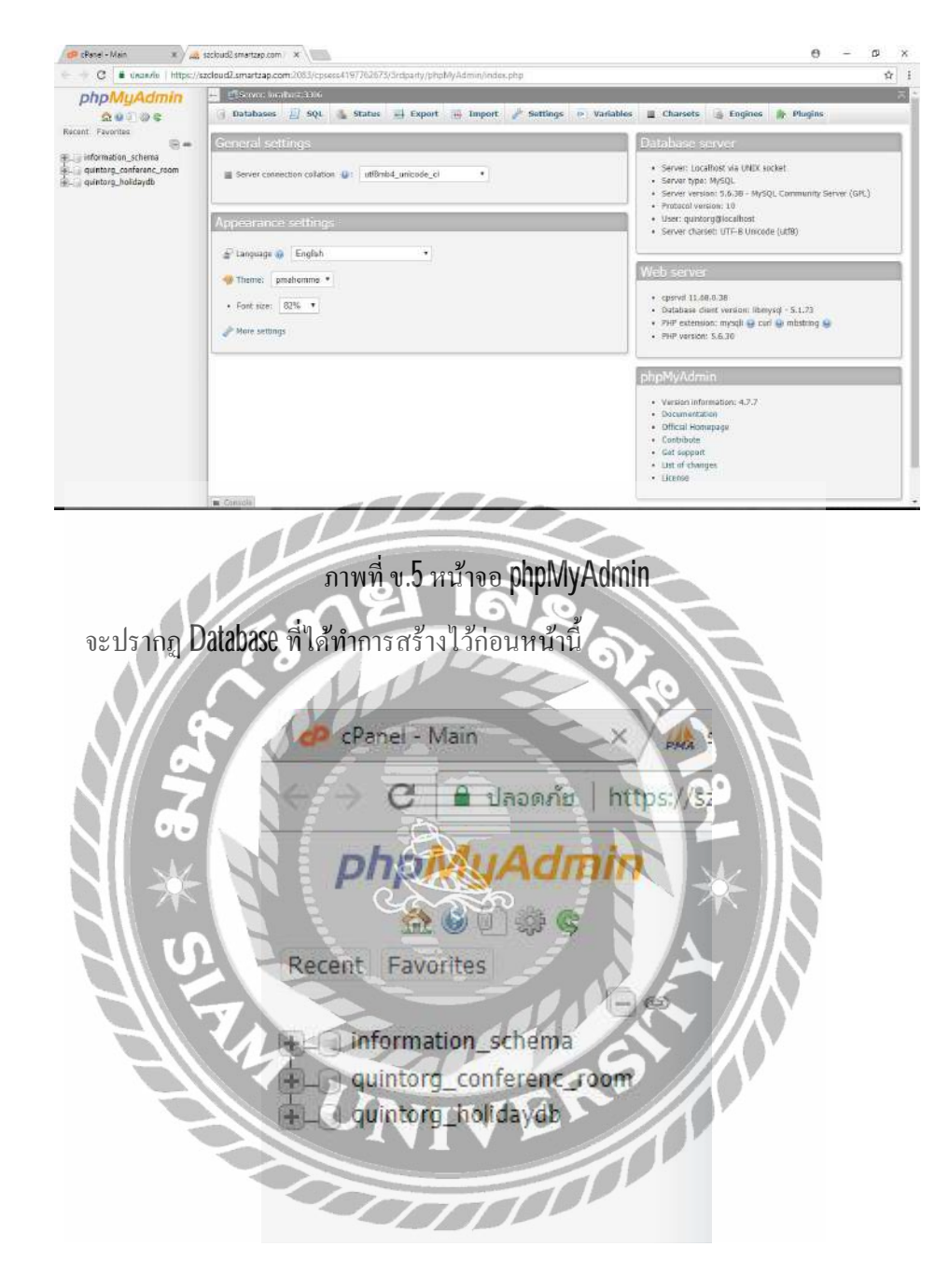

ภาพที่ ข.6 phpMyAdmin quintorg\_holidaydb

จากนั้นให้กดเลือกที่ quintorg\_holidaydb > Import > เลือกไฟล์

| Recert Farvities       Structure       Structure       Structur | phpMuAdmin                                                                                           | 🔄 (Thereer landbary 10h » 🖱 familiase qualiting balangti 🧔                                                                                                    |  |  |  |  |  |
|----------------------------------------------------------------------------------------------------|----------------------------------------------------------------------------------------------------|----------------------------------------------------------------------------------------------------|--|--|--|--|--|
|                                                                                                    | phpMyAdmin<br>A Galance<br>Recent Parentes<br>Galance<br>pantorg conference room<br>autorg holicoydb | Inférence landage total a general and beginst     Structure     Structure     Str |  |  |  |  |  |

ภาพที่ ข.7 phpMyAdmin ( Import)

ทำการเลือกไฟล์จาก DVD-Drive จะปรากฏไฟล์ฐานข้อมูล holidaydb.sql เลือกไฟล์ กด เปิด และกด Go

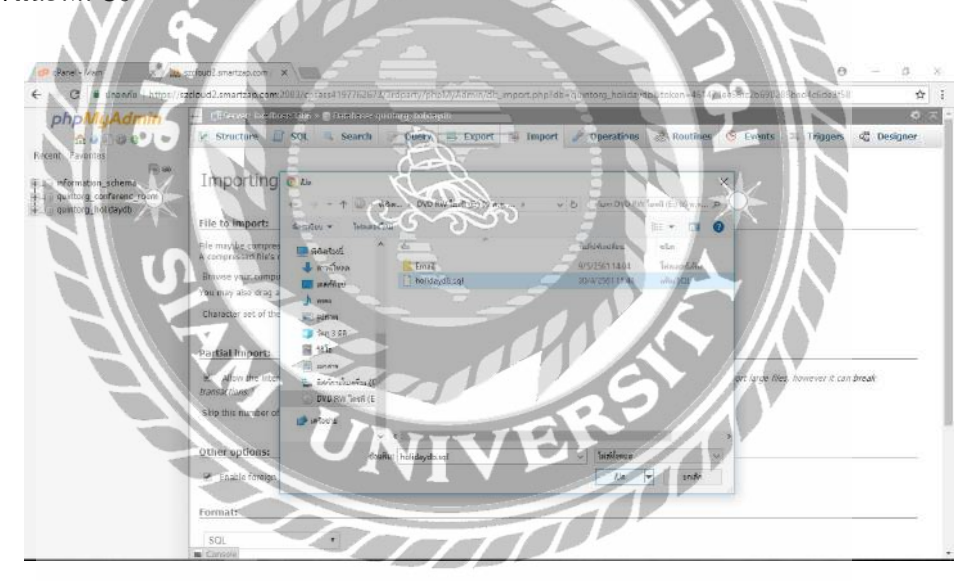

ภาพที่ ข.8 หน้าจอเลือกไฟล์ฐานข้อมูล

เพียงเท่านี้กี่ทำการติดตั้ง Database เสร็จสมบูรณ์

| 🕫 tPanel - Main 🛛 🛪 🚣                                                                                                    | ocehostő) / locehost / X                                                                                                    |               | 0                            | -         | ۵       | ×  |
|----------------------------------------------------------------------------------------------------|----------------------------------------------------------------------------------------------------|---------------|------------------------------|-----------|---------|----|
| € → C © locahost III/phpM                                                                                                    | yAdmin/import.ghp                                                                                                    |               |                              |           | ţ,      |    |
| phpMuAdmin                                                                                                    | 📻 (Trever bollor - 🕐 Doubor quitter bildget)                                                                                                    |               |                              |           |         | R  |
| A B O O O O<br>Recent Parentes                                                                                                    | 😥 Structure 🔝 SQL 🧠 Search 😨 Query 🖶 Export 🕃 Import 🍠 Operations 📧 Privileges 💩 Routines<br>Import has been successfully divided. 33 queries executed. (holdstydtusd)                                                                                                    | © Ev          | ents                         | ₩ Mo      | re      |    |
|                                                                                                    | MySQL returned an empty result set (i.e. zero rows). (Query took 0.0003 seconds.)<br>عود تعريباديد - اس عدال إسلام المنافق (المنافق المنافق المنافق المنافق المنافق المنافق المنافق المنافق ( المناف<br>[ الا                                                                                                    | Rt Killot ] [ | e ]] Edit ] [ Cleane Here co |           |         |    |
| <pre>eigende comparementer comparementer compa<br/>comparementer comparementer comparementer comparementer comparementer comparementer comparementer comparementer comparementer comparementer comparementer comparementer comparementer comparementer comparementer comparementer comparement</pre> | ✓ MySQL returned an empty result set (i.e. zero rown). (Query took 0.0003 seconds.)      ZT transme = "40003"     [ E                                                                                                    | ur mine 1E    | 6d0 1 [                      | Create I  | Por co  | 41 |
| <ul> <li>quintorg_holdsydb</li> <li>h New</li> <li> A sex pt</li> <li> company</li> <li> cotton</li> </ul>                                                                                                    | MySQL returned an empty result set (i.e. zero rows). (Query took 8.0003 seconds.)  //wests (iff sout, Owwards, set, outwr-beownacht, jet, cutwr V                                                                                                    |               |                              |           |         |    |
|                                                                                                    | (e                                                                                                    | lit mone ][   | 1[70]                        | Create I  | HP cos  | +1 |
| e department     ergloyee     e-je formdepartment     e-je pos                                                                                                    | ✓ MySQL returned an entry result set [i.e. zave rows]: (Query took 0.0023 seconds.)<br>/*exast set goat, Ownerster, set Jesuchs-eggewaverse, set Jesuchs ?<br>[ Es                                                                                                    | it itine][    | edut ) [                     | Circula I | THP CD  | 0  |
| + y status                                                                                                    | MySQL returned an empty result set (i.e. zero rows). (Query took 0.0003 seconds.)                                                                                                    |               |                              |           |         |    |
| si-is registereb<br>si-is stockscholb<br>si-is sys                                                                                                    | אייאנג: אד פרטים לסרוגידואי לאואנגערבאיי איינער איין אייער איין איינער איין אייגער איין אייגער איין אייגער אייגער איין געראייגער איין געראייגער אייגער איין געראייגער אייגעראייגעראייגעראייגעראיין געראייגעראייג | R mine II     | Editit                       | Cleate I  | 74P 200 | e1 |
|                                                                                                    | MACOL potuned an empty reg if set (Le-perer rows). (One or took (COUS seconds.)                                                                                                    |               |                              |           |         |    |

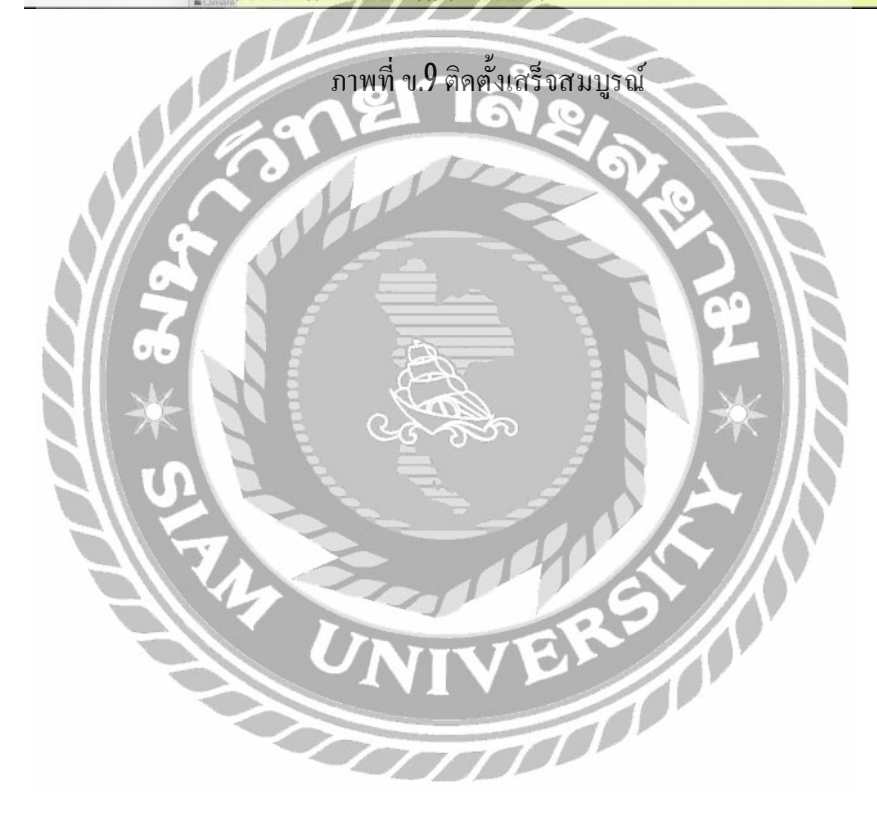

## <u>วิธีการติดตั้งเว็บไซต์ มีขั้นตอนดังนี้</u>

- 1. ใส่แผ่นติดตั้งทาง DVD-Drive
- 2. จะปรากฏ โฟลเดอร์ Email และ ไฟล์ฐานข้อมูล holidaydb.sql

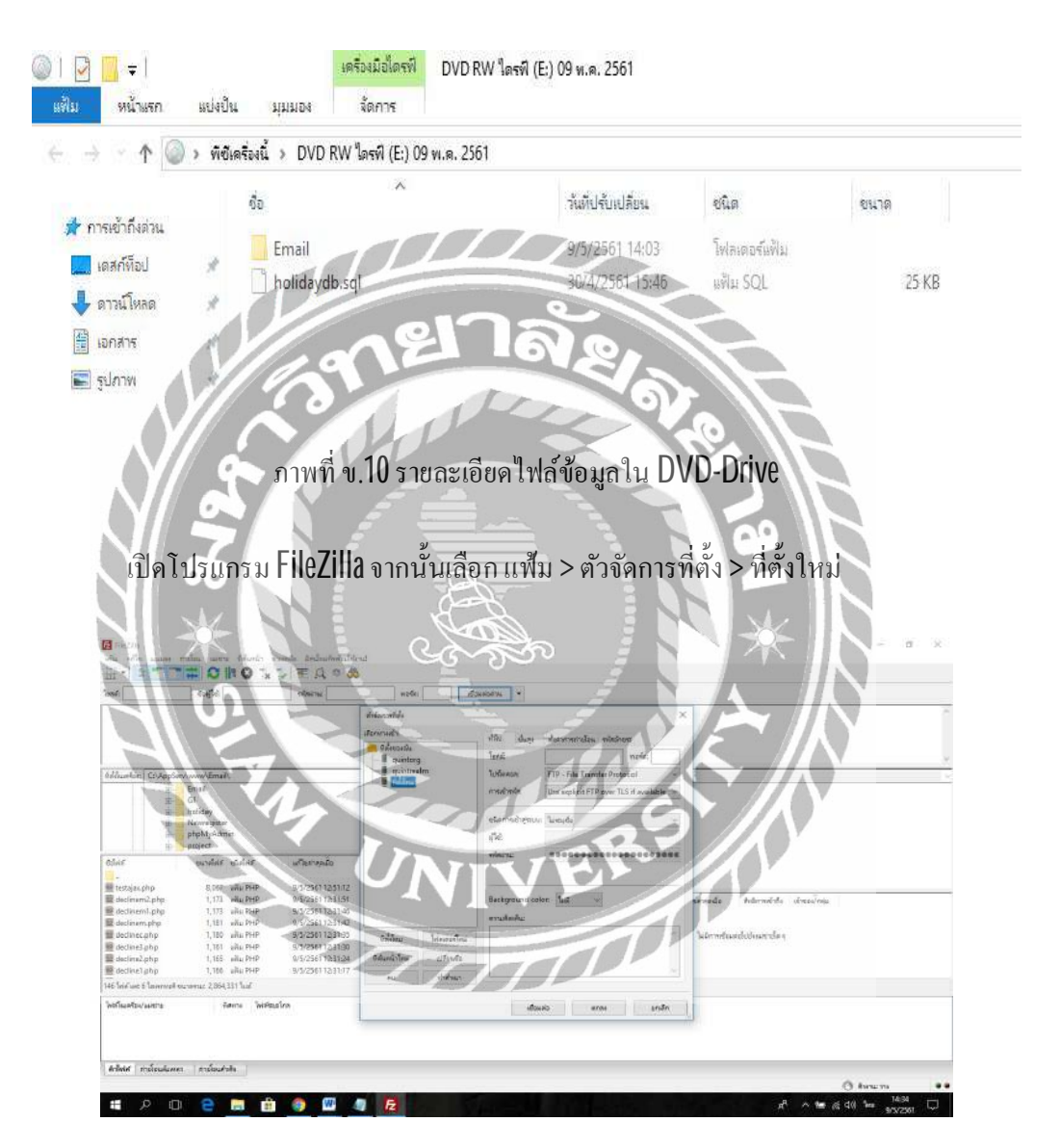

ภาพที่ ข.11 หน้าจอโปรแกรม FileZilla

จากนั้นกรอกข้อมูลเกี่ยวกับที่ตั้ง Server ครบถ้วน จากนั้นกดเชื่อมต่อ จะปรากฏข้อมูล ของคอมพิวเตอร์ทางด้านซ้าย และข้อมูลของ Server ทางด้านขวาให้ทำการเลือก ไฟล์ Email จาก DVD-Drive ทางด้านซ้าย คลิกขวา > อัพโหลด

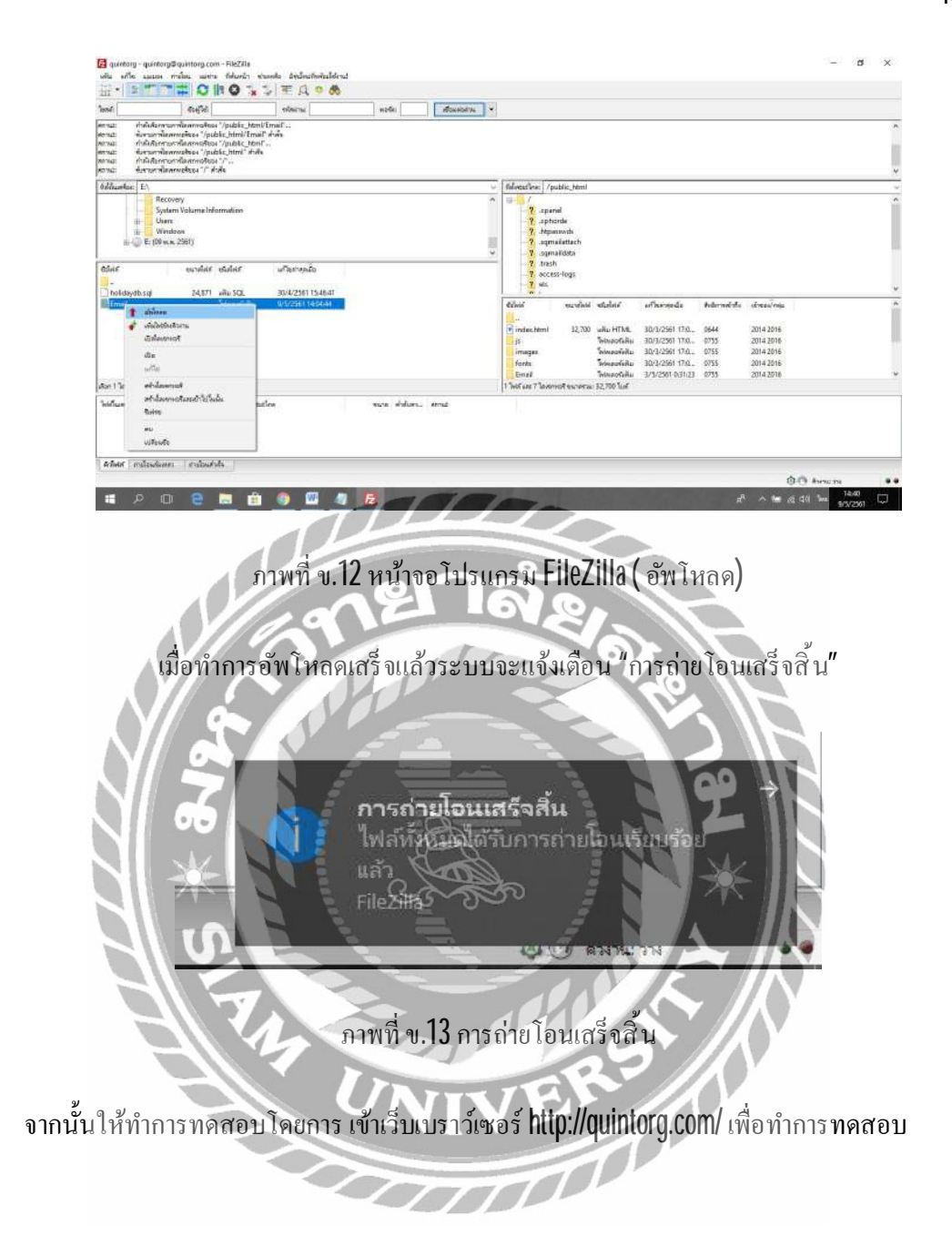

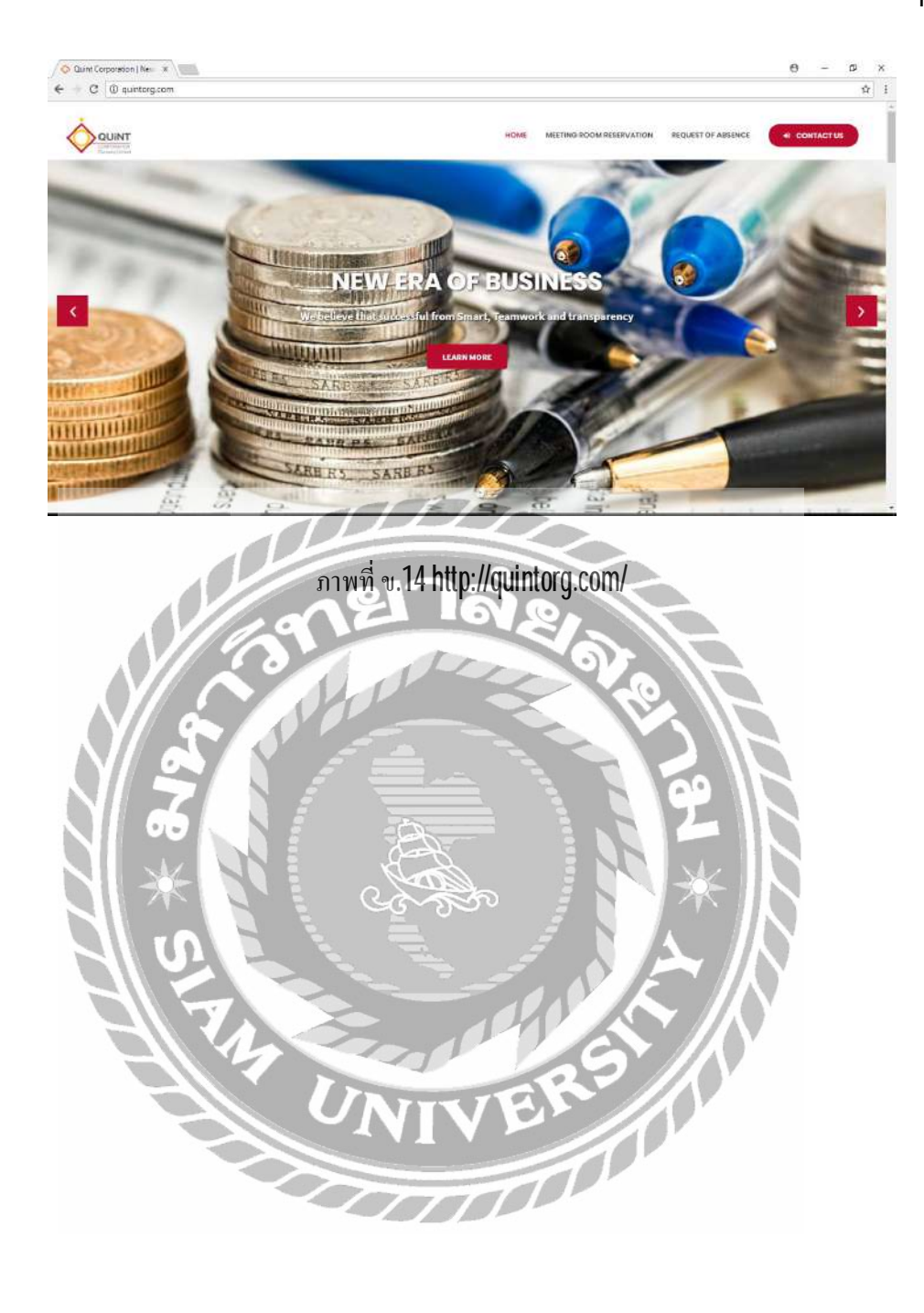

#### ภาคผนวก ค

# รูประหว่างการปฏิบัติงาน

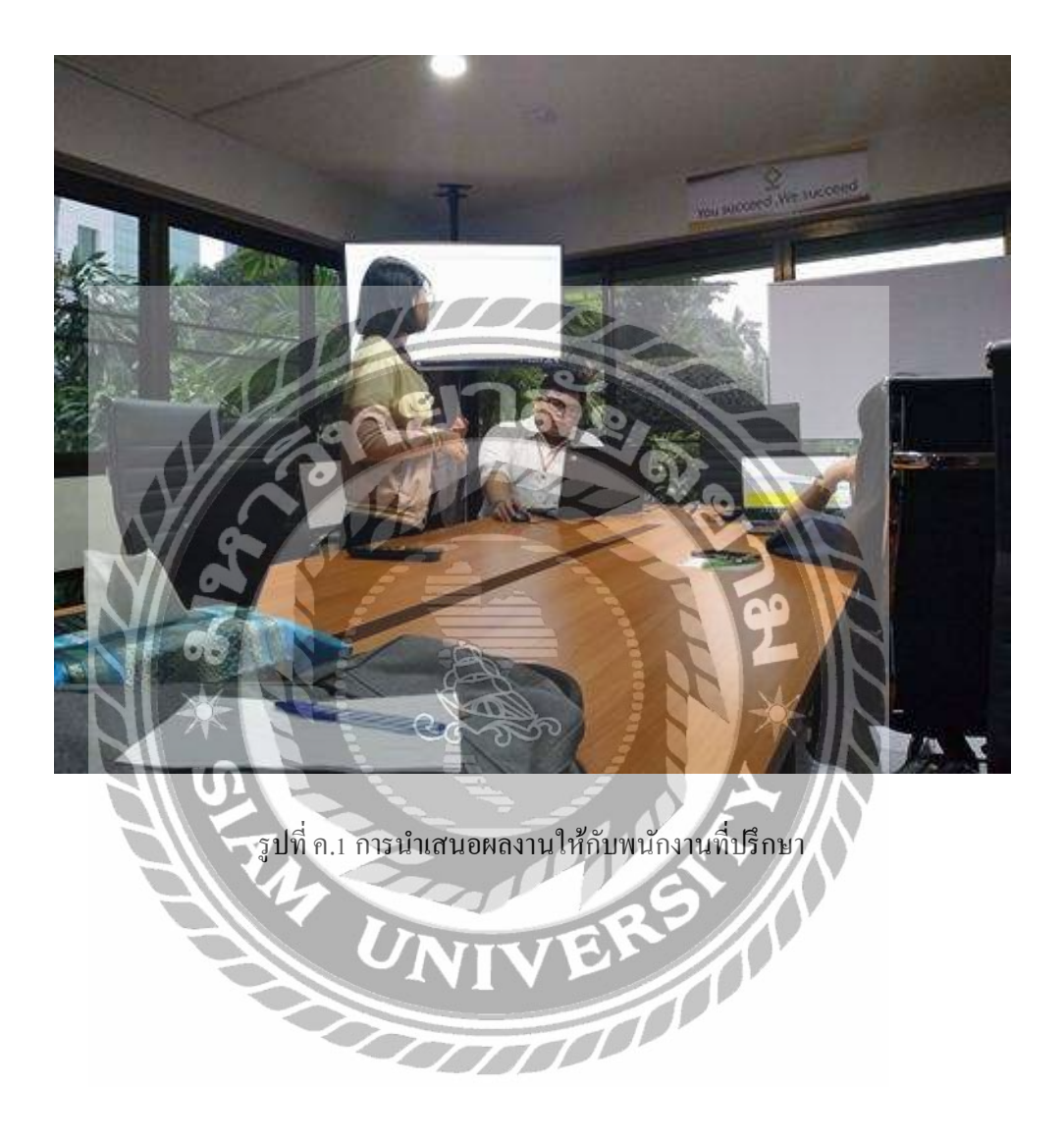

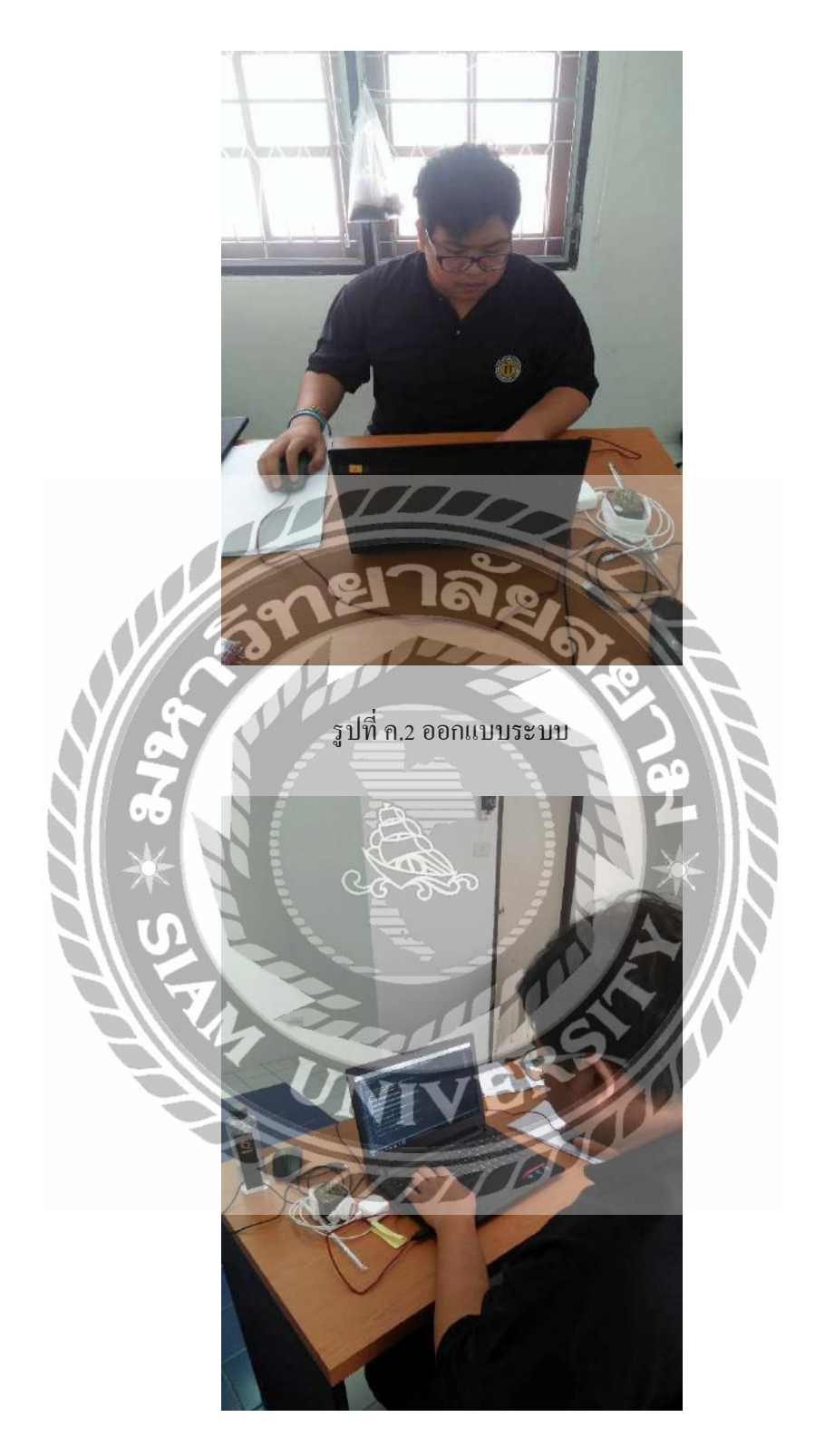

รูป ค.3 ขณะเขียนโปรแกรมพัฒนาระบบ

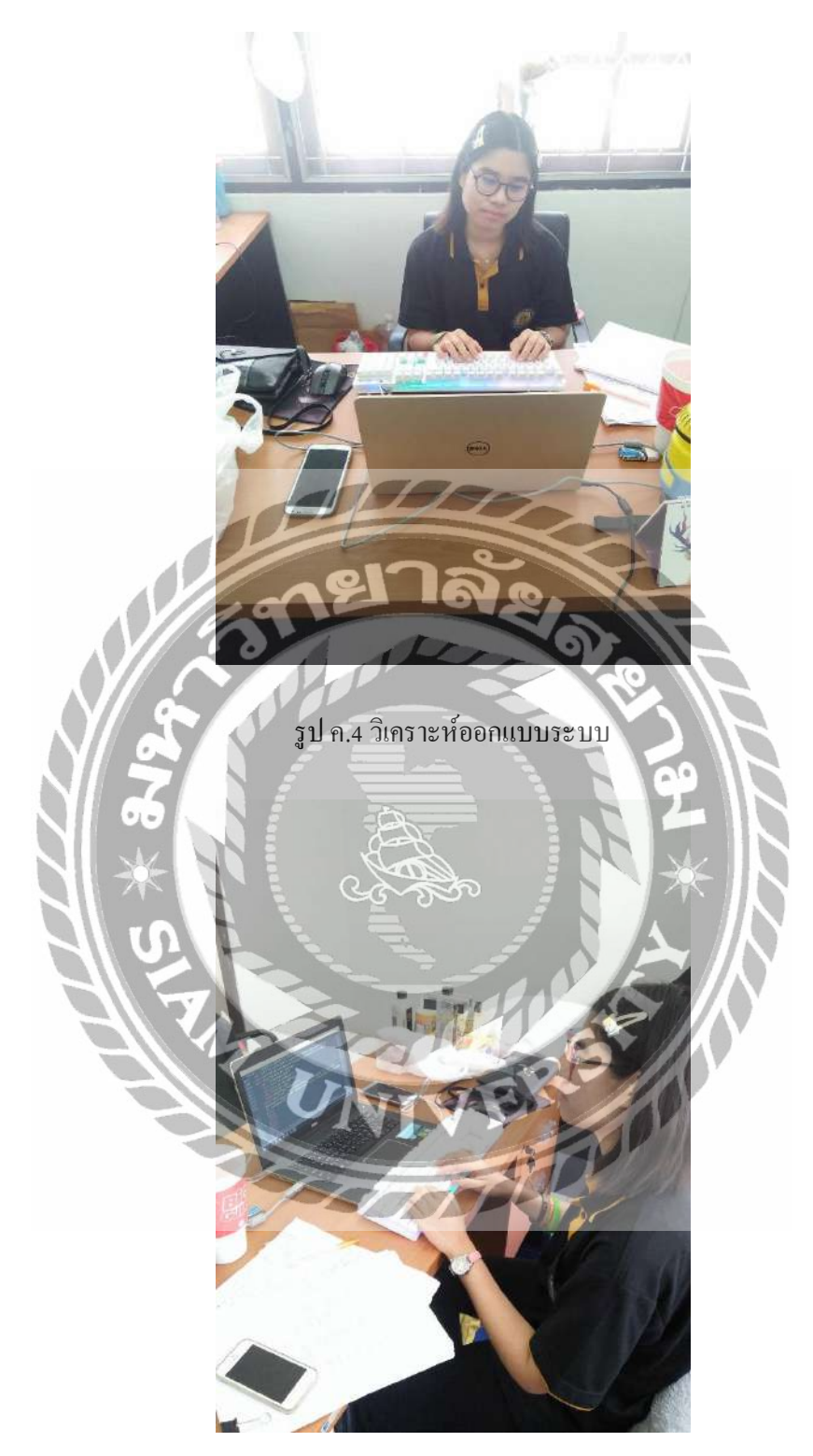

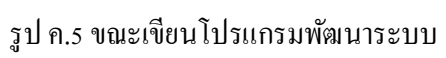

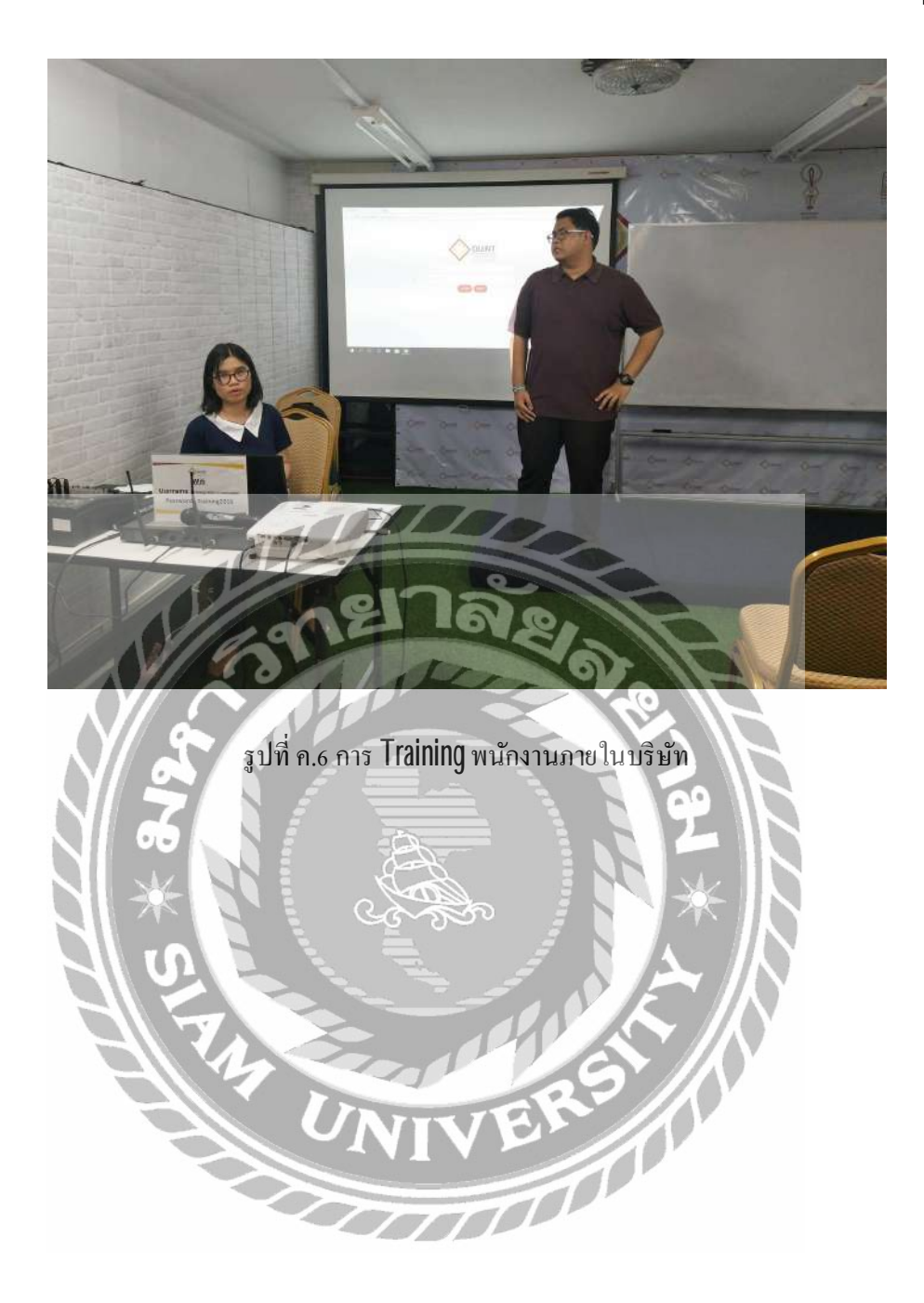

## ประวัติคณะผู้จัดทำ

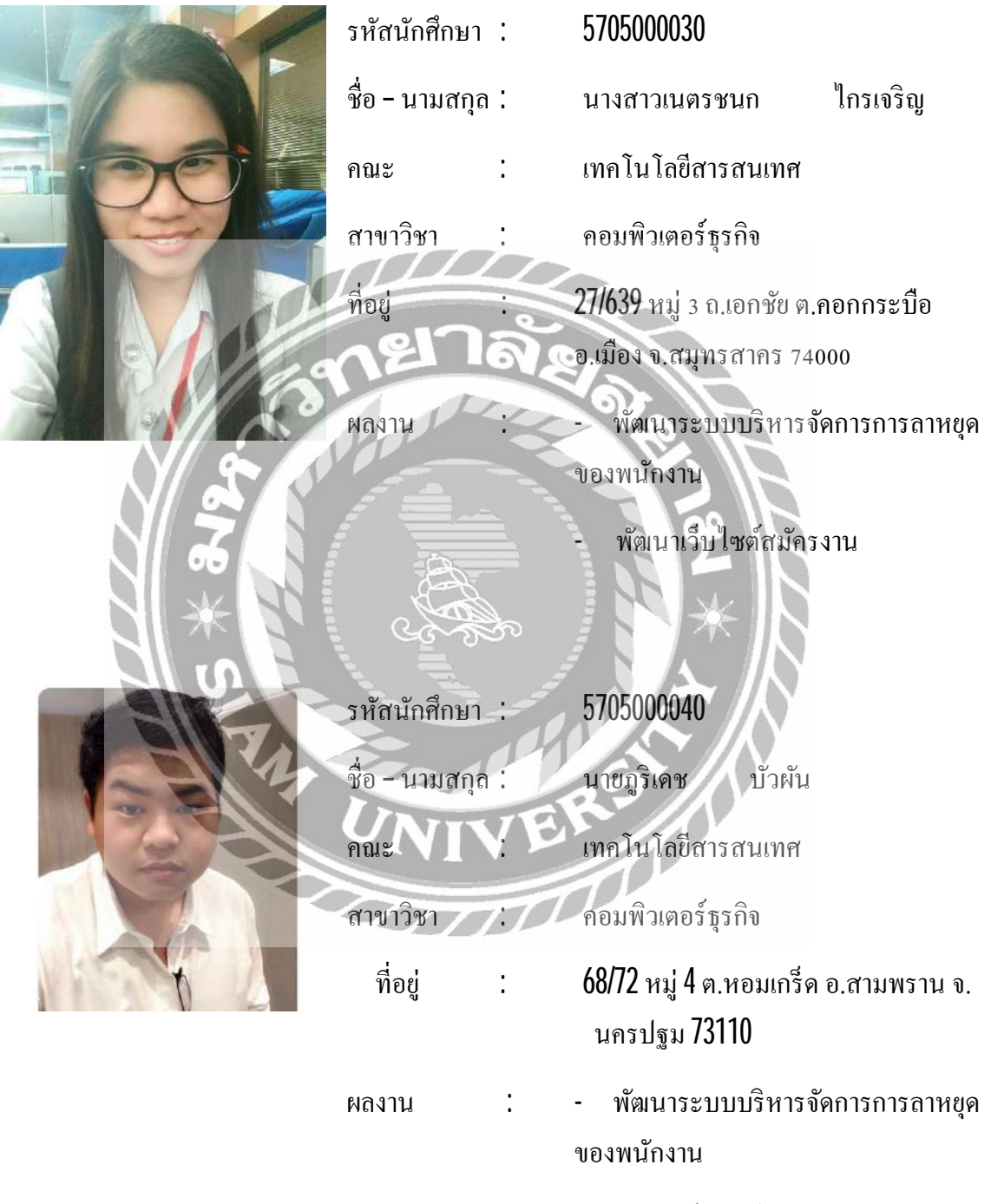

- พัฒนาเว็บไซต์แสดงข้อมูลลูกค้า